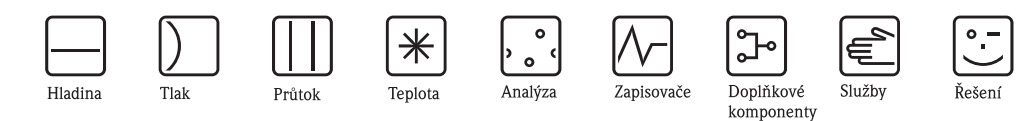

# Návod k obsluze Deltapilot S FMB70

Snímač hydrostatického tlaku

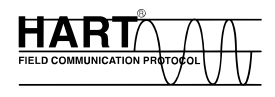

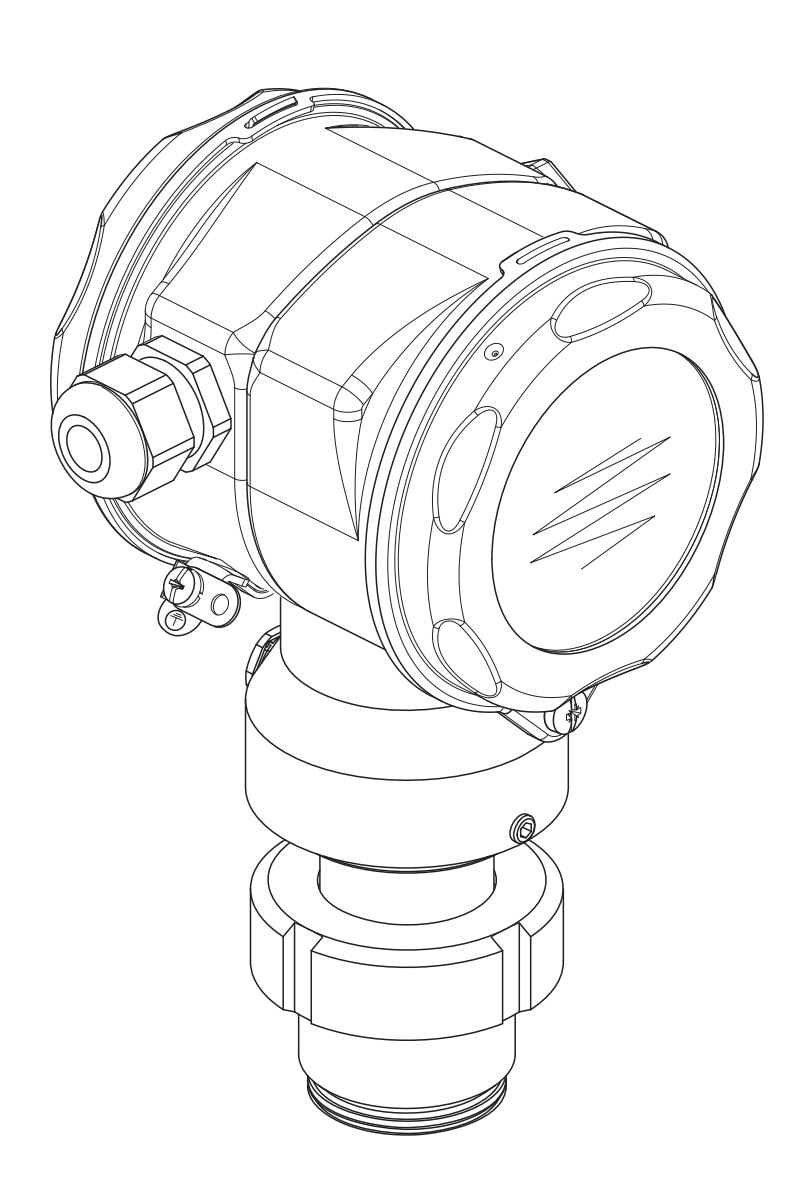

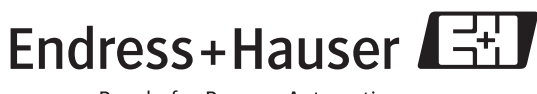

BA332P/00/cs/08.06 71027253 platnost od Softwarová verze 02.10 Hardwarová verze 02.00

People for Process Automation

| Zařízení                        | Dokumentace                         | Obsah                                                                                                    | Poznámky                                                                                                    |
|---------------------------------|-------------------------------------|----------------------------------------------------------------------------------------------------|----------------------------------------------------------------------------------------------------|
| Deltapilot S<br>4 až 20 mA HART | Technická informace TI416P          | Technické údaje                                                                                                    | <ul> <li>Dokumentace se nachází na CD disku ToF<br/>Tool. CD disk je součástí dodávky každého<br/>zařízení objednaného s provedením</li> <li>"HistoROM/M-DAT". Provedení "HistoROM/<br/>M-DAT" se volí v objednacím kódu, položka<br/>100 "Doplňující volba 1" nebo 110</li> <li>"Doplňující volba 2", verze "N".</li> <li>Dokumentace je také dostupná na Internetu.</li> <li>→ viz: www.endress.com → Download</li> </ul> |
|                                 | Návod k obsluze BA332P              | <ul> <li>Označení</li> <li>Montáž</li> <li>Zapojení</li> <li>Obsluha</li> <li>Uvedení do provozu, popis nabídek<br/>rychlého nastavení</li> <li>Údržba</li> <li>Odstraňování chyb a náhradní díly</li> <li>Příloha: Zobrazení nabídky</li> </ul> | <ul> <li>Dokumentace je součástí dodávky zařízení.</li> <li>Dokumentace je také dostupná na Internetu.</li> <li>→ viz: www.endress.com → Download</li> </ul>                                                                                                    |
|                                 | Návod k obsluze BA274P              | <ul> <li>Příklady použití pro měření tlaku a výšky hladiny</li> <li>Popis parametrů</li> <li>Odstraňování chyb</li> <li>Příloha: Zobrazení nabídky</li> </ul>                                                                                    | <ul> <li>Dokumentace se nachází na CD disku ToF<br/>Tool. CD disk je součástí dodávky každého<br/>zařízení objednaného s provedením</li> <li>"HistoROM/M-DAT". Provedení "HistoROM/<br/>M-DAT" se volí v objednacím kódu, položka<br/>100 "Doplňující volba 1" nebo 110</li> <li>"Doplňující volba 2", verze "N".</li> <li>Dokumentace je také dostupná na Internetu.</li> <li>→ viz: www.endress.com → Download</li> </ul> |
|                                 | Stručný návod k obsluze KA218P      | <ul> <li>Zapojení</li> <li>Zapojení bez místního displeje</li> <li>Popis nabídek rychlého nastavení</li> <li>Ovládání HistoROM<sup>®</sup>/M-DAT</li> </ul>                                                                                      | <ul> <li>Dokumentace je součástí dodávky zařízení.<br/>Viz kryt prostoru pro svorky.</li> </ul>                                                                                                    |
|                                 | Návod k provozní bezpečnosti SD213P | <ul> <li>Bezpečnostní funkce u Deltapilot S</li> <li>Postup při obsluze a poruše</li> <li>Uvedení do provozu a opakované<br/>testy</li> <li>Nastavení</li> <li>Technická bezpečnost používaných<br/>veličin</li> <li>Celkový souhrn</li> </ul>   | <ul> <li>Dokumentace je součástí dodávky zařízení verze "E", položka 100 "Doplňující volba 1" nebo 110 "Doplňující volba 2.</li> <li>→ viz také Technická informace TI416P, kapitola "Objednací údaje".</li> </ul>                                                                                                    |

# Přehled dokumentace

# Obsah

| 1                                                                                                    | Bezpečnostní pokyny 4                                                                                                    |
|----------------------------------------------------------------------------------------------------|----------------------------------------------------------------------------------------------------|
| 1.1<br>1.2<br>1.3<br>1.4                                                                                                    | Určené použití                                                                                                    |
| 2                                                                                                    | Označení 6                                                                                                    |
| 2.1<br>2.2<br>2.3<br>2.4                                                                                                    | Označení přístroje                                                                                                    |
| 3                                                                                                    | Montáž 10                                                                                                    |
| 3.1<br>3.2<br>3.3<br>3.4                                                                                                    | Převzetí a skladování                                                                                                    |
| 4                                                                                                    | Zapojení 14                                                                                                    |
| 4.1<br>4.2<br>4.3<br>4.4<br>4.5                                                                                                    | Připojení přístroje                                                                                                    |
| 1.5                                                                                                    |                                                                                                    |
| 5                                                                                                    | Obsluha 21                                                                                                    |
| <b>5</b><br>5.1<br>5.2<br>5.3                                                                                                    | Obsluha       21         Místní displej (volitelný)       21         Ovládací prvky       22         Ovládání v místě měření –       24                                                                                                    |
| <b>5</b><br>5.1<br>5.2<br>5.3<br>5.4                                                                                                    | Obsluha       21         Místní displej (volitelný)       21         Ovládací prvky       22         Ovládání v místě měření –       22         bez místního displeje       24         Ovládání v místě měření –       24                                                                                                    |
| <b>5</b><br>5.1<br>5.2<br>5.3<br>5.4<br>5.5<br>5.6<br>5.7<br>5.8<br>5.9<br>5.10                                                            | Obsluha       21         Místní displej (volitelný)       21         Ovládací prvky       22         Ovládání v místě měření –       22         bez místního displeje       24         Ovládání v místě měření –       24         ovládání v místě měření –       27         Modul HistoROM®/M-DAT (volitelný)       29         Ovládání z ručního terminálu HART       33         FieldCare       33         Ovládací program ToF Tool       34         Uzamčení/odemčení ovládání       35         Nastavení od výrobce (reset)       36                                                                                                    |
| <b>5</b><br>5.1<br>5.2<br>5.3<br>5.4<br>5.5<br>5.6<br>5.7<br>5.8<br>5.9<br>5.10<br><b>6</b>                                                | Obsluha       21         Místní displej (volitelný)       21         Ovládací prvky       22         Ovládání v místě měření –       22         bez místního displeje       24         Ovládání v místě měření –       24         ovládání v místě měření –       27         Modul HistoROM®/M-DAT (volitelný)       29         Ovládání z ručního terminálu HART       33         FieldCare       33         Ovládací program ToF Tool       34         Uzamčení/odemčení ovládání       35         Nastavení od výrobce (reset)       36                                                                                                    |
| <b>5</b><br>5.1<br>5.2<br>5.3<br>5.4<br>5.5<br>5.6<br>5.7<br>5.8<br>5.9<br>5.10<br><b>6</b><br>6.1<br>6.2<br>6.3<br>6.4<br>6.5             | Obsluha       21         Místní displej (volitelný)       21         Ovládací prvky       22         Ovládání v místě měření –       22         bez místního displeje       24         Ovládání v místě měření –       24         ovládání v místě měření –       27         Modul HistoROM®/M-DAT (volitelný)       29         Ovládání z ručního terminálu HART       33         FieldCare       33         Ovládací program ToF Tool       34         Uzamčení/odemčení ovládání       35         Nastavení od výrobce (reset)       36         Uvedení do provozu       38         Kontrola funkčnosti       38         Nastavení polohy       40         Měření výšky hladiny       41         Měření tlaku       45 |
| <b>5</b><br>5.1<br>5.2<br>5.3<br>5.4<br>5.5<br>5.6<br>5.7<br>5.8<br>5.9<br>5.10<br><b>6</b><br>6.1<br>6.2<br>6.3<br>6.4<br>6.5<br><b>7</b> | Obsluha       21         Místní displej (volitelný)       21         Ovládací prvky.       22         Ovládání v místě měření –       22         bez místního displeje       24         Ovládání v místě měření –       24         ovládání v místě měření –       24         ovládání z ručního terminálu HART       29         Ovládání z ručního terminálu HART       33         FieldCare       33         Ovládací program ToF Tool       34         Uzamčení/odemčení ovládání       35         Nastavení od výrobce (reset)       36 <b>Uvedení do provozu</b> 38         Kontrola funkčnosti       38         Nastavení polohy       40         Měření výšky hladiny       41         Měření tlaku       45       |

| 8     | Odstraňování chyb47                                                            |
|-------|--------------------------------------------------------------------------------|
| 8.1   | Hlášení                                                                        |
| 8.2   | Odezva výstupů na chyby 54                                                     |
| 8.3   | Potvrzení hlášení                                                              |
| 8.4   | Oprava                                                                         |
| 8.5   | Oprava přístrojů s certifikací Ex 56                                           |
| 8.6   | Náhradní díly 57                                                               |
| 8.7   | Vrácení přístroje                                                              |
| 8.8   | Likvidace                                                                      |
| 8.9   | Historie softwaru                                                              |
| 9     | Technické údaje65                                                              |
| 10    | Příloha65                                                                      |
| 10.1  | Ovládací nabídka pro místní displej, ToF Tool, FieldCare a ruční terminál HART |
| 10.2  | Ochrana duševního vlastnictví                                                  |
| Rejst | řík74                                                                          |

# 1 Bezpečnostní pokyny

### 1.1 Určené použití

Deltapilot S je snímač hydrostatického tlaku určený pro měření výšky hladiny a tlaku.

Výrobce nenese zodpovědnost za škody způsobené nesprávným použitím nebo použitím k jinému než určenému účelu.

### 1.2 Montáž, uvedení do provozu a obsluha

Přístroj byl zkonstruován tak, aby bezpečně plnil svoji funkci v souladu s platnými technickými a bezpečnostními normami Evropské unie. Pokud by však byl namontován nesprávně nebo použit pro aplikace, pro které není určen, mohlo by dojít ke vzniku nebezpečných situací, např. k zaplavení přístroje v důsledku nesprávné montáže nebo kalibrace. Z tohoto důvodu je potřeba, aby montáž přístroje, připojení, obsluha a údržba byla prováděna podle pokynů uvedených v tomto návodu. Tyto činnosti mohou provádět pouze pověřené a kvalifikované osoby. Osoby si musí přečíst tento návod, porozumět mu a řídit se jím. Úpravy a opravy přístroje jsou přípustné pouze tehdy, pokud jsou výslovně povoleny v tomto návodu. Zvláštní pozornost věnujte technickým údajům na výrobním štítku.

### 1.3 Bezpečnost provozu

#### 1.3.1 Nebezpečné prostory (volitelné)

Přístroje určené pro použití v nebezpečných prostorách jsou opatřeny přídavným výrobním štítkem ( $\rightarrow$  viz strana 6). Pokud přístroj montujete do prostor s nebezpečím výbuchu, je nezbytné dodržovat všechny specifikace uvedené v certifikátu a všechny státní a místní předpisy. Samostatná dokumentace pro provedení Ex je součástí dodávky zařízení a je nedílnou součástí tohoto návodu. Je potřeba dodržovat pokyny pro montáž, hodnoty připojovaných veličin a bezpečnostní předpisy uvedené v tomto návodu. Na výrobním štítku je uvedeno také číslo dokumentace s příslušnými bezpečnostními předpisy.

Zajistěte, aby všechny osoby měly odpovídající kvalifikaci.

### 1.3.2 Funkční bezpečnost SIL 2 (volitelné)

Pokud se má přístroj používat v aplikacích s bezpečností SIL 2, je potřeba důsledně dodržovat pokyny uvedené v samostatném návodu týkajícím se funkční bezpečnosti (SD213P).

### 1.4 Poznámky k bezpečnosti a značkám

Z důvodu zvýraznění činností týkajících se bezpečnosti nebo jiných možností obsluhy, které jsou popsány v tomto návodu, jsou použita následující pravidla označená značkou na okraji stránky.

| Značka | Význam                                                                                                    |
|--------|----------------------------------------------------------------------------------------------------|
| Â      | Varování!<br>Tato značka upozorňuje na nebezpečí u činností a postupů. Jeji nerespektování může vést k<br>poranění osob, vzniku nebezpečných situací nebo k poškození zařízení.        |
| Ċ      | <b>Pozor!</b><br>Tato značka upozorňuje na možné chyby následkem nesprávné obsluhy. Její nerespektování<br>může vést k poranění osob nebo chybné funkci přístroje.                     |
|        | <b>Upozornění!</b><br>Tato značka upozorňuje na nebezpečí u činností a postupů. Jeji nerespektování může<br>nepřímo ovlivnit obsluhu nebo může vést k neočekávanému chování přístroje. |

| Æx> | Zařízení certifikovaná pro použití v prostorách s nebezpečím výbuchu<br>Pokud zařízení má na výrobním štítku toto označení, může být namontováno v prostorách<br>s nebezpečím výbuchu nebo v prostorách bez nebezpečí výbuchu podle odpovídajícího<br>osvědčení. |
|-----|----------------------------------------------------------------------------------------------------|
| EX  | <ul> <li>Prostory s nebezpečím výbuchu</li> <li>Značka používaná na výkresech, kde označuje prostory s nebezpečím výbuchu.</li> <li>Zařízení používaná v těchto prostorách musí být vybavena odpovídající ochranou.</li> </ul>                                   |
| ×   | Bezpečné prostory (prostory bez nebezpečí výbuchu)<br>Značka používaná na výkresech, pokud je to potřeba, označující prostory bez nebezpečí<br>výbuchu.                                                                                                    |
|     | <ul> <li>Zařízení používaná v nebezpečných prostorách musí být vybavena odpovídající<br/>ochranou. Kabely používané v nebezpečných prostorách musí splňovat bezpečnostní<br/>požadavky podle použitých veličin.</li> </ul>                                       |

|   | <b>Stejnosměrné napětí</b><br>Svorka, na které se nachází stejnosměrné napětí nebo kterou protéká stejnosměrný proud.                                                   |
|---|----------------------------------------------------------------------------------------------------|
| ~ | <b>Střídavé napětí</b><br>Svorka, na které se nachází střídavé (sinusové) napětí nebo kterou protéká střídavý proud.                                                    |
|   | Zemnicí svorka<br>Svorka, která je z pohledu uživatele vždy uzemněna na zemnicí systém.                                                                                 |
|   | <b>Ochranná zemnicí svorka</b><br>Svorka, kterou je potřeba uzemnit před zahájením jakéhokoliv dalšího připojování.                                                     |
| V | <b>Ekvipotenciální spojení (uzemnění)</b><br>Připojení na zemnicí systém budovy, kterým je nulový vodič nebo ekvipotenciální vedení podle státních a místních předpisů. |

# 2 Označení

# 2.1 Označení přístroje

### 2.1.1 Výrobní štítek

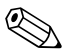

Note! (Upozornění!)

- Na výrobním štítku je uvedena hodnota maximálního provozního tlaku (MWP). Tato hodnota se vztahuje k referenční teplotě 20°C (68°F) nebo 100°F pro příruby ANSI.
- Hodnoty tlaku povolené při vyšších teplotách naleznete v následujících normách:
  - EN 1092-1: 2001, Tab. 18<sup>-1</sup>
  - ASME B 16.5a 1998, Tab. 2-2.2 F316
  - ASME B 16.5a 1998, Tab. 2.3.8 N10276
  - JIS B 2220
- Zkušební tlak odpovídá horní mezi tlaku (OPL) zařízení = MWP x 1,5.
- Ve Směrnicích pro tlaková zařízení (EC Directive 97/23/EC) se používá zkratka "PS". Zkratka "PS" odpovídá hodnotě MWP (maximální provozní tlak) měřicího přístroje.
- S ohledem na teplotní stabilitu je materiál 1.4435 identický s materiálem 1.4404, který je začleněn do skupiny 13EO normy EN 1092-1, Tab. 18. Chemické složení obou materiálů může být stejné.

#### Hliníková hlavice (T14/T15)

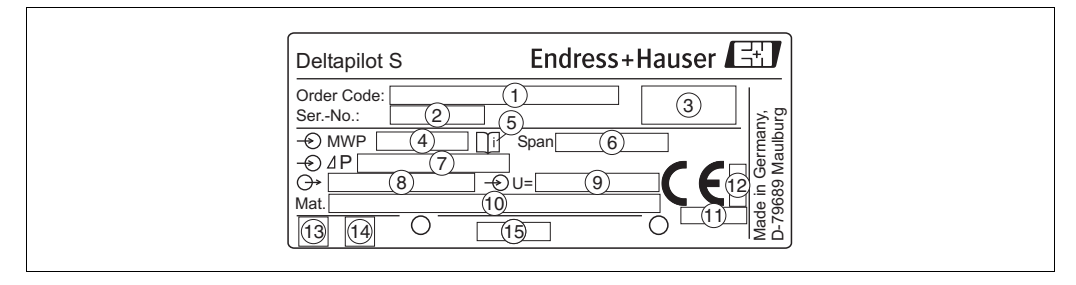

Obr. 1: Výrobní štítek přístroje Deltapilot S

- 1 Objednací kód
  - Význam jednotlivých písmen a číslic najdete ve specifikaci na potvrzení objednávky.
- 2 Výrobní číslo
- 3 Stupeň krytí
- 4 MWP (maximální provozní tlak)
- 5 Značka: Upozornění: Dávejte zvláštní pozor na údaje uvedené v "Technické informaci"!
- 6 Minimální/maximální rozpětí
- 7 Jmenovitý měřicí rozsah
- 8 Verze elektroniky (výstupní signál)
- 9 Napájecí napětí
- 10 Smáčené materiály
- 11 Identifikační číslo úředního orgánu ke Směrnici pro tlaková zařízení (volitelné)
- 12 Identifikační číslo úředního orgánu k certifikaci ATEX (volitelné)
- 13 Značka GL námořní certifikace (volitelné)
- 14 Značka SIL pro přístroje s prohlášením o shodě SIL2/IEC 61508 (volitelné)
- 15 Označení uspořádání výrobního štítku

Přístroje určené pro nebezpečné prostory jsou opatřeny doplňujícím výrobním štítkem.

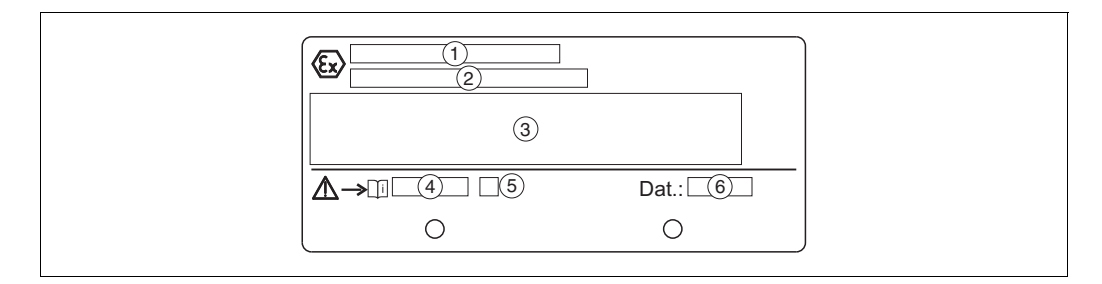

Obr. 2: Doplňující výrobní štítek na přístrojích Deltapilot S pro nebezpečné prostory

- 1 Číslo zkušebního protokolu typu EC
- 2 Typ ochrany, např. II 1/2 G EEx ia IIC T4/T6
- 3 Elektrické údaje
- 4 Číslo bezpečnostních pokynů, např. XA235P
- 5 Index bezpečnostních pokynů, např. A
- 6 Údaje o výrobě přístroje

Přístroje vhodné pro použití v zařízeních s kyslíkem jsou opatřeny doplňujícím výrobním štítkem.

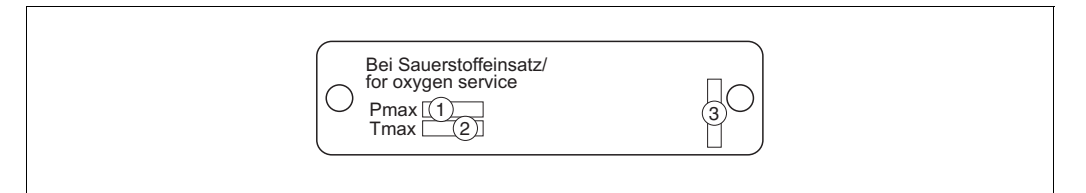

Obr.3: Doplňující výrobní štítek na přístrojích vhodných pro použití v zařízeních s kyslíkem

- 1 Maximální tlak pro zařízení s kyslíkem
- 2 Maxiální teplota pro zařízení s kyslíkem
- 3 Označení uspořádání výrobního štítku

#### Hlavice z nekorodující oceli (T17)

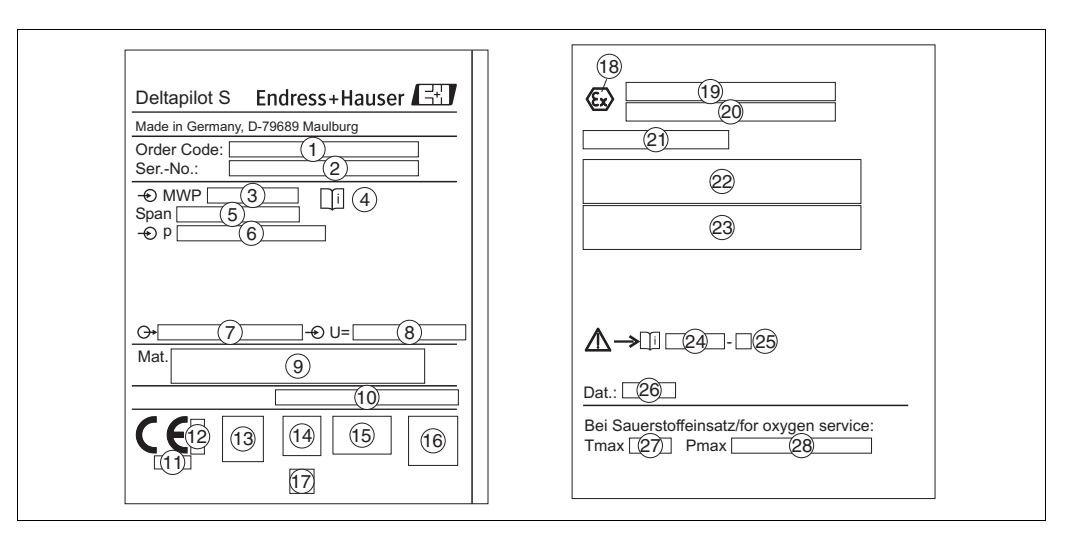

Obr. 4: Výrobní štítek přístroje Deltapilot S

- 1 Objednací kód
  - Význam jednotlivých písmen a číslic najdete ve specifikaci na potvrzení objednávky.
- 2 Výrobní číslo
- 3 MWP (maximální provozní tlak)
- 4 Značka: Upozornění: Dávejte zvláštní pozor na údaje uvedené v "Technické informaci"!
- 5 Minimální/maximální rozpětí
- 6 Jmenovitý měřicí rozsah
- 7 Verze elektroniky (výstupní signál)
- 8 Napájecí napětí
- 9 Smáčené materiály
- 10 Stupeň krytí

#### Volitelné:

- 11 Identifikační číslo úředního orgánu ke Směrnici pro tlaková zařízení
- 12 Identifikační číslo úředního orgánu k certifikaci ATEX
- 13 Značka 3A
- 14 Značka CSA
- 15 Značka FM
- 16 Značka SIL pro přístroje s prohlášením o shodě SIL2/IEC 61508
- 17 Značka GL námořní certifikace
- 18 Značka Ex
- 19 Zkušební protokol typu EC
- 20 Typ ochrany, např. II 1/2 G EEx ia IIC T4/T6
- 21 Schvalovací číslo ochrany WHG proti přetečení
- 22 Rozsah provozních teplot přístrojů pro použití v nebezpečných prostorách
- 23 Elektrické údaje přístrojů pro použití v nebezpečných prostorách
- 24 Číslo bezpečnostních pokynů, např. XA283P
- 25 Index bezpečnostních pokynů, např. A
- 26 Údaje o výrobě přístroje
- 27 Maximální teplota přístrojů vhodných pro zařízení s kyslíkem
- 28 Maximální tlak přístrojů vhodných pro zařízení s kyslíkem

## 2.2 Rozsah dodávky

Rozsah dodávky zahrnuje:

- Snímač hydrostatického tlaku Deltapilot S
- Pro přístroje s volitelným modulem "HistoROM/M-DAT":
- CD-ROM s ovládacím programem ToF Tool a dokumentací
- Volitelné příslušenství

Dodávaná dokumentace:

- Návod k obsluze BA332P (tento návod)
- Stručný návod k obsluze KA218P
- Závěrečný zkušební protokol
- Volitelné: kalibrační list od výrobce a/nebo návod k provozní bezpečnosti SD213P
- Přístroje vhodné pro použití v nebezpečných prostorách: doplňující dokumentace, jako bezpečnostní pokyny, zapojovací nebo montážní výkresy

Doplňující dokumentace dodávaná s přístroji s volitelným modulem "HistoROM/M-DAT":

Technická informace TI416P

### 2.3 Značka CE, prohlášení o shodě

Přístroj byl zkonstruován s ohledem na nejnovější bezpečnostní požadavky, byl přezkoušen a z výrobního závodu byl dodán ve stavu zaručujícím bezpečnou obsluhu. Přístroj splňuje požadavky norem a nařízení obsažených v prohlášení o shodě a tím splňuje zákonné požadavky směrnic Evropské unie. Společnost Endress+Hauser potvrzuje úspěšné provedení zkoušek přístroje uvedením značky CE.

### 2.4 Registrované ochranné známky

KALREZ, VITON, TEFLON

Registrované ochranné známky společnosti E.I. Du Pont de Nemours & Co., Wilmington, USA

TRI-CLAMP

Registrovaná ochranná známka společnosti Ladish & Co., Inc., Kenosha, USA

#### HART

Registrovaná ochranná známka společnosti HART Communication Foundation, Austin, USA.

# 3 Montáž

### 3.1 Převzetí a skladování

#### 3.1.1 Převzetí

- Překontrolujte, zda nedošlo k poškození obalu nebo jeho obsahu.
- Překontrolujte dodávku a ověřte, zda nic nechybí a zda rozsah dodávky odpovídá objednávce.

### 3.1.2 Skladování

Přístroj musí být skladován v suché, čisté místnosti a chráněn proti poškození nárazem (EN 837-2).

Rozsah skladovacích teplot:

- -40 až +100°C (-40 až +212°F)
- Místní displej: -40 až +85°C (-40 až +185°F)

### 3.2 Montážní podmínky

### 3.2.1 Rozměry

 $\rightarrow$  Údaje o rozměrech najdete v Technické informaci k přístroji Deltapilot S TI416P v části "Mechanická konstrukce", viz strana 2, "Přehled dokumentace".

### 3.3 Montáž

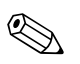

Note! (Upozornění!)

- Podle montážní polohy přístroje Deltapilot S může dojít k posunu měřené hodnoty, tj. pokud je nádrž prázdná, měřená hodnota nebude nulová. Tento posun nulového bodu můžete zkorigovat buď přímo na přístroji tlačítkem <sup>€</sup> nebo na dálku. → Viz strana 23, část "Funkce ovládacích prvků – místní displej není připojen" nebo strana 40, část 6.3 "Nastavení polohy".
- Z důvodu nastavení optimální čitelnosti místního displeje je možné hlavici natočit až o 380°. → Viz strana 13, část 3.3.5 "Natočení hlavice".
- Místní displej je možné natočit v krocích po 90°.
- Endress+Hauser nabízí montážní držák pro montáž na potrubí nebo stěnu. → Viz strana 12, část 3.3.4 "Montáž na stěnu a potrubí".

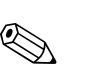

#### 3.3.1 Montážní pokyny

Note! (Upozornění!)

Nečistěte ani se nedotýkejte měřicích membrán tvrdými nebo ostrými předměty.

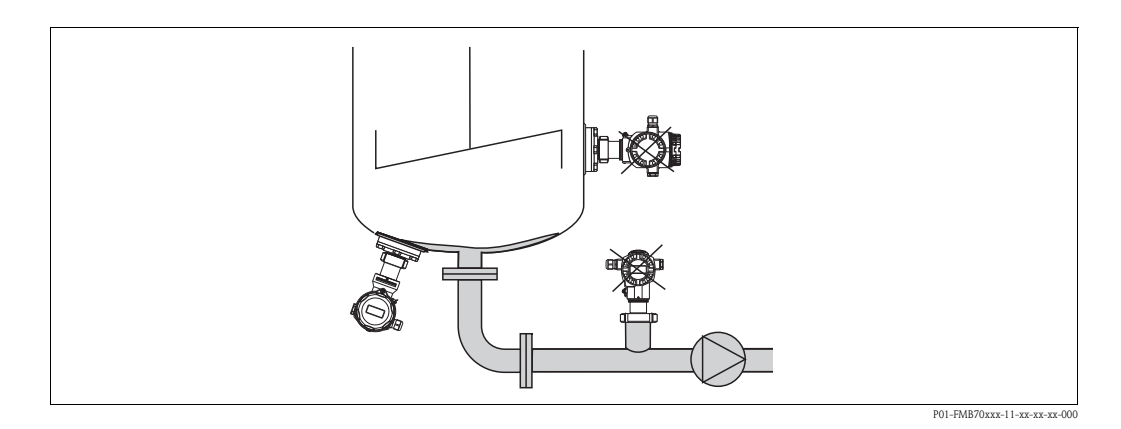

- Přístroj vždy namontujte pod nejnižší úroveň měřené hladiny.
- Přístroj nemontujte do následujících míst:
  - do plnicí přepážky,
  - do výpusti nádrže,
  - nebo do takového místa nádrže, kam se mohou dostat tlakové rázy z míchacího zařízení.

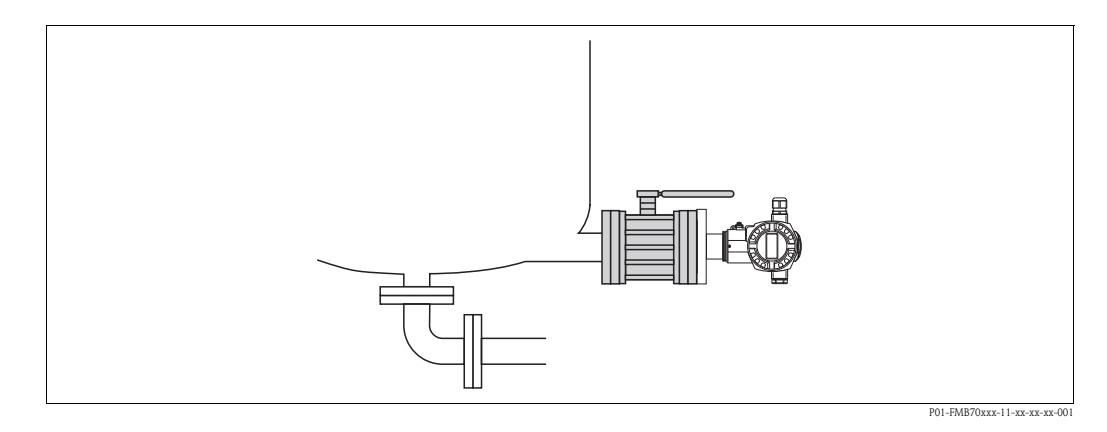

Kalibrace a test funkce přístroje se budou provádět mnohem snadněji, pokud přístroj namontujete za zavírací ventil.

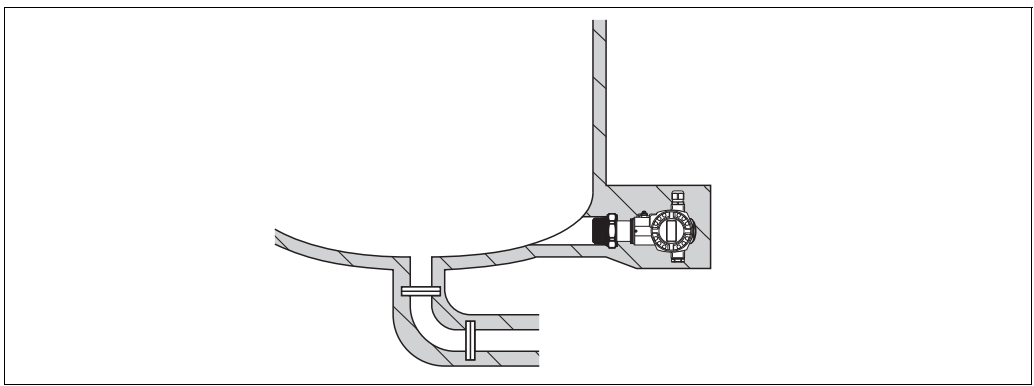

P01-FMB70xxx-11-xx-xx-xx-002

Přístroj Deltapilot S je potřeba zaizolovat v případě médií, která při nízkých teplotách tuhnou.

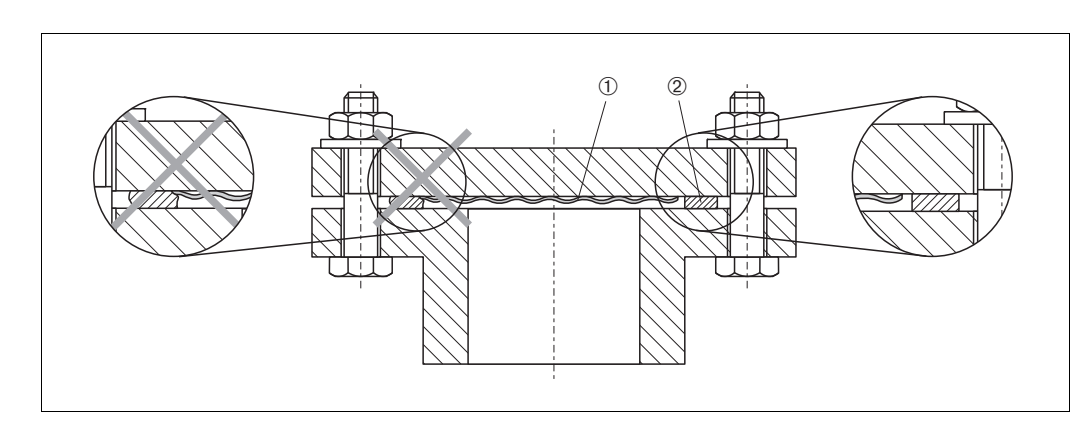

#### 3.3.2 Těsnění pro montáž příruby

Obr. 5: Montáž provedení s přírubou

- l Membrána
- 2 Těsnění

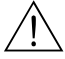

Warning! (Varování!)

Těsnění se nesmí přitlačit na membránu, protože by mohlo dojít k ovlivnění výsledků měření.

#### 3.3.3 Montáž na stěnu a potrubí (volitelná)

Endress+Hauser nabízí montážní držák pro montáž na potrubí nebo stěnu.

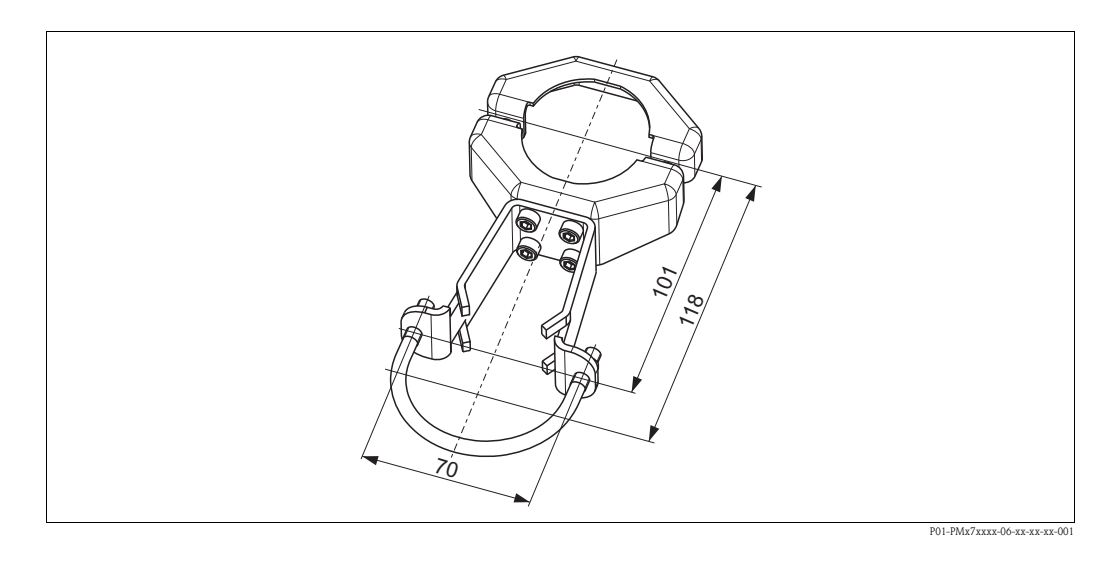

Při montáži, prosím, nezapomeňte:

 Při montáži na potrubí je potřeba matice na držáku rovnoměrně dotáhnout utahovacím momentem nejméně 5 Nm.

#### 3.3.4 Natočení hlavice

Pokud uvolníte šroub s vnitřním šestihranem, můžete hlavici natočit až o 380 stupňů.

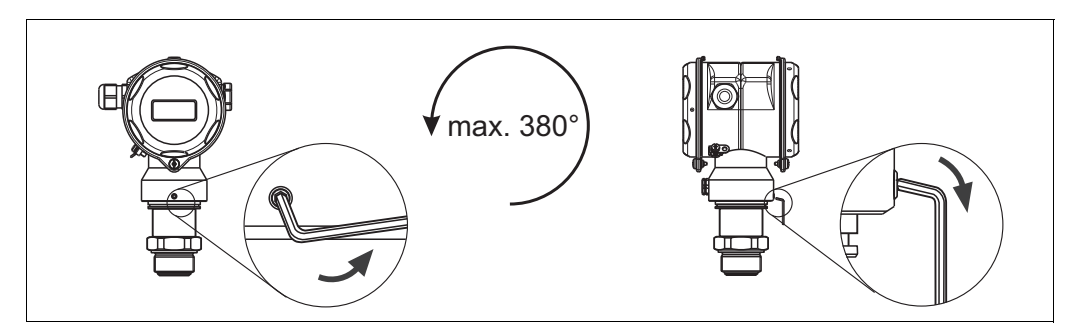

Obr. 6: Vyrovnání hlavice

- Hliníkové hlavice (T14/T15): šestihranným klíčem 2 mm uvolněte upevňovací šroub.
   Hlavice z nekorodující oceli (T17): šestihranným klíčem 3 mm uvolněte upevňovací šroub.
- Hlavici natočte (až o 380 stupňů).

Upevňovací šroub dotáhněte.

### 3.3.5 Uzavření krytu na hlavici z nekorodující oceli (T17)

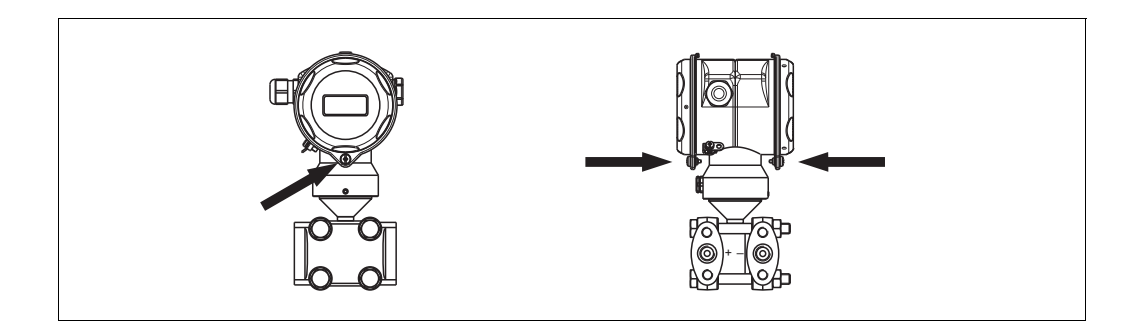

Obr. 7: Uzavřete kryt

Kryty prostoru pro svorky a elektroniku se zaháknou do hlavice a upevní se šroubem. Šrouby se dotáhnou prsty (2 Nm) až na doraz, aby se kryty řádně usadily.

### 3.4 Kontrola po montáži

Po dokončení montáže překontrolujte:

- Jsou všechny šrouby pevně dotažené?
- Jsou kryty hlavice pevně přišroubované?

# 4 Zapojení

# 4.1 Připojení přístroje

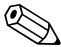

Note! (Upozornění!)

- Při používání přístroje v nebezpečných prostorách musí být montáž provedena v souladu s odpovídajícími státními normami a předpisy, s Bezpečnostními pokyny a Zapojovacími a montážními výkresy.
- Přístroje s vestavěnou přepěťovou ochranou musí být uzemněny.
- Přístroj je vybaven obvody chránícími proti přepólování, vysokofrekvenčnímu rušení a napěťovými špičkami.
- Velikost napájecího napětí se musí shodovat s hodnotou uvedenou na výrobním štítku. (→ Viz také strana 6, část 2.1.1 "Výrobní štítek".)
- Před připojením přístroje vypněte napájecí napětí.
- Otevřete kryt prostoru pro svorky v hlavici přístroje.
- Kabel protáhněte přes kabelovou průchodku. Přednostně používejte zkroucený stíněný dvouvodičový kabel.
- Přístroj připojte podle následujícího obrázku.
- Přišroubujte kryt hlavice.
- Zapněte napájecí napětí.

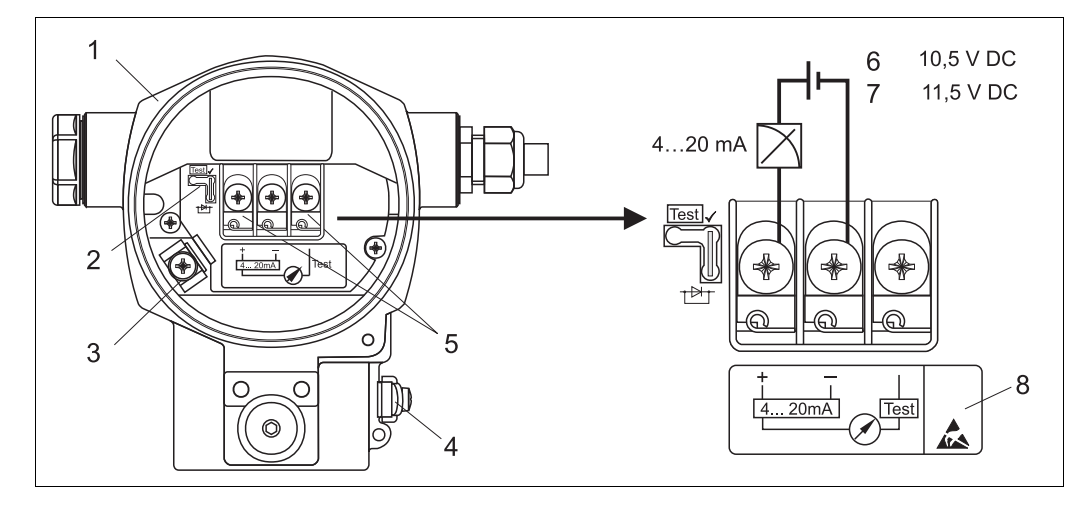

Obr. 8: Elektrické připojení komunikace HART 4 až 20 mA → Podívejte se také do části 4.2.1 "Napájecí napětí" na straně 16.

- 1 Hlavice
- 2 Propojka testovacího signálu 4 až 20 mA
  - →viz také strana 16, část 4.2.1 "Snímání testovacího signálu 4 až 20 mA". Vnitřní zemnicí svorka
- Vnitřní zemnicí svorka
   Vnější zemnicí svorka
- 5 Testovací signál 4 až 20 mA mezi kladnou svorkou a testovací svorkou
- 6 minimální napájecí napětí = 10,5 V DC (stejnosměrné), propojka zapojena podle obrázku.
- 7 minimální napájecí napětí = 11,5 VDC (stejnosměrné), propojka je v poloze "Test".
- 8 Přístroje s vestavěnou přepěťovou ochranou jsou zde označeny OVP (overvoltage protection).

### 4.1.1 Připojení přístrojů se zástrčkou M12

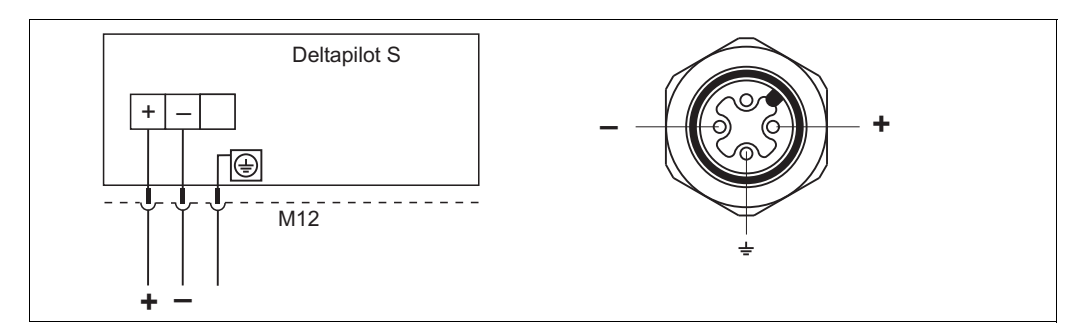

Obr. 9: Vlevo: elektrické připojení přístrojů se zástrčkou M12. Vpravo: pohled na zástrčku na přístroji

#### 4.1.2 Připojení přístrojů se zástrčkou 7/8"

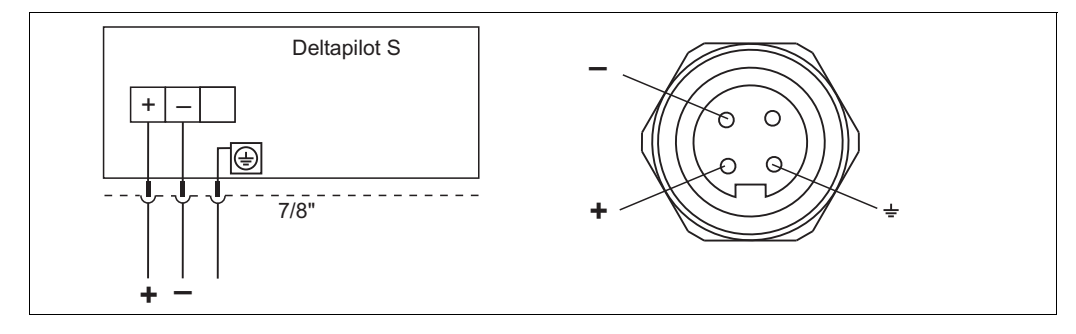

Obr. 10: Vlevo: elektrické připojení přístrojů se zástrčkou 7/8". Vpravo: pohled na zástrčku na přístroji.

### 4.1.3 Připojení přístrojů se zástrčkou Harting Han7D

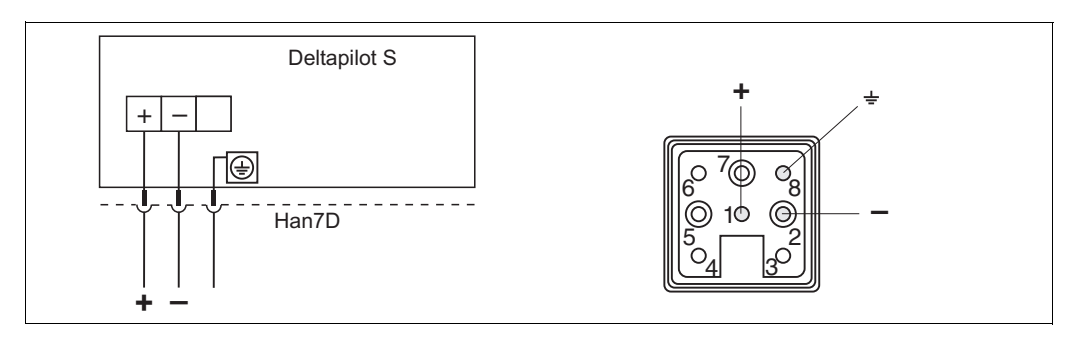

Obr. 11: Vlevo: elektrické připojení přístrojů se zástrčkou Harting Han7D. Vpravo: pohled na zástrčku na přístroji.

# 4.2 Připojení měřicí jednotky

### 4.2.1 Napájecí napětí

Note! (Upozornění!)

- Veškeré údaje týkající se ochrany před výbuchem jsou uvedeny v samostatné dokumentaci, která je k dispozici na vyžádání. Tato dokumentace Ex je standardně dodávána ke všem přístrojům, které jsou schváleny pro použití v prostorách s nebezpečím výbuchu.
- Pokud používáte měřicí přístroj v prostorách s nebezpečím výbuchu, montáž musí být provedena v souladu s odpovídajícími státními normami a předpisy, Bezpečnostními pokyny a Zapojovacími a montážními výkresy.

| Verze elektroniky                      | Propojka testovacího signálu 4 až<br>20 mA v poloze "Test" (poloha při<br>dodání) | Propojka testovacího signálu 4 až<br>20 mA v poloze "Non-Test" |
|----------------------------------------|-----------------------------------------------------------------------------------|----------------------------------------------------------------|
| 4 až 20 mA HART, pro bezpečné prostory | 11,5 až 45 V DC                                                                   | 10,5 až 45 V DC                                                |

#### Snímání testovacího signálu 4 až 20 mA

Signál 4 až 20 mA je možné snímat mezi kladnou svorkou a testovací svorkou bez přerušení měření. Minimální napájecí napětí přístroje se může snížit pouhou změnou polohy propojky. Výsledkem je to, že provoz je možný i se zdroji s menším napětím. Aby byla zaručena chyba měření menší než 0,1%, musí přístroj měřící proud mít vnitřní odpor < 0,7  $\Omega$ . Polohu propojky nastavte podle následující tabulky.

| Poloha propojky testovacího signálu | Popis                                                                                                    |
|-------------------------------------|----------------------------------------------------------------------------------------------------|
|                                     | <ul> <li>Snímání testovacího signálu 4 až 20 mA mezi kladnou svorkou a testovací svorkou: je možné. (Tímto způsobem lze měřit výstupní proud přes diodu bez přerušení měření.)</li> <li>Stav měření</li> <li>minimální napájecí napětí: 11,5 V DC</li> </ul> |
|                                     | <ul> <li>Snímání testovacího signálu 4 až 20 mA mezi kladnou svorkou a testovací svorkou: není možné.</li> <li>minimální napájecí napětí: 10,5 V DC</li> </ul>                                                                                               |

### 4.2.2 Specifikace kabelu

- Endress+Hauser doporučuje použít zkroucený stíněný dvouvodičový kabel.
- Svorky pro průřez vodiče 0,5 až 2,5 mm<sup>2</sup>
- Vnější průměr kabelu: 5 až 9 mm

#### 4.2.3 Zátěž

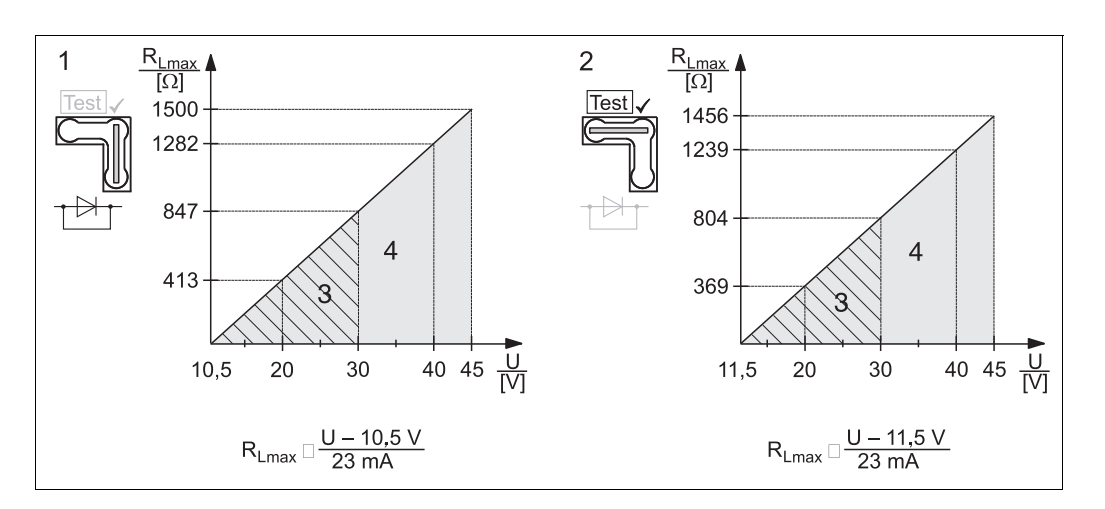

*Obr. 12: Zatěžovací diagram - podívejte se na polohu propojky a ochranu proti výbuchu.* ( $\rightarrow$  viz také strana 16, část "Snímání testovacího signálu 4 až 20 mA")

- 1 Propojka testovacího signálu 4 až 20 mA v poloze "Non-Test"
- 2 Propojka testovacího signálu 4 až 20 mA v poloze "Test"
- 3 Napájecí napětí 10,5 (11,5) až 30 V DC pro EEx ia, 1/2 D, 1 GD, 1/2 GD, FM IS a CSA IS
- 4 Napájecí napětí 10,5 (11,5) až 45 V DC přístrojů pro bezpečné prostory, 1/3 D, EEx nA, FM DIP, FM NI
- R<sub>Lmax</sub> Maximální zatěžovací odpor
- U Napájecí napětí

#### Note! (Upozornění!)

Pokud přístroj pracuje s ručním terminálem nebo s ovládacím programem v PC, musí mít komunikační smyčka odpor nejméně 250  $\Omega$ .

#### 4.2.4 Stínění/jednotný potenciál

- Optimálního stínění proti rušení dosáhnete, jestliže je stínění připojeno na obou stranách (ve skříňce a v přístroji). Pokud v systému předpokládáte přítomnost vyrovnávacích proudů, uzemněte stínění pouze na jedné straně, přednostně na snímači.
- Při použití přístroje v nebezpečných prostorách, musíte dodržovat příslušné směrnice. Samostatná dokumentace Ex s rozšiřujícími údaji je standardně dodávána ke všem přístrojům, které jsou schváleny pro použití v prostorách s nebezpečím výbuchu.
- Použití přístroje v prostorách Ex: vytvořte jednotný potenciál uvnitř nebezpečných prostor a mimo ně. Všechna zařízení připojte na tento místní jednotný potenciál.

#### 4.2.5 Připojení ručního terminálu HART

Ručním terminálem HART můžete nastavovat a kontrolovat snímač a také využívat přídavné funkce na vedení 4 až 20 mA.

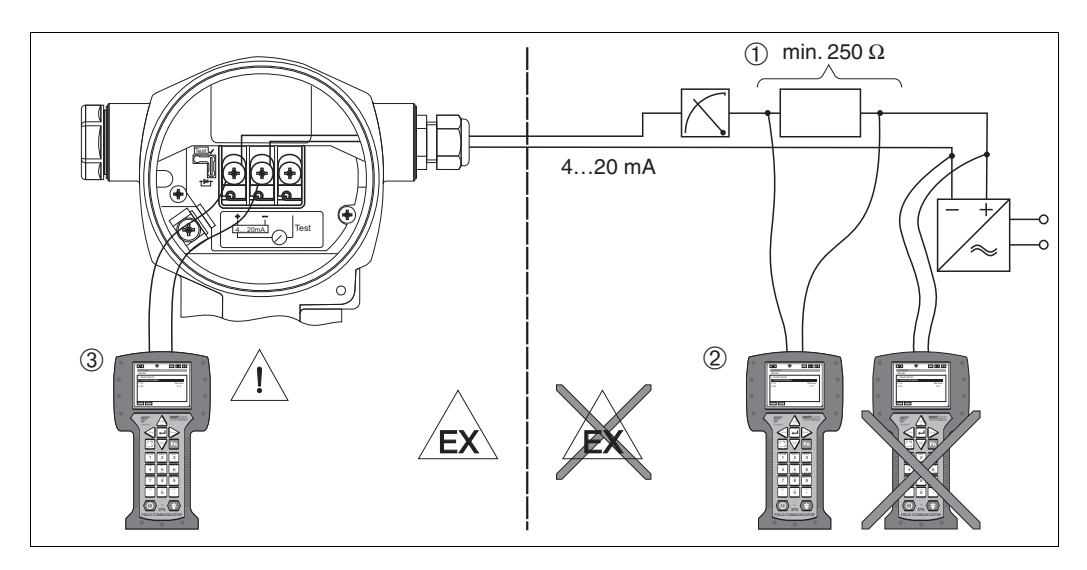

Obr. 13: Připojení ručního terminálu HART, např. polního komunikátoru DXR375

- 1 Nutný komunikační odpor $\geq$  250  $\Omega$
- 2 Ruční terminál HART
- 3 Ruční terminál HART připojený přímo k přístroji dokonce i v prostorách Ex i

#### Warning! (Varování!)

- V nebezpečných prostorách nevyměňujte baterii v ručním terminálu.
- U přístrojů s certifikáty FM nebo CSA vytvořte elektrické připojení podle dodaného Zapojovacího a montážního výkresu (ZD).

#### 4.2.6 Připojení jednotky Commubox FXA191/FXA195 pro ovládání pomocí ToF Tool nebo FieldCare

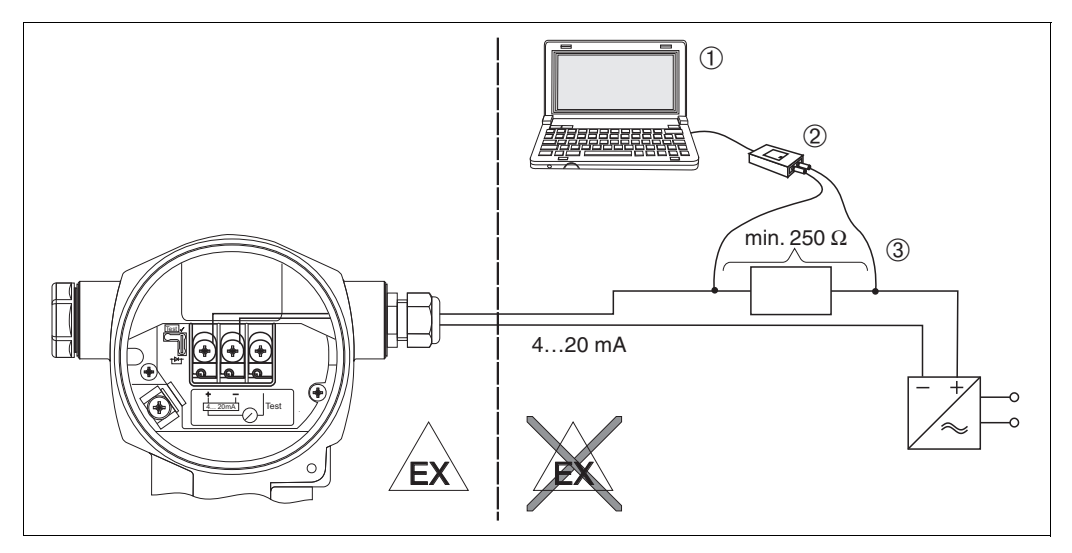

Obr. 14: Připojení PC s ovládacím programem ToF Tool nebo FieldCare přes Commubox FXA191/FXA195

- 1 Počítač s ovládacím programem ToF Tool nebo FieldCare
- 2 Commubox FXA191/FXA195
- 3 Nutný komunikační odpor  $\ge 250 \ \Omega$

#### Připojení jednotky Commubox FXA191

Commubox FXA191 spojuje jiskrově bezpečné snímače se sériovou sběrnicí počítače (RS 232C) pomocí protokolu HART. To umožňuje dálkově ovládat měřicí snímač ovládacími programy ToF Tool a FieldCare firmy Endress+Hauser. Commubox je napájen ze sériové sběrnice. Commubox je také vhodný pro připojení jiskrově bezpečných obvodů. → Viz Technická informace TI404F, kde najdete podrobnější údaje.

#### Připojení jednotky Commubox FXA195

Commubox FXA195 spojuje jiskrově bezpečné snímače s USB portem počítače pomocí protokolu HART. To umožňuje dálkově ovládat měřicí snímač ovládacími programy ToF Tool a FieldCare firmy Endress+Hauser. Commubox je napájen z portu USB. Commubox je také vhodný pro připojení jiskrově bezpečných obvodů.  $\rightarrow$  Viz Technická informace TI237F, kde najdete podrobnější údaje.

### 4.3 Jednotný potenciál

Jednotný potenciál není potřeba vytvářet.

### 4.4 Přepěťová ochrana (volitelná)

Přístroje v provedení "M" s funkcí 100 "Volitelné rozšíření 1" nebo funkcí 110 "Volitelné rozšíření 2" v objednacím kódu jsou vybaveny přepěťovou ochranou. (viz také Technická informace TI382P "Objednací informace").

- Přepěťová ochrana:
  - Jmenovité funkční stejnosměrné napětí: 600 V
  - Jmenovitý vybíjecí proud: 10 kA
- Nárazový proud î = 20 kA dle DIN EN 60079-14: 8/20 μs je splněn
- Kontrola střídavého proudu bleskojistky I = 10 A je splněna

Warning! (Varování!)

Přístroje s vestavěnou přepěťovou ochranou musí být uzemněny.

### 4.5 Kontrola po připojení

Po dokončení elektrické montáže přístroje proveďte následující kontroly:

- Odpovídá hodnota napájecího napětí údajům na výrobním štítku?
- Je přístroj připojen podle kapitoly 4.1?
- Jsou všechny šrouby pevně dotaženy?
- Jsou šrouby krytů hlavice dotaženy?

Jakmile k přístroji připojíte napájecí napětí, zelená indikační dioda na elektronické vložce se rozsvítí na dobu několika sekund nebo se rozsvítí připojený místní displej.

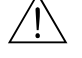

# 5 Obsluha

Funkce 20 "Výstup; ovládání" v objednacím kódu udává, jaké možnosti ovládání máte k dispozici.

| Verze v objednacím kódu |                                        | Ovládání                                             |
|-------------------------|----------------------------------------|------------------------------------------------------|
| А                       | 4 až 20 mA HART; externí ovládání, LCD | Pomocí místního displeje a třemi venkovními tlačítky |
| В                       | 4 až 20 mA HART; interní ovládání, LCD | Pomocí místního displeje a třemi vnitřními tlačítky  |
| С                       | 4 až 20 mA; interní ovládání           | Bez místního displeje, třemi vnitřními tlačítky      |

# 5.1 Místní displej (volitelný)

4-řádkový displej s tekutými krystaly (LCD) se používá pro zobrazení a ovládání. Na místním displeji se zobrazují měřené hodnoty, texty dialogů, chybová hlášení a informační hlášení.

Funkce:

- zobrazení 8-místné měřené hodnoty včetně znaménka a desetinné tečky, sloupcový graf aktuálního zobrazení
- jednoduché a úplné procházení nabídek funkcí díky rozdělení parametrů do několika úrovní a skupin
- každý parametr je vyjádřen 3-místným identifikačním číslem umožňujícím snadnou identifikaci
- možnost přizpůsobení zobrazení podle individuálních požadavků a přání, jako je jazyk, střídání zobrazení, nastavení kontrastu, zobrazení dalších měřených hodnot, jako např. teplota snímače
- obsáhlé diagnostické funkce (hlášení poruchy a varování, indikátory maximální hodnoty atd.)
- rychlé a bezpečné uvedení do provozu pomocí nabídky rychlého nastavení

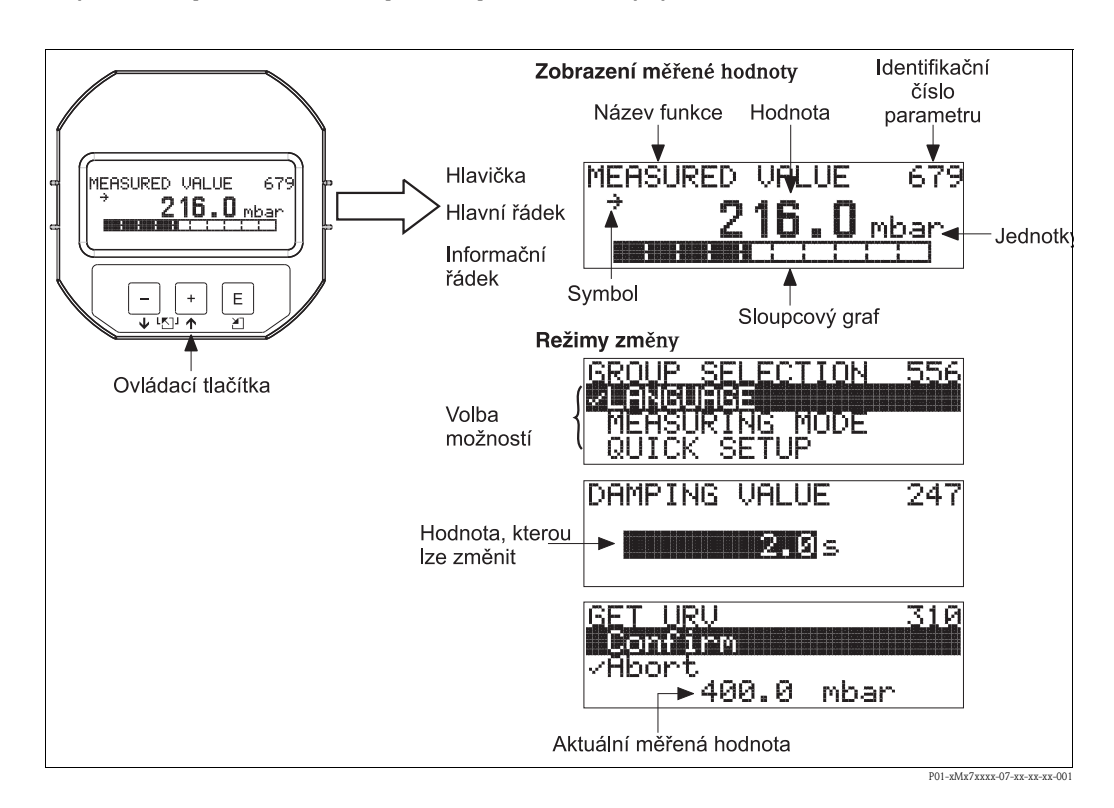

V následující tabulce jsou uvedeny symboly, které se mohou zobrazit na displeji. Současně se mohou zobrazit čtyři symboly.

| Symbol         | Význam                                                                                                    |
|----------------|----------------------------------------------------------------------------------------------------|
| L <sub>1</sub> | <ul> <li>Symbol poplachu</li> <li>Symbol bliká: varování, přístroj pokračuje v měření.</li> <li>Symbol trvale svítí: chyba, přístroj nepokračuje v měření.</li> </ul> |
|                | Upozornění: Symbol poplachu může překrýt symbol tendence.                                                                                                    |
| 5              | Symbol uzamčení<br>Ovládání zařízení je uzamčeno. Odemčení zařízení $\rightarrow$ viz část 5.9.                                                                       |
| \$             | <b>Symbol komunikace</b><br>Probíhá přenos dat po komunikačním rozhraní<br>Upozornění: Symbol poplachu může překrýt symbol komunikace.                                |
| ,71            | Symbol tendence (nárůst)<br>Měřená hodnota narůstá.                                                                                                    |
| 3              | Symbol tendence (pokles)<br>Měřená hodnota klesá.                                                                                                    |
| -              | <b>Symbol tendence (neměnná hodnota)</b><br>Měřená hodnota se v průběhu několika minut nezměnila.                                                                     |

# 5.2 Ovládací prvky

### 5.2.1 Umístění ovládacích prvků

Podle typu hliníkové hlavice (T14/T15) jsou ovládací prvky umístěny buď z venkovní strany přístroje pod ochrannou krytkou nebo uvnitř přístroje na elektronické vložce. U přístrojů s hlavicí z nekorodující oceli (T17) jsou ovládací prvky umístěny vždy uvnitř přístroje na elektronické vložce.

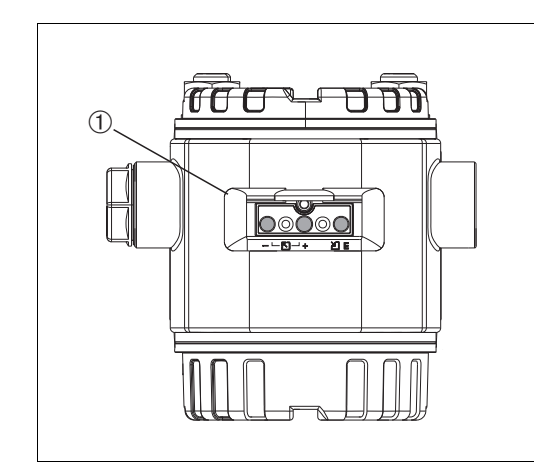

Obr. 15: Ovládací prvky na venkovní straně přístroje

1 Ovládací prvky na venkovní straně přístroje pod ochranným krytem

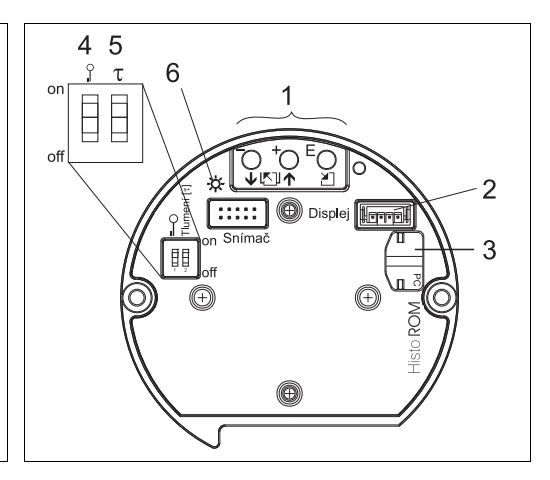

Obr. 16: Ovládací prvky uvnitř přístroje

- 1 Ovládací tlačítka
- 2 Pozice pro volitelný displej
- 3 Pozice pro volitelný modul HistoROM<sup>®</sup>/M-DAT
- 4 Přepínač DIP pro uzamčení/odemčení parametrů týkajících se měřených hodnot
- 5 Přepínač DIP pro zapnutí/vypnutí tlumení
- 6 Zelený indikátor LED oznamující přijetí hodnoty

### 5.2.2 Funkce ovládacích prvků – místní displej není připojen

Stisknutím a podržením tlačítka nebo kombinace tlačítek na dobu nejméně 3 sekund se provede odpovídající funkce. Stlačením kombinace tlačítek na dobu nejméně 6 sekund přístroj resetujete.

| Ovládací tlačítko(-ka)                     | Význam                                                                                                    |
|--------------------------------------------|----------------------------------------------------------------------------------------------------|
| -                                          | Nastavení dolní meze rozsahu. Na přístroj je přiveden referenční tlak.<br>→ Viz také strana 24, část 5.3.1 "Režim měření výšky hladiny" nebo strana 26, část 5.3.2<br>"Režim měření tlaku".                                                           |
| +                                          | Nastavení horní meze rozsahu. Na přístroj je přiveden referenční tlak.<br>→ Viz také strana 24, část 5.3.1 "Režim měření výšky hladiny" nebo strana 26, část 5.3.2<br>"Režim měření tlaku".                                                           |
| E                                          | Nastavení polohy                                                                                                    |
| + a - a E                                  | Resetování všech parametrů. Resetování ovládacím tlačítkem odpovídá softwarovému resetovacímu kódu 7864.                                                                                                    |
| + a E                                      | Kopírování konfiguračních dat z volitelného modulu HistoROM <sup>®</sup> /M-DAT do přístroje.                                                                                                    |
| — a E                                      | Kopírování konfiguračních dat z přístroje do volitelného modulu HistoROM®/M-DAT.                                                                                                    |
| 0 T<br>0 0 0 0 0 0 0 0 0 0 0 0 0 0 0 0 0 0 | <ul> <li>Přepínač DIP 1: pro uzamčení/odemčení parametrů týkajících se měřených hodnot<br/>Nastavení od výrobce: off (odemknuto)</li> <li>Přepínač DIP 2: zapnutí/vypnutí tlumení (on/off),<br/>Nastavení od výrobce: on (tlumení zapnuto)</li> </ul> |

# 5.2.3 Funkce ovládacích prvků – místní displej je připojen

| Ovládací tlačítko(-ka)                          | Význam                                                                                                    |
|-------------------------------------------------|----------------------------------------------------------------------------------------------------|
| +                                               | <ul> <li>Pohyb nahoru v seznamu</li> <li>Změna číselné hodnoty a znaků uvnitř funkce</li> </ul>                                                                                                    |
| -                                               | <ul> <li>Pohyb dolů v seznamu</li> <li>Změna číselné hodnoty a znaků uvnitř funkce</li> </ul>                                                                                                    |
| E                                               | – Potvrzení změny<br>– Skok na další položku                                                                                                    |
| + a E                                           | Nastavení kontrastu místního displeje: tmavší                                                                                                    |
| — a E                                           | Nastavení kontrastu místního displeje: jasnější                                                                                                    |
| + a -                                           | <ul> <li>Funkce ESC (návrat):</li> <li>Ukončení režimu změny bez uložení změněné hodnoty.</li> <li>Nacházíte se v nabídce uvnitř funkční skupiny. Po prvním současném stlačení tlačítek se vrátíte zpět na parametr uvnitř funkční skupiny. Po každém dalším současném stlačení tlačítek se posunete o jednu úroveň výš v nabídce.</li> <li>Nacházíte se v nabídce na úrovni volby. Po každém současném stlačení tlačítek se posunete o jednu úroveň výš v nabídce.</li> </ul> |
|                                                 | Upozornění: Pojmy funkční skupina, úroveň a úroveň volby jsou vysvětleny v části 5.4.1 na straně 27.                                                                                                    |
| 2 T<br>on<br>1 2 off<br>P01-xxxxxx-19-xx-xx-057 | <ul> <li>Přepínač DIP 1: pro uzamčení/odemčení parametrů týkajících se měřených hodnot<br/>Nastavení od výrobce: off (odemknuto)</li> <li>Přepínač DIP 2: zapnutí/vypnutí tlumení (on/off),<br/>Nastavení od výrobce: on (tlumení zapnuto)</li> </ul>                                                                                                    |

### 5.3 Ovládání v místě měření – místní displej není připojen

Note! (Upozornění!)

Způsob ovládání přístroje s modulem HistoROM<sup>®</sup>/M-DAT najdete na straně 29, část 5.5 "Modul HistoROM<sup>®</sup>/M-DAT".

### 5.3.1 Režim měření výšky hladiny

Pokud místní displej není připojen, můžete ovládat následující funkce pomocí tří tlačítek na elektronické vložce nebo na vnější straně přístroje:

- Nastavení polohy (korekce nulového bodu)
- Nastavení dolní a horní hodnoty tlaku a jejich přiřazení k dolní a horní hodnotě výšky hladiny
- Resetování přístroje  $\rightarrow$  viz také strana 23, část 5.2.2 "Funkce ovládacích prvků", tabulka.

Note! (Upozornění!)

- Tlačítka 🗁 a 🖅 jsou funkční pouze v následujících případech:
  - LEVEL SELECTION režim "Level Easy Pressure", CALIBRATION MODE "Wet (mokrá kalibrace)"
  - LEVEL SELECTION "Level Standard", LEVEL MODE "Linear (lineární)", CALIBRATION MODE "Wet (mokrá kalibrace)"

V ostatních nastaveních nejsou tlačítka funkční.

 Přístroj je standardně nastaven na měření výšky hladiny. Režim měření můžete přepnout parametrem MEASURING MODE (režim měření). → viz strana 38, část 6.2 "Volba jazyka a režimu měření".

Od výrobce jsou následující parametry nastaveny na tyto hodnoty:

- LEVEL SELECTION: režim Level Easy Pressure
- CALIBRATION MODE: Wet (mokrá kalibrace)
- OUTPUT UNIT nebo LIN. MEASURAND: %
- EMPTY CALIB.: 0,0
- FULL CALIB.: 100,0.
- SET LRV: 0,0 (odpovídá hodnotě 4 mA)
- SET URV: 100,0 (odpovídá hodnotě 20 mA)

Tyto parametry je možné změnit pouze pomocí místního displeje nebo dálkově, např. pomocí programu ToF Tool.

- Ovládání musí být odemčeno. → Viz strana 35, část 5.9 "Uzamčení /odemčení ovládání".
- Hodnota přivedeného tlaku musí ležet v mezích jmenovitého tlaku snímače. Viz údaje na výrobním štítku.
- → Viz také strana 41, část 6.4 "Měření výšky hladiny". Popis parametrů najdete v Návodu k obsluze BA274P.
- LEVEL SELECTION, CALIBRATION MODE, LEVEL MODE, EMPTY CALIB., FULL CALIB, SET LRV a SET URV jsou názvy parametrů používaných na místním displeji nebo pro dálkové ovládání, např. pomocí ToF Tool.

| Nastavení polohy. <sup>1</sup>                           |                                                                                                    | Nastavení dolní hodnoty tlaku.                                                                                                    |                                                                                                    | Nastavení horní hodnoty tlaku.                                                                                                    |                                                                                                    |  |  |
|----------------------------------------------------------|----------------------------------------------------------------------------------------------------|----------------------------------------------------------------------------------------------------|----------------------------------------------------------------------------------------------------|----------------------------------------------------------------------------------------------------|----------------------------------------------------------------------------------------------------|--|--|
| Do přístroje je přiveden tlak.                           |                                                                                                    | Do přístroje je přiveden tlak<br>odpovídající dolní hodnotě tlaku<br>(EMPTY PRESSURE <sup>2</sup> ).                                                                   |                                                                                                    | Do přístroje je přiveden tlak<br>odpovídající horní hodnotě tlaku<br>(FULL PRESSURE <sup>1</sup> ).                                                               |                                                                                                    |  |  |
|                                                          | $\downarrow$                                                                                               |                                                                                                    | $\downarrow$                                                                                                   |                                                                                                    | $\downarrow$                                                                                                   |  |  |
| Stlačte tlačítko "E" na dobu 3 s.                        |                                                                                                    | Stlačte tlačítko "–" na dobu 3 s.                                                                                                    |                                                                                                    | Stlačte tlačítko "+" na dobu 3 s.                                                                                                    |                                                                                                    |  |  |
| $\downarrow$                                             |                                                                                                    | $\downarrow$                                                                                                    |                                                                                                    | $\downarrow$                                                                                                    |                                                                                                    |  |  |
| Rozsvítí se krátce indikátor LED na elektronické vložce? |                                                                                                    | Rozsvítí se krátce indikátor LED na elektronické vložce?                                                                                                    |                                                                                                    | Rozsvítí se krátce indikátor LED na<br>elektronické vložce?                                                                                                    |                                                                                                    |  |  |
| Ano                                                      | Ne                                                                                                    | Ano                                                                                                    | Ne                                                                                                    | Ano                                                                                                    | Ne                                                                                                    |  |  |
| $\downarrow$                                             | $\downarrow$                                                                                               | $\downarrow$                                                                                                    | $\downarrow$                                                                                                   | $\downarrow$                                                                                                    | $\downarrow$                                                                                                   |  |  |
| Přivedený tlak<br>pro nastavení<br>polohy byl použit.    | Přivedený tlak<br>pro nastavení<br>polohy nebyl<br>použit. Podívejte<br>se na meze<br>vstupních<br>hodnot. | Přivedený tlak byl<br>uložen jako dolní<br>hodnota tlaku<br>(EMPTY<br>PRESSURE <sup>1</sup> ) a<br>přiřazen dolní<br>výšce hladiny<br>(EMPTY<br>CALIB. <sup>1</sup> ). | Přivedený tlak<br>nebyl uložen jako<br>dolní hodnota<br>tlaku. Podívejte<br>se na meze<br>vstupních<br>hodnot. | Přivedený tlak byl<br>uložen jako horní<br>hodnota tlaku<br>(FULL<br>PRESSURE <sup>1</sup> ) a<br>přiřazen horní<br>výšce hladiny<br>(FULL CALIB. <sup>1</sup> ). | Přivedený tlak<br>nebyl uložen jako<br>horní hodnota<br>tlaku. Podívejte<br>se na meze<br>vstupních<br>hodnot. |  |  |

1) Podívejte se na "Varování" na straně 38 v kapitole "Uvedení do provozu".

2) Název parametru používaný na místním displeji nebo pro dálkové ovládání, např. pomocí ToF Tool.

### 5.3.2 Režim měření tlaku

Pokud místní displej není připojen, můžete ovládat následující funkce pomocí tří tlačítek na elektronické vložce nebo na vnější straně přístroje:

- Nastavení polohy (korekce nulového bodu)
- Nastavení dolní hodnoty rozsahu a horní hodnoty rozsahu
- Resetování přístroje → viz také strana 23, část 5.2.2 "Funkce ovládacích prvků", tabulka.

Note! (Upozornění!)

- Ovládání musí být odemčeno. → Viz strana 35, část 5.9 "Uzamčení /odemčení ovládání".
- Přístroj je standardně nastaven na měření výšky hladiny. Režim měření můžete přepnout parametrem MEASURING MODE (režim měření). → viz strana 38, část 6.2 "Volba jazyka a režimu měření".
- Hodnota přivedeného tlaku musí ležet v mezích jmenovitého tlaku snímače. Viz údaje na výrobním štítku.

| Nastavení polohy. <sup>1</sup>                              |                                                                                                    | Nastavení dolní hodnoty rozsahu.                                     |                                                                                                    | Nastavení horní hodnoty rozsahu.                                      |                                                                                                    |
|-------------------------------------------------------------|----------------------------------------------------------------------------------------------------|----------------------------------------------------------------------|----------------------------------------------------------------------------------------------------|-----------------------------------------------------------------------|----------------------------------------------------------------------------------------------------|
| Do přístroje je přiveden tlak.                              |                                                                                                    | Do přístroje je přiveden tlak<br>odpovídající dolní hodnotě rozsahu. |                                                                                                    | Do přístroje je přiveden tlak<br>odpovídající horní hodnotě rozsahu . |                                                                                                    |
| ,                                                           | Ļ                                                                                                    | $\downarrow$                                                         |                                                                                                    | $\downarrow$                                                          |                                                                                                    |
| Stlačte tlačítko "E" na dobu 3 s.                           |                                                                                                    | Stlačte tlačítko "–" na dobu 3 s.                                    |                                                                                                    | Stlačte tlačítko "+" na dobu 3 s.                                     |                                                                                                    |
| $\downarrow$                                                |                                                                                                    | $\downarrow$                                                         |                                                                                                    | $\downarrow$                                                          |                                                                                                    |
| Rozsvítí se krátce indikátor LED na<br>elektronické vložce? |                                                                                                    | Rozsvítí se krátce indikátor LED na<br>elektronické vložce?          |                                                                                                    | Rozsvítí se krátce indikátor LED na<br>elektronické vložce?           |                                                                                                    |
| Ano                                                         | Ne                                                                                                    | Ano                                                                  | Ne                                                                                                    | Ano                                                                   | Ne                                                                                                    |
| $\downarrow$                                                | $\downarrow$                                                                                               | $\downarrow$                                                         | $\downarrow$                                                                                                    | $\downarrow$                                                          | $\downarrow$                                                                                                    |
| Přivedený tlak<br>pro nastavení<br>polohy byl použit.       | Přivedený tlak<br>pro nastavení<br>polohy nebyl<br>použit. Podívejte<br>se na meze<br>vstupních<br>hodnot. | Přivedený tlak byl<br>uložen jako dolní<br>hodnota rozsahu.          | Přivedený tlak<br>nebyl uložen jako<br>dolní hodnota<br>rozsahu.<br>Podívejte se na<br>meze vstupních<br>hodnot. | Přivedený tlak byl<br>uložen jako horní<br>hodnota rozsahu.           | Přivedený tlak<br>nebyl uložen jako<br>horní hodnota<br>rozsahu.<br>Podívejte se na<br>meze vstupních<br>hodnot. |

1) Podívejte se na "Varování" na straně 38 v kapitole "Uvedení do provozu".

# 5.4 Ovládání v místě měření – místní displej je připojen

Pokud je místní displej připojen, tři ovládací tlačítka se používají pro pohyb v ovládací nabídce,  $\rightarrow$  viz strana 23, část 5.2.3 "Funkce ovládacích prvků".

### 5.4.1 Celková struktura ovládací nabídky

Nabídka je rozdělena do čtyř úrovní. Tři horní úrovně se používají pro ovládání, zatímco dolní úroveň je určena pro zadávání číselných hodnot, volbu možností a ukládání nastavení. Struktura celé nabídky je znázorněna v části 10.1 "Ovládací nabídka pro místní displej, ToF Tool, FieldCare a ruční terminál HART".

Struktura ovládací nabídky (OPERATING MENU) závisí na zvoleném režimu měření, např. je-li zvolen režim měření tlaku, zobrazují se pouze funkce potřebné pro tento režim.

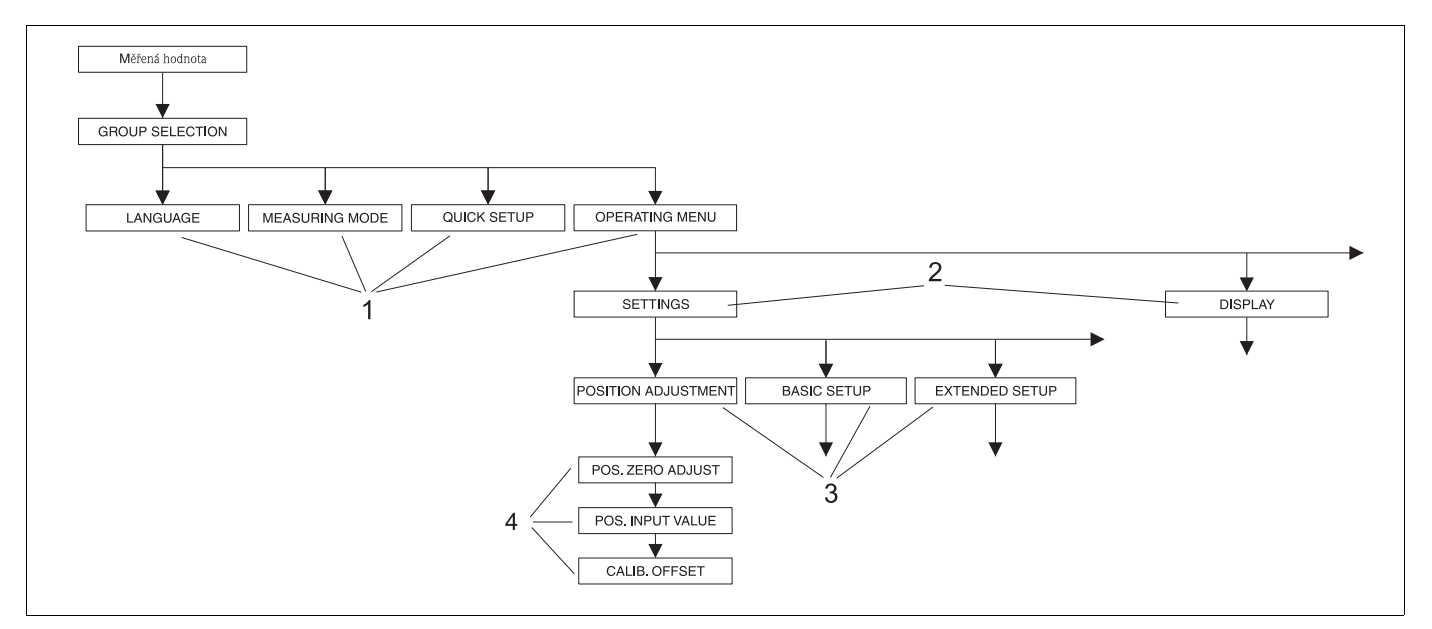

Obr. 17: Struktura ovládací nabídky

- 1 1. úroveň volby
- 2 2. úroveň volby
- 3 Funkční skupiny
- 4 Parametr

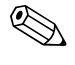

#### Note! (Upozornění!)

Parametry LANGUAGE (jazyk) a MEASURING MODE (režim měření) se zobrazují pouze na místním displeji v 1. úrovni volby. V softwaru ToF Tool nebo na ručním terminálu HART se parametr LANGUAGE zobrazuje ve skupině DISPLAY (zobrazení) a parametr MEASURING MODE se zobrazuje v nabídce QUICK SETUP (nabídka rychlého nastavení) nebo ve funkční skupině BASIC SETUP (základní nastavení). → viz také část 10.1 "Ovládací nabídka pro místní displej, ToF Tool, FieldCare a ruční terminál HART".

### 5.4.2 Volba možností

Příklad: zvolte "English" (angličtina) jako jazyk nabídky.

| Místní displej                                    | Ovládání                                                                                                    |
|---------------------------------------------------|----------------------------------------------------------------------------------------------------|
| SPRACHE 079<br>Spellesan<br>Français<br>Italiano  | Jako jazyk nabidky je zvolena němčina. Znak před textem<br>označuje aktuální volbu.                                                                                                    |
| SPRACHE 079<br>Janania<br>VDeutsch<br>Français    | Tlačítkem "+" nebo "–" zvolte angličtinu.                                                                                                    |
| LANGUAGE 079<br>Management<br>Deutsch<br>Français | <ol> <li>Tlačítkem "E" volbu potvrďte. Znak před textem<br/>označuje aktuální volbu (jako jazyk nabídky je nyní<br/>zvolena angličtina.)</li> <li>Tlačítkem "E" přeskočte na další položku.</li> </ol> |

### 5.4.3 Změna hodnoty

Příklad: nastavení funkce DAMPING VALUE (hodnota tlumení) v rozsahu od 2,0 s do 30,0 s.  $\rightarrow$  viz také strana 23, část 5.2.3 "Funkce ovládacích prvků".

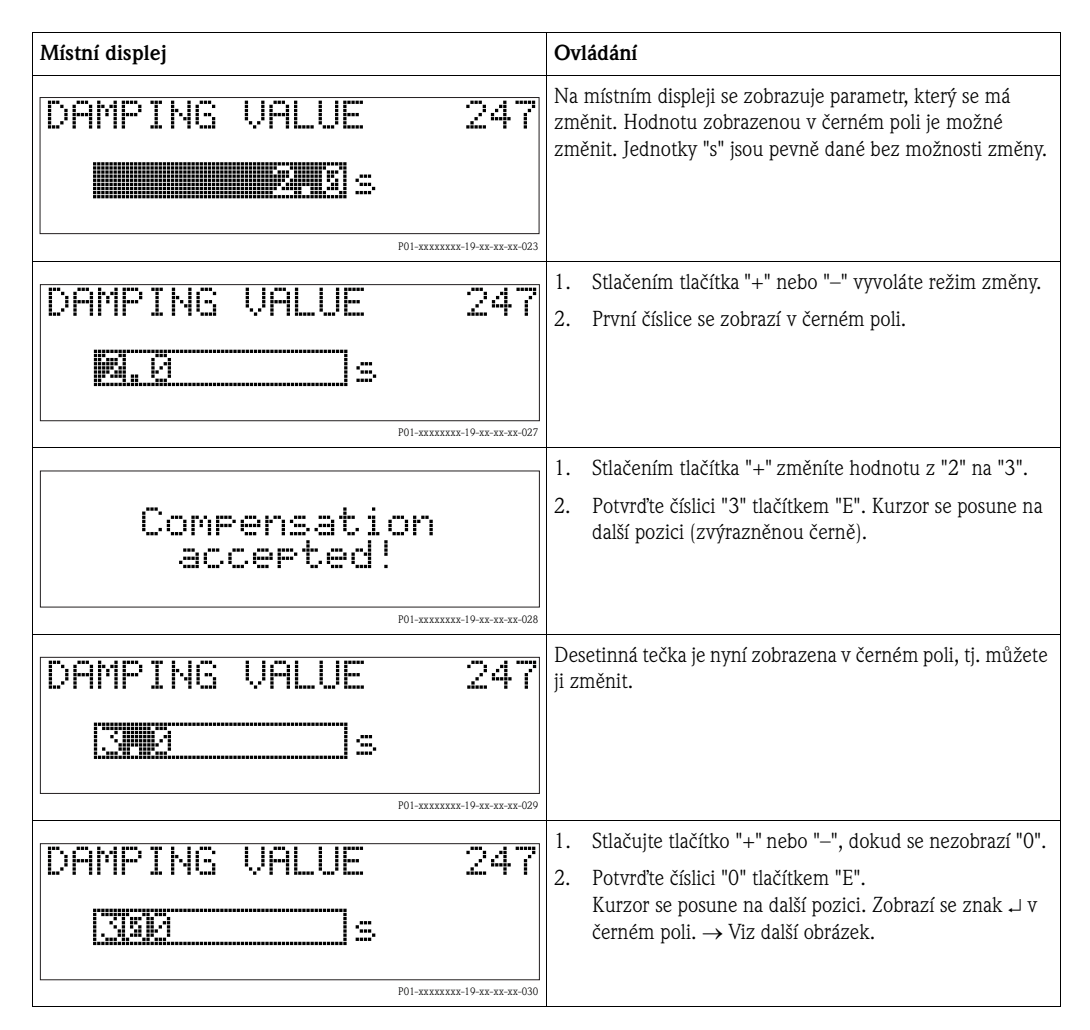

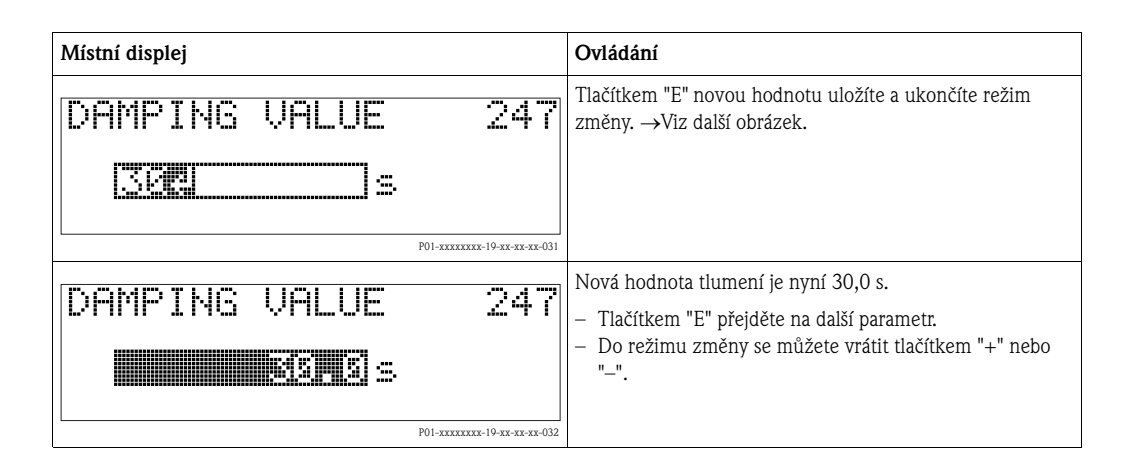

### 5.4.4 Převzetí hodnoty tlaku přivedeného do přístroje

Příklad: změna horní hodnoty rozsahu – přiřazení proudu 20 mA hodnotě tlaku 400 mbar.

| Místní displej                                        | Ovládání                                                                                                    |
|-------------------------------------------------------|----------------------------------------------------------------------------------------------------|
| GET URU 310<br>Confirm<br>400.0 mbar                  | Na dolním řádku místního displeje je zobrazena hodnota<br>přivedeného tlaku, zde 400 mbar.                                                                    |
| GET URU 310<br>Composition 310<br>Abort<br>400.0 mbar | Tlačítkem "+" nebo "–" nastavte položku "Confirm<br>(potvrzení)". Aktuálně zvolená položka je zobrazena v<br>černém poli.                                     |
| Compensation<br>accepted!                             | Tlačítkem "E" přiřaďte tuto hodnotu (400 mbar) parametru<br>GET URV. Přístroj potvrdí kalibraci a skočí zpět na parametr,<br>zde GET URV (viz další obrázek). |
| GET URU 310<br>Contirm<br>400.0 mbar                  | Tlačítkem "E" přejděte na další parametr.                                                                                                    |

# 5.5 Modul HistoROM<sup>®</sup>/M-DAT (volitelný)

Modul HistoROM<sup>®</sup>/M-DAT je paměťový modul, který se připojuje k elektronické vložce a zajišťuje následující funkce:

- Zálohování konfiguračních dat
- Kopírování konfiguračních dat snímače do jiného snímače
- Cyklický záznam měřených hodnot tlaku a teploty snímače
- Záznam různých událostí, např. poplachů, změn konfigurace, čítače počtu překročení nebo podtečení dolní a horní meze rozsahu tlaku a teploty, překročení nebo podtečení uživatelských mezí tlaku a teploty atd.

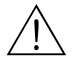

Warning! (Varování!)

Modul HistoROM<sup>®</sup>/M-DAT odpojujte z elektronické vložky nebo do ní připojujte pouze při vypnutém napájení.

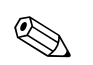

Note! (Upozornění!)

- Modul HistoROM<sup>®</sup>/M-DAT můžete kdykoliv dokoupit (Objednací kód: 52027785).
- Data uložená v modulu HistoROM a data v přístroji se analyzují po každém připojení modulu HistoROM<sup>®</sup>/M-DAT do elektronické vložky a zapnutí napájení. Během této analýzy se mohou zobrazit hlášení "W702, HistoROM data not consistent (nekonzistentní data v modulu HistoROM)" a "W706, Configuration in HistoROM and device not identical (konfigurace v modulu HistoROM a přístroji nejsou identické)". Opatření najdete na straně 47, část 8.1 "Hlášení"

#### 5.5.1 Kopírování konfiguračních dat

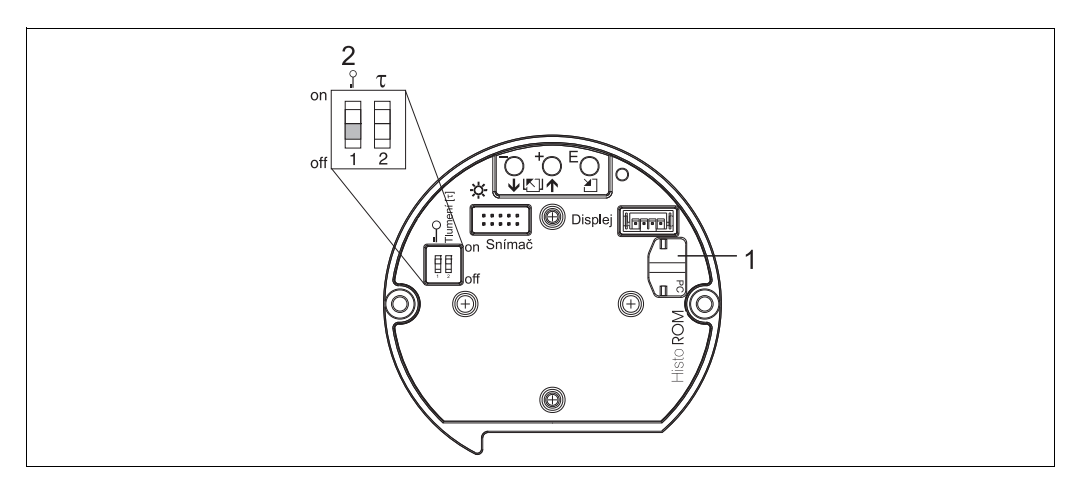

Obr. 18: Elektronická vložka s volitelným paměťovým modulem HistoROM<sup>®</sup>/M-DAT.

- 1 Volitelný modul HistoROM<sup>®</sup>/M-DAT
- 2 Při kopírování konfiguračních dat z modulu HistoROM<sup>®</sup>/M-DAT do zařízení nebo ze zařízení do modulu HistoROM<sup>®</sup>/M-DAT musí být ovládání odemčeno (přepínač DIP 1, poloha "off", parametr INSERT PIN NO. = 100). Podívejte se na stranu 35, část 5.9 "Uzamčení/odemčení ovládání".

#### Ovládání v místě měření – místní displej není připojen

#### Kopírování konfiguračních dat z přístroje do modulu HistoROM<sup>®</sup>/M-DAT:

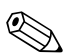

Note! (Upozornění!)

Ovládání musí být odemčeno.

- 1. Od přístroje odpojte napájecí napětí.
- 2. Modul HistoROM<sup>®</sup>/M-DAT připojte do elektronické vložky.
- 3. Přístroj znovu připojte na napájecí napětí.
- 4. Stlačte tlačítka ∈ a (na dobu nejméně 3 sekundy), dokud se na elektronické vložce nerozsvítí indikátor LED.
- Počkejte asi 20 sekund. Konfigurační data se přenesou z přístroje do modulu HistoROM<sup>®</sup>/M-DAT. Přístroj se nerestartuje.
- 6. Od přístroje opět odpojte napájecí napětí.
- 7. Odpojte paměťový modul.
- 8. Přístroj znovu připojte na napájecí napětí.

#### Kopírování konfiguračních dat z modulu HistoROM<sup>®</sup>/M-DAT do přístroje:

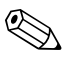

Note! (Upozornění!) Ovládání musí být odemčeno.

- 1. Od přístroje odpojte napájecí napětí.
- 2. Modul HistoROM<sup>®</sup>/M-DAT připojte do elektronické vložky. V modulu HistoROM<sup>®</sup>/M-DAT jsou uložena konfigurační data z jiného přístroje.
- 3. Přístroj znovu připojte na napájecí napětí.
- 4. Stlačte tlačítka <sup>E</sup> a <sup>−</sup> (na dobu nejméně 3 sekundy), dokud se na elektronické vložce nerozsvítí indikátor LED.
- 5. Počkejte asi 20 sekund. Všechny parametry kromě parametrů DEVICE SERIAL No, DEVICE DESIGN., CUST. TAG NUMBER, LONG TAG NUMBER, DESCRIPTION, BUS ADDRESS a parametrů ve skupině POSITION ADJUSTMENT a PROCESS CONNECTION se přenesou z modulu HistoROM®/M-DAT do přístroje. Přístroj se restartuje.
- 6. Před odpojením modulu HistoROM<sup>®</sup>/M-DAT od elektronické vložky odpojte od přístroje napájecí napětí.

#### Ovládání v místě měření pomocí místního displeje (volitelného) nebo na dálku Kopírování konfiguračních dat z přístroje do modulu HistoROM<sup>®</sup>/M-DAT:

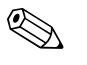

Note! (Upozornění!)

Ovládání musí být odemčeno.

- 1. Od přístroje odpojte napájecí napětí.
- 2. Modul HistoROM<sup>®</sup>/M-DAT připojte do elektronické vložky.
- 3. Přístroj znovu připojte na napájecí napětí.
- 4. Nastavení parametrů DOWNLOAD SELECT. nemá vliv na přenos dat z přístroje do modulu HistoROM.

(Cesta v nabídce: (GROUP SELECTION  $\rightarrow$ ) OPERATING MENU  $\rightarrow$  OPERATION)

- 5. Parametrem HistoROM CONTROL zvolte směr přenosu dat "Přístroj → HistoROM". (Cesta v nabídce: GROUPSELECTION → OPERATING MENU → OPERATION)
- Počkejte asi 20 sekund. Konfigurační data se přenesou z přístroje do modulu HistoROM<sup>®</sup>/M-DAT. Přístroj se nerestartuje.
- 7. Od přístroje opět odpojte napájecí napětí.
- 8. Odpojte paměťový modul.
- 9. Přístroj znovu připojte na napájecí napětí.

#### Kopírování konfiguračních dat z modulu HistoROM<sup>®</sup>/M-DAT do přístroje:

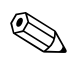

Note! (Upozornění!) Ovládání musí být odemčeno.

- 1. Od přístroje odpojte napájecí napětí.
- 2. Modul HistoROM<sup>®</sup>/M-DAT připojte do elektronické vložky. V modulu HistoROM<sup>®</sup>/M-DAT jsou uložena konfigurační data z jiného přístroje.
- 3. Přístroj znovu připojte na napájecí napětí.
- 4. Parametrem DOWNLOAD SELECT zvolte, které parametry se mají přepsat (Cesta v nabídce: (GROUPS SELECTION  $\rightarrow$ ) OPERATING MENU  $\rightarrow$  OPERATION).

Podle volby se přepíší následující parametry:

- Kopie konfigurace:
   všechny parametry kromě DEVICE SERIAL No, DEVICE DESIGN., CUST. TAG NUMBER, LONG TAG NUMBER, DESCRIPTION, BUS ADDRESS a parametrů ve skupině POSITION ADJUSTMENT a PROCESS CONNECTION.
- Výměna přístroje:
   všechny parametry kromě DEVICE SERIAL No, DEVICE DESIGN. a parametrů ve skupině
   POSITION ADJUSTMENT a PROCESS CONNECTION.
- Výměna elektroniky:

všechny parametry kromě parametrů ve skupině POSITION ADJUSTMENT. Nastavení od výrobce: Kopie konfigurace

- 5. Parametrem HistoROM CONTROL zvolte směr přenosu dat "Přístroj  $\rightarrow$  HistoROM". (Cesta v nabídce: GROUP SELECTION  $\rightarrow$  OPERATING MENU  $\rightarrow$  OPERATION)
- 6. Počkejte asi 20 sekund. Konfigurační data se přenesou z přístroje do modulu HistoROM<sup>®</sup>/M-DAT. Přístroj se restartuje.
- 7. Před odpojením modulu HistoROM<sup>®</sup>/M-DAT od elektronické vložky odpojte od přístroje napájecí napětí.

### 5.6 Ovládání z ručního terminálu HART

Pomocí ručního terminálu HART můžete ovládat všechny parametry po kabelu 4 až 20 mA prostřednictvím nabídky funkcí.

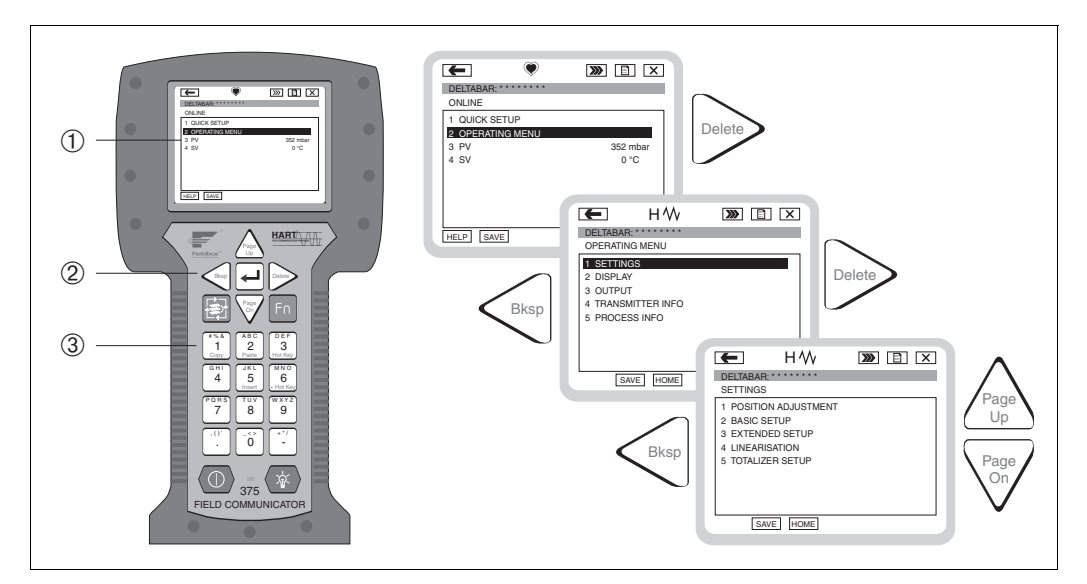

Obr. 19: Ruční terminál HART, zde např. polní komunikátor DXR375, a nabídka pro ovládání

- 1 LC displej s textem nabídky
- 2 Tlačítka pro provádění voleb v nabídce
- 3 Tlačítka pro zadávání parametrů

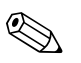

Note! (Upozornění!)

- $\blacksquare \rightarrow$  Viz také strana 18, část 4.2.5 "Připojení ručního terminálu HART".
- Další informace najdete v návodu k obsluze k ručnímu terminálu. Návod k obsluze je součástí dodávky ručního terminálu.

### 5.7 FieldCare

Program FieldCare je užitečný řídicí nástroj firmy Endress+Hauser založený na technologii FDT. Programem FieldCare můžete konfigurovat všechny přístroje firmy Endress+Hauser i přístroje jiných výrobců, které podporují standard FDT. Podporovány jsou tyto operační systémy: WinNT4.0, Win2000 a Windows XP.

Program FieldCare podporuje následující funkce:

- Konfigurování snímačů přímým ovládáním (online)
- Ukládání dat do přístroje a čtení dat z přístroje (upload/download)
- Analýzu modulu HistoROM<sup>®</sup>/M-DAT
- Dokumentaci údajů o místě měření

Možnosti připojení:

- HART přes Commubox FXA191 a sériovou sběrnici RS 232 C počítače
- HART přes Commubox FXA195 a sběrnici USB počítače
- HART přes Fieldgate FXA520

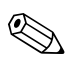

Note! (Upozornění!)

- → Viz také strana 19, část 4.2.6 "Připojení jednotky Commubox FXA191/FXA195 pro ovládání pomocí ToF Tool nebo FieldCare".
- Více informací o programu FieldCare najdete na Internetu (http://www.endress.com, Download → Search for: FieldCare).

Program ToF Tool je grafický program pracující s nabídkami funkcí, určený pro měřicí přístroje Endress+Hauser. Používá se jako pomůcka při uvádění do provozu, ukládání dat, analýze signálů a dokumentaci údajů o přístrojích. Podporovány jsou tyto operační systémy: WinNT4.0, Win2000 a Windows XP. Programem ToF Tool můžete nastavit všechny parametry.

Program ToF Tool podporuje následující funkce:

- Konfigurování snímačů přímým ovládáním (online)
- Ukládání dat do přístroje a čtení dat z přístroje (upload/download)
- Analýzu modulu HistoROM<sup>®</sup>/M-DAT
- Dokumentaci údajů o místě měření
- Výpočet charakteristiky nádrže pro režim měření výšky hladiny

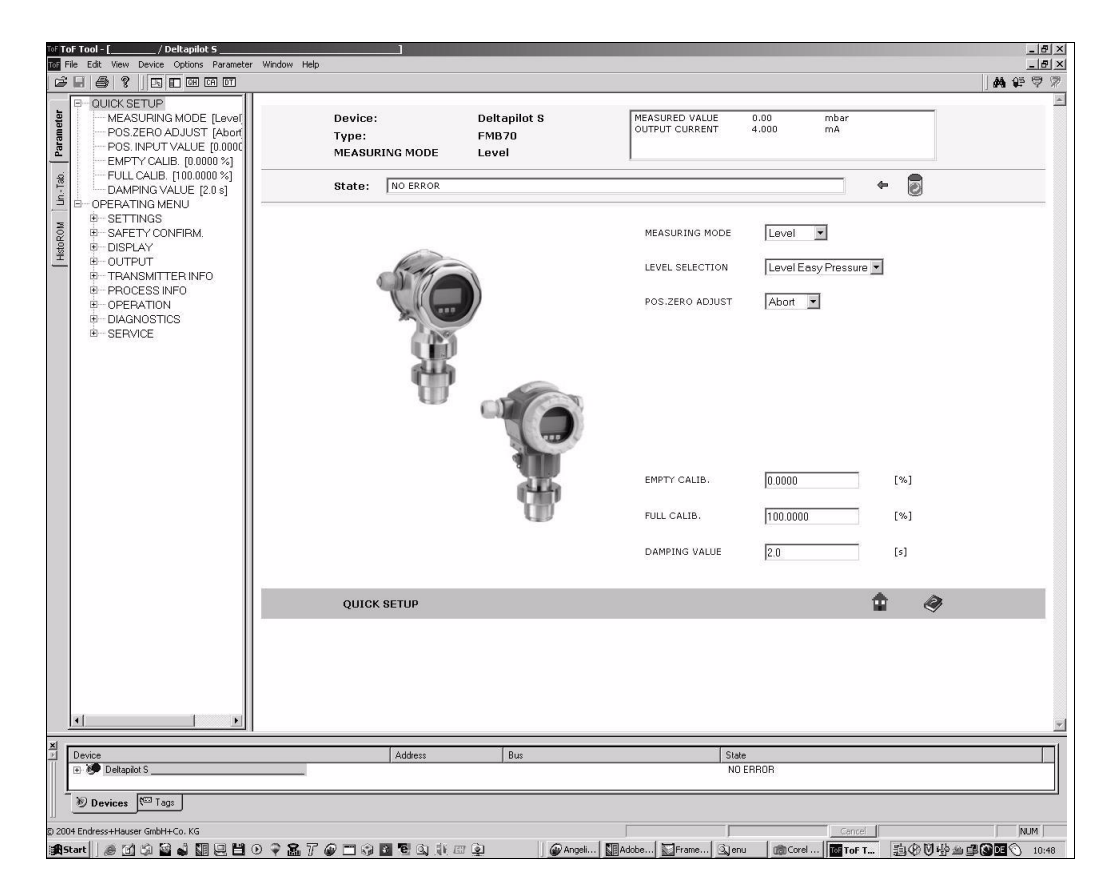

Obr. 20: V ovládací programu ToF Tool se konfigurace provádí formou nabídky

Možnosti připojení:

- HART přes Commubox FXA191 a sériovou sběrnici RS 232 C počítače
- HART přes Commubox FXA195 a USB sběrnici počítače
- Servisní sběrnice s adaptérem FXA193

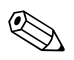

Note! (Upozornění!)

- → Viz také strana 19, část 4.2.6 "Připojení jednotky Commubox FXA191/FXA195 pro ovládání pomocí ToF Tool nebo FieldCare".
- Více informací o programu ToF Tool najdete na disku CD-ROM dodaném se zařízením nebo na Internetu (http://www.endress.com, Download → Search for: ToF Tool). Disk CD je součástí dodávky každého zařízení objednaného s volitelným modulem "HistoROM/M-DAT".

### 5.9 Uzamčení/odemčení ovládání

Po zadání všech parametrů můžete vložené hodnoty uzamknout proti neoprávněné nebo nechtěné změně.

Pro uzamčení/odemčení ovládání jsou k dispozici následující možnosti:

- Pomocí přepínače DIP na elektronické vložce, místně na displeji.
- Pomocí místního displeje (volitelného)
- Přes komunikační rozhraní, např. program ToF Tool, FieldCare a ruční terminál HART.

Symbol 🧾 na místním displeji indikuje uzamčení ovládání. Parametry týkající se vzhledu zobrazení displeje, např. LANGUAGE (jazyk) a DISPLAY CONTRAST (kontrast displeje), je možné měnit.

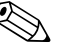

Note! (Upozornění!)

- Je-li ovládání uzamčeno přepínačem DIP, můžete ovládání odemknout pouze přepínačem DIP. Pokud je ovládání uzamčeno pomocí místního displeje nebo na dálku, např. programem ToF Tool, můžete ovládání odemknout opět pomocí místního displeje nebo na dálku.
- Je-li ovládání uzamčeno, nebude mít změna nastavení přepínače DIP "Damping on/off (zapnutí/ vypnutí tlumení)" vliv na dobu tlumení. Žádná změna se neprojeví, dokud nedojde k opětovnému odemčení ovládání.

| Uzamčení pomocí    | Prohlížení/<br>čtení<br>parametru | Změna/zápis přes <sup>1</sup> |                     | Odemčení pomocí  |                       |                       |
|--------------------|-----------------------------------|-------------------------------|---------------------|------------------|-----------------------|-----------------------|
|                    |                                   | místní<br>displej             | dálkové<br>ovládání | přepínače<br>DIP | přístroj.<br>displeje | dálkového<br>ovládání |
| přepínače DIP      | Ano                               | Ne                            | Ne                  | Ano              | Ne                    | Ne                    |
| místního displeje  | Ano                               | Ne                            | Ne                  | Ne               | Ano                   | Ano                   |
| dálkového ovládání | Ano                               | Ne                            | Ne                  | Ne               | Ano                   | Ano                   |

V tabulce je uveden přehled možností uzamčení ovládání:

1) Parametry týkající se vzhledu zobrazení displeje, např. LANGUAGE a DISPLAY CONTRAST, je možné měnit.

### 5.9.1 Místní uzamčení/odemčení ovládání přepínačem DIP

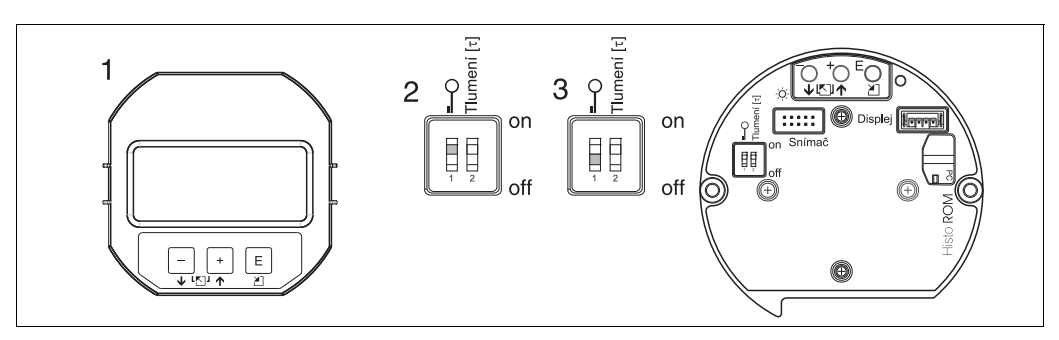

Obr. 21: Poloha přepínače DIP "hardwarového uzamčení" na elektronické vložce

- 1 Je-li to nutné, odpojte místní displej (volitelný)
- 2 Přepínač DIP v poloze "on": ovládání je uzamčeno.
- 3 Přepínač DIP v poloze "off": ovládání je odemčeno (ovládání je možné)

|                   | Popis                                                                                                    |
|-------------------|----------------------------------------------------------------------------------------------------|
| Uzamčení ovládání | <ol> <li>Zvolte parametr INSERT PIN NO. ,<br/>Cesta v nabídce: OPERATING MENU → OPERATION → INSERT PIN NO.</li> <li>Chcete-li ovládání zamknout, zadejte do tohoto parametru číslo od 0 do 9999, které je<br/>≠100.</li> </ol> |
| Odemčení ovládání | <ol> <li>Zvolte parametr INSERT PIN NO.</li> <li>Chcete-li ovládání odemknout, zadejte do tohoto parametru číslo "100".</li> </ol>                                                                                             |

### 5.9.2 Uzamčení/odemčení ovládání z místního displeje nebo na dálku

# 5.10 Nastavení od výrobce (reset)

Zadáním určitého kódu můžete úplně nebo částečně vrátit nastavené hodnoty parametrů na hodnoty dané výrobcem. ( $\rightarrow$  Informace k nastavení od výrobce najdete v Návodu k obsluze BA274P "Cerabar S/Deltabar S/Deltapilot S, Popis funkcí přístrojů". Viz také strana 2, "Přehled dokumentace".) Pomocí parametru ENTER RESET CODE zadejte kód (Cesta v nabídce: (GROUP SELECTION  $\rightarrow$ ) OPERATING MENU  $\rightarrow$  OPERATING).

K dispozici jsou různé resetovací kódy přístroje. V následující tabulce je uvedeno, které parametry se resetují danými resetovacími kódy. Při resetování parametrů musí být ovládání odemčeno ( $\rightarrow$  viz strana 35, část 5.9).

Note! (Upozornění!)

Žádné z konfiguračních parametrů, které byly podle specifikace uživatele vytvořeny u výrobce, se resetováním neovlivní (uživatelská konfigurace zůstane nezměněna). Pokud chcete, aby se při resetování i tyto parametry nastavily na původní nastavení od výrobce, kontaktujte servisní středisko Endress+Hauser Service.

| Resetovací kód | Popis a provedené změny                                                                                                    |  |  |  |  |
|----------------|----------------------------------------------------------------------------------------------------|--|--|--|--|
| 1846           | <ul> <li>Resetování displeje</li> <li>Resetování všech parametrů týkajících se vzhledu zobrazení na displeji (skupina DISPLAY).</li> <li>Pokud právě probíhá nějaká simulace, ukončí se.</li> <li>Přístroj se restartuje.</li> </ul>                                                                                                    |  |  |  |  |
| 62             | <ul> <li>Resetování napájení (teplý start)</li> <li>– Resetování všech parametrů v paměti RAM. Data se znovu načtou z paměti EEPROM (procesor se znovu inicializuje).</li> <li>– Pokud právě probíhá nějaká simulace, ukončí se.</li> <li>– Přístroj se restartuje.</li> </ul>                                                                                                    |  |  |  |  |
| 2710           | Resetování režimu měření podle úrovně                                                                                                    |  |  |  |  |
|                | <ul> <li>Podle nastavení parametrů LEVEL MODE, LIN MEASURAND, LINdMEASURAND nebo<br/>COMB. MEASURAND se resetují parametry potřebné pro dané měřicí úlohy.</li> <li>Pokud právě probíhá nějaká simulace, ukončí se.</li> <li>Přístroj se restartuje.</li> </ul>                                                                                                    |  |  |  |  |
|                | <ul> <li>Příklad: LEVEL MODE = linear (lineární) a LIN. MEASURAND = Height (výška)</li> <li>HEIGHT UNIT = m</li> <li>CALIBRATION MODE = wet (mokrá kalibrace)</li> <li>EMPTY CALIB. = 0</li> <li>FULL CALIB. = koncová hodnota snímače se převede na mH<sub>2</sub>O, např. 4 mH<sub>2</sub>O pro snímač 400 mbar</li> </ul>                                                                                           |  |  |  |  |
| 333            | Uživatelský reset         – Ovlivní následující parametry:         – Funkční skupina POSITION ADJUSTMENT         – Funkční skupina BASIC SETUP, kromě specifických jednotek uživatele         – Funkční skupina EXTENDED SETUP         – Skupina OUTPUT         – Funkční skupina HART DATA: BUS ADDRESS a PREAMBLE NUMBER         – Pokud právě probíhá nějaká simulace, ukončí se.         – Přístroj se restartuje. |  |  |  |  |
| Resetovací kód | Popis a provedené změny                                                                                                    |
|----------------|----------------------------------------------------------------------------------------------------|
| 7864           | <ul> <li>Celkový reset</li> <li>Ovlivní následující parametry: <ul> <li>Funkční skupina POSITION ADJUSTMENT</li> <li>Funkční skupina BASIC SETUP</li> <li>Funkční skupina EXTENDED SETUP</li> <li>Funkční skupina LINEARISATION (vymaže se stávající linearizační tabulka)</li> <li>Skupina OUTPUT</li> <li>Funkční skupina PEAK HOLD INDICATOR</li> <li>Funkční skupina HART DATA</li> <li>Všechna konfigurovatelná hlášení (typu "Chyba") se změní na původní nastavení od výrobce.</li> <li>→ víz také strana 47, část 8.1 "Hlášení" a strana 54, 8.2 "Odezva výstupů na chyby".</li> <li>Funkční skupina USER LIMITS</li> <li>Funkční skupina SYSTEM 2</li> <li>Pokud právě probíhá nějaká simulace, ukončí se.</li> <li>Přístroj se restartuje.</li> </ul> </li> </ul> |
| 8888           | <b>Resetování modulu HistoROM</b><br>Vymaže se paměť měřených hodnot a paměť událostí. Při resetování musí být modul<br>HistoROM zapojen do elektronické vložky.                                                                                                    |

# 6 Uvedení do provozu

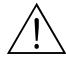

Warning! (Varování!)

- Pokud je do přístroje přiveden tlak menší než minimální povolený tlak, postupně se zobrazí chybová hlášení "E120 Sensor low pressure (malý tlak na snímači)" a "E727 Sensor pressure error - overrange (chyba tlaku na snímači - mimo rozsah)".
- Pokud je do přístroje přiveden tlak větší než maximální povolený tlak, postupně se zobrazí chybová hlášení "E115 Sensor overpressure (přetlak na snímači)" a "E727 Sensor pressure error – overrange (chyba tlaku na snímači – mimo rozsah)".
- Hlášení E727, E115 a E120 jsou typu "Chyba" a je možné je nastavit jako "Varování" nebo jako "Poplach". Tato hlášení jsou od výrobce nastavena jako "Varování". Takové nastavení zabraňuje proudovému výstupu, aby převzal nastavenou hodnotu poplachu v aplikacích (např. kaskádové měření), kde se uživatel vědomě obává toho, že může dojít k překročení rozsahu snímače.
- Doporučujeme nastavit hlášení E727, E115 a E120 na "Poplach" v následujících případech:
   V měřicí aplikaci nedojde k překročení měřicího rozsahu snímače.
  - Nastavení polohy musí být provedeno tak, aby korigovalo velkou chybu měření způsobenou natočením přístroje.

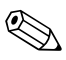

### Note! (Upozornění!)

Standardně je přístroj nastaven do režimu měření výšky hladiny, úrovně volby "Level Easy Pressure", jednotkami jsou "%".

## 6.1 Kontrola funkčnosti

Před uvedením do provozu překontrolujte montáž a zapojení podle seznamu kontrol.

- Seznam v kapitole "Kontrola po montáži"  $\rightarrow$  viz část 3.4
- $\blacksquare$ Seznam v kapitole "Kontrola po zapojení"  $\rightarrow$  viz část 4.4

## 6.2 Volba jazyka a režimu měření

### 6.2.1 Ovládání v místě měření

V horní úrovni nabídky se nacházejí parametry LANGUAGE (jazyk) a MEASURING MODE (režim měření).  $\rightarrow$  viz také strana 27, část 5.4.1 "Celková struktura ovládací nabídky".

K dispozici jsou tyto jazyky:

- němčina
- angličtina
- francouzština
- italština
- španělština
- holandština
- čínština (CHS)
- japonština (JPN)
- K dispozici jsou tyto režimy měření:
- ∎ tlak
- výška hladiny

### 6.2.2 ToF Tool, FieldCare nebo ruční terminál HART

Parametr MEASURING MODE (režim měření) je zobrazen v softwaru ToF Tool a v ručním terminálu HART v nabídce QUICK SETUP (rychlé nastavení) a ve funkční skupine BASIC SETUP (OPERATING MENU  $\rightarrow$  SETTINGS  $\rightarrow$  BASIC SETUP).

K dispozici jsou tyto režimy měření:

- ∎ tlak
- výška hladiny

Parametr LANGUAGE (jazyk) je umístěn v softwaru ToF Tool a v ručním terminálu HART ve skupině DISPLAY (OPERATING MENU  $\rightarrow$  DISPLAY).

Parametrem LANGUAGE zvolíte jazyk nabídky na místním displeji. Jazyk nabídky v softwaru ToF Tool zvolíte v nabídce "Options"  $\rightarrow$  "Settings"  $\rightarrow$  tabulka "Language"  $\rightarrow$  pole "ToF Tool language". Jazyk nabídky v softwaru FieldCare zvolíte pomocí "Language Button (jazykové tlačítko)" v konfiguračním okně.

K dispozici jsou tyto jazyky:

- němčina
- angličtina
- francouzština
- italština
- španělština
- holandština
- čínština (CHS)
- japonština (JPN)

# 6.3 Nastavení polohy

Podle montážní polohy přístroje může dojít k posunu měřené hodnoty, tj. pokud je nádrž prázdná, parametr měřené hodnoty nebude zobrazovat nulu. K dispozici jsou na výběr tři možnosti, jak nastavit polohu.

(Cesta v nabídce: (GROUP SELECTION  $\rightarrow$ ) OPERATING MENU  $\rightarrow$  SETTINGS  $\rightarrow$  POSITION ADJUSTMENT)

| Název parametru                  | Popis                                                                                                    |
|----------------------------------|----------------------------------------------------------------------------------------------------|
| POS. ZERO ADJUST (685)<br>Zadání | Nastavení polohy – je potřeba znát rozdíl mezi nulou (požadovanou hodnotou) a<br>měřeným tlakem. (Do přístroje je přiveden referenční tlak.)                                                                                                    |
|                                  | <ul> <li>Příklad:</li> <li>MEASURED VALUE = 2,2 mbar</li> <li>Opravte parametr MEASURED VALUE pomocí parametru POS. ZERO ADJUST volbou<br/>"Confirm (potvrzení)". Znamená to, že přivedenému tlaku přiřadíte hodnotu 0,0.</li> <li>MEASURED VALUE (po nastavení nulové polohy) = 0,0 mbar</li> <li>Aktuální hodnota se opraví také.</li> </ul>                                                                                                    |
|                                  | Parametr CALIB. OFFSET zobrazuje výsledný rozdíl tlaků (ofset), na základě kterého byl parametr MEASURED VALUE opraven.                                                                                                    |
|                                  | Nastavení od výrobce:<br>0                                                                                                    |
| POS. INPUT VALUE (563)<br>Zadání | Nastavení polohy – je potřeba znát rozdíl mezi nulou (požadovanou hodnotou) a<br>měřeným tlakem. (Do přístroje je přiveden referenční tlak.)                                                                                                    |
|                                  | <ul> <li>Příklad: <ul> <li>MEASURED VALUE = 0,5 mbar</li> <li>Pro parametr POS. INPUT VALUE definujte požadovanou hodnotu MEASURED VALUE, např. 2 mbar.</li> <li>(MEASURED VALUE<sub>nová</sub> = POS. INPUT VALUE)</li> </ul> </li> <li>MEASURED VALUE (po zadání pro POS. INPUT VALUE) = 2,0 mbar</li> <li>Parametr CALIB. OFFSET zobrazuje výsledný rozdíl tlaků (ofset), na základě kterého byl parametr MEASURED VALUE opraven.<br/>CALIB. OFFSET = MEASURED VALUE<sub>stará</sub> – POS. INPUT VALUE, zde: CALIB. OFFSET = 0,5 mbar – 2,0 mbar = – 1,5 mbar)</li> <li>Aktuální hodnota se opraví také.</li> </ul> |
|                                  | Nastavení od výrobce:<br>0                                                                                                    |
| CALIB. OFFSET (319)<br>Zadání    | Nastavení polohy – rozdíl mezi nulou (požadovanou hodnotou) a měřeným tlakem je známý.                                                                                                    |
|                                  | <ul> <li>Příklad:</li> <li>MEASURED VALUE = 2,2 mbar</li> <li>Pomocí parametru CALIB. OFFSET zadejte hodnotu, na základě které bude měřená hodnota MEASURED VALUE opravena. Aby jste parametr MEASURED VALUE opravili na 0,0 mbar, musíte zde zadat hodnotu 2,2.</li> <li>(MEASURED VALUE <sub>new</sub> = MEASURED VALUE<sub>old</sub> - CALIB. OFFSET)</li> <li>MEASURED VALUE (po zadání kalibračního ofsetu) = 0,0 mbar</li> <li>Aktuální hodnota se opraví také.</li> </ul>                                                                                                    |
|                                  | Nastaveni od vyrobce:                                                                                                    |

# 6.4 Měření výšky hladiny

### 6.4.1 Informace o měření výšky hladiny

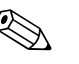

Note! (Upozornění!)

- Režim měření tlaku a režim měření výšky hladiny mají nabídku rychlého nastavení, která vás provede nejdůležitějšími základními funkcemi. → viz strana 43 "Nabídka rychlého nastavení režimu měření výšky hladiny".
- Kromě toho jsou pro měření výšky hladiny k dispozici tři režimy "Level Easy Pressure (snadné měření tlaku)", "Level Easy Height (snadné měření výšky hladiny)" a "Level Standard (standardní režim měření výšky hladiny)". V režimu "Level Standard" můžete zvolit typ měření "Linear (lineární)", "Pressure linearized (linearizovaný tlak)" a "Height linearized (linearizovaná výška)". Tabulka v níže uvedené části "Přehled měření výšky hladiny" vás přehledně seznámí s různými úlohami měření.
  - V režimech "Level Easy Pressure" a "Level Easy Height" měření výšky hladiny se zadávané hodnoty netestují tak důsledně, jako v režimu "Level Standard". Hodnoty zadané do parametrů EMPTY CALIB./FULL CALIB., EMPTY PRESSURE/FULL PRESSURE, EMPTY HEIGHT/FULL HEIGHT a SET LRV/SET URV musí mít u režimů "Level Easy Pressure" a "Level Easy Height" minimální rozdíl 1%. Pokud hodnoty leží příliš blízko sebe, hodnota bude odmítnuta varovným hlášením. Další mezní hodnoty se nekontrolují; znamená to, že zadané hodnoty musí vyhovovat použitému snímači a měřicí úloze, aby přístroj mohl měřit správně.
  - Režimy měření hladiny "Level Easy Pressure" a "Level Easy Height" používají méně parametrů než režim "Level Standard" a jsou vhodné pro rychlé a snadné vytvoření konfigurace úlohy měření výšky hladiny.
  - Uživatelské jednotky stupně naplnění, objemu a hmotnosti nebo linearizační tabulku je možné zadávat pouze v režimu "Level Standard" měření výšky hladiny.
- Tam, kde se přístroj používá jako subsystém s bezpečnostní funkcí (SIL), je v provozním režimu "Hladina" v režimu "Level Easy Pressure" možná jedině "Konfigurace přístroje s rozšířeným zabezpečením parametrů" (SAFETY CONFIRM.). Všechny dříve zadané parametry se po zadání hesla překontrolují. Pokud byl zvolen režim "Level Easy Height" nebo "Level Standard", musí se konfigurace nejprve resetovat parametrem RESET na nastavení od výrobce (Cesta v nabídce: (GROUP SELECTION →) OPERATING MENU → OPERATION) pomocí resetovacího kódu "7864". → Více informací najdete v návodu k provozní bezpečnosti (SD213P) přístroje Deltapilot S.
- Viz návod k obsluze BA274P "Cerabar S/Deltabar S/Deltapilot S, Popis funkcí přístrojů". → viz také strana 2, část "Přehled dokumentace".

| 6.4.2 | Přehled měření výšky hladin | iy |
|-------|-----------------------------|----|
|-------|-----------------------------|----|

| Měřicí úloha                                                                                                    | LEVEL<br>SELECTION/<br>LEVEL MODE                                                                                                    | Možné měřené<br>veličiny                                                                                                    | Popis                                                                                                    | Poznámky                                                                                                    | Zobrazení měřené<br>hodnoty                                                                                                    |
|----------------------------------------------------------------------------------------------------|----------------------------------------------------------------------------------------------------|----------------------------------------------------------------------------------------------------|----------------------------------------------------------------------------------------------------|----------------------------------------------------------------------------------------------------|----------------------------------------------------------------------------------------------------|
| Měřená proměnná je<br>přímo úměrná měřenému<br>tlaku.<br>Kalibrace se provádí<br>zadáním dvou dvojic<br>hodnot tlak – výška<br>hladiny.                                                                                                    | LEVEL SELECTION:<br>Level Easy Pressure                                                                                                    | Přes parametr<br>OUTPUT UNIT: %,<br>výška hladiny, objem<br>nebo hmotnost.                                                                                       | <ul> <li>Kalibrace referenčním<br/>tlakem – mokrá kalibrace,<br/>viz Návod k obsluze<br/>BA274P, část 5.2.1</li> <li>Kalibrace bez referenčního<br/>tlaku – suchá kalibrace, viz<br/>Návod k obsluze BA274P,<br/>část 5.2.2</li> </ul>                                                                                                 | <ul> <li>Možnost zadání<br/>nesprávných hodnot</li> <li>Režim SIL je možný</li> <li>Uživatelské jednotky<br/>nejsou možné</li> </ul>                                        | Displej pro měřenou<br>hodnotu a parametr<br>LEVEL BEFORE LIN<br>ukazují měřenou<br>hodnotu.                                                                                                    |
| Měřená proměnná je<br>přímo úměrná měřenému<br>tlaku.<br>Kalibrace se provádí<br>zadáním hustoty a dvou<br>dvojic hodnot tlak – výška<br>hladiny.                                                                                                    | LEVEL SELECTION:<br>Level Easy Height                                                                                                    | Přes parametr<br>OUTPUT UNIT: %,<br>výška hladiny, objem<br>nebo hmotnost.                                                                                       | <ul> <li>Kalibrace referenčním<br/>tlakem – mokrá kalibrace,<br/>viz Návod k obsluze<br/>BA274P, část 5.3.1</li> <li>Kalibrace bez referenčního<br/>tlaku – suchá kalibrace, viz<br/>Návod k obsluze BA274P,<br/>část 5.3.2</li> </ul>                                                                                                 | <ul> <li>Možnost zadání<br/>nesprávných hodnot</li> <li>Režim SIL není možný</li> <li>Uživatelské jednotky<br/>nejsou možné</li> </ul>                                      | Displej pro měřenou<br>hodnotu a parametr<br>LEVEL BEFORE LIN<br>ukazují měřenou<br>hodnotu.                                                                                                    |
| Měřená proměnná je<br>přímo úměrná měřenému<br>tlaku.                                                                                                    | LEVEL SELECTION:<br>Level standard/<br>LEVEL MODE:<br>Linear<br>(Standardní režim<br>měření výšky<br>hladiny, lineární)                           | Přes parametr LIN.<br>MEASURAND:<br>– % (výška hladiny)<br>– výška hladiny<br>– objem<br>– hmotnost                                                              | <ul> <li>Kalibrace referenčním<br/>tlakem – mokrá kalibrace,<br/>viz Návod k obsluze<br/>BA274P, část 5.4.1</li> <li>Kalibrace bez referenčního<br/>tlaku – suchá kalibrace, viz<br/>Návod k obsluze BA274P,<br/>část 5.4.2</li> </ul>                                                                                                 | <ul> <li>Nesprávné hodnoty<br/>přístroj odmítne</li> <li>Režim SIL není možný</li> <li>Jsou možné uživatelské<br/>jednotky výšky hladiny,<br/>objemu a hmotnosti</li> </ul> | Displej pro měřenou<br>hodnotu a parametr<br>LEVEL BEFORE LIN<br>ukazují měřenou<br>hodnotu.                                                                                                    |
| Měřená proměnná je<br>nepřímo úměrná<br>měřenému tlaku, jako<br>například u nádrží s<br>kuželovitou výpustí. Pro<br>kalibraci je potřeba zadat<br>linearizační tabulku.                                                                                                    | LEVEL SELECTION:<br>Level standard/<br>LEVEL MODE:<br>Pressure linearized<br>(Standardní režim<br>měření výšky<br>hladiny,<br>linearizovaný tlak) | Přes parametr LINd<br>MEASURAND:<br>– tlak + %<br>– tlak + objem<br>– tlak + hmotnost                                                                            | <ul> <li>Kalibrace referenčním<br/>tlakem: poloautomatické<br/>zadávání linearizační<br/>tabulky, viz Návod k<br/>obsluze BA274P, část 5.5.1</li> <li>Kalibrace bez referenčního<br/>tlaku: ruční zadávání<br/>linearizační tabulky, viz<br/>Návod k obsluze BA274P,<br/>část 5.5.2</li> </ul>                                         | <ul> <li>Nesprávné hodnoty<br/>přístroj odmítne</li> <li>Režim SIL není možný</li> <li>Jsou možné uživatelské<br/>jednotky výšky hladiny,<br/>objemu a hmotnosti</li> </ul> | Displej pro měřenou<br>hodnotu a parametr<br>TANK CONTENT ukazují<br>měřenou hodnotu.                                                                                                    |
| <ul> <li>Jsou potřeba dvě<br/>měřené proměnné nebo</li> <li>tvar nádrže je definován<br/>dvojicemi hodnot, jako<br/>například výška a<br/>objem.</li> <li>První měřená proměnná,</li> <li>výšky nebo výška, musí<br/>být přímo úměrná</li> <li>měřenému tlaku. Druhá</li> <li>měřenému tlaku. Druhá</li> <li>měřená proměnná, objem,</li> <li>hmotnost nebo %, nesmí</li> <li>být přímo úměrná</li> <li>měřenému tlaku.</li> <li>Linearizační tabulku je</li> <li>potřeba zadat pro druhou</li> <li>měřenou proměnnou. V</li> <li>této tabulce je druhá</li> <li>měřená proměnná</li> <li>přiřazena k první měřené</li> </ul> | LEVEL SELECTION:<br>Level standard/<br>LEVEL MODE:<br>Height linearized<br>(Standardní režim<br>měření výšky<br>hladiny,<br>linearizovaná výška)  | Přes parametr<br>COMB.<br>MEASURAND:<br>– výška + objem<br>– výška + hmotnost<br>– výška + %<br>– % výška +<br>objem<br>– % výšky +<br>hmotnost<br>– % výšky + % | <ul> <li>Kalibrace referenčním<br/>tlakem: mokrá kalibrace a<br/>poloautomatické zadávání<br/>linearizační tabulky, viz<br/>Návod k obsluze BA274P,<br/>část 5.6.1</li> <li>Kalibrace bez referenčního<br/>tlaku: suchá kalibrace a<br/>ruční zadávání linearizační<br/>tabulky, viz Návod k<br/>obsluze BA274P, část 5.6.2</li> </ul> | <ul> <li>Nesprávné hodnoty<br/>přístroj odmítne</li> <li>Režim SIL není možný</li> <li>Jsou možné uživatelské<br/>jednotky výšky hladiny,<br/>objemu a hmotnosti</li> </ul> | Displej pro měřenou<br>hodnotu a parametr<br>TANK CONTENT ukazují<br>druhou měřenou hodnotu<br>(objem, hmotnost nebo<br>%).<br>Parametr LEVEL BEFORE<br>LIN ukazuje první<br>měřenou hodnotu (%<br>výšky nebo výšku). |

#### 6.4.3 Nabídka rychlého nastavení režimu měření výšky hladiny

Note! (Upozornění!)

- Některé parametry se zobrazují pouze v případě, že jiné parametry jsou nakonfigurované vhodným způsobem. Například parametr EMPTY CALIB. se zobrazuje pouze v těchto případech:
  - LEVEL SELECTION, režim "Level Easy Pressure" a CALIBRATION MODE "Wet (mokrá kalibrace)"
  - LEVEL SELECTION, režim "Level Standard", LEVEL MODE "Linear (lineární)" a CALIBRATION MODE "WET (mokrá kalibrace)"

Parametr LEVEL MODE najdete ve funkční skupině BASIC SETTINGS (Cesta v nabídce: (GROUP SELECTION  $\rightarrow$ ) OPERATING MENU  $\rightarrow$  SETTINGS  $\rightarrow$  BASIC SETTINGS).

- Následující parametry jsou nastaveny na uvedené hodnoty u výrobce:
  - LEVEL SELETION: režim Level Easy Pressure
  - CALIBRATION MODE: Wet (mokrá kalibrace)
  - OUTPUT UNIT nebo LIN. MEASURAND: %
  - EMPTY CALIB.: 0,0
  - FULL CALIB.: 100,0
  - SET LRV (skupina BASIC SETTINGS): 0,0 (odpovídá hodnotě proudu 4 mA)
  - SET URV (skupina BASIC SETTINGS): 100,0 (odpovídá hodnotě proudu 20 mA).
- Rychlé nastavení je vhodné pro jednoduché a rychlé uvedení do provozu. Pokud potřebujete složitější nastavení, např. změnit jednotky z "%" na "m", musíte kalibrovat pomocí skupiny BASIC SETTINGS.  $\rightarrow$  Viz Návod k obsluze BA274P nebo strana 2, část "Přehled dokumentace".

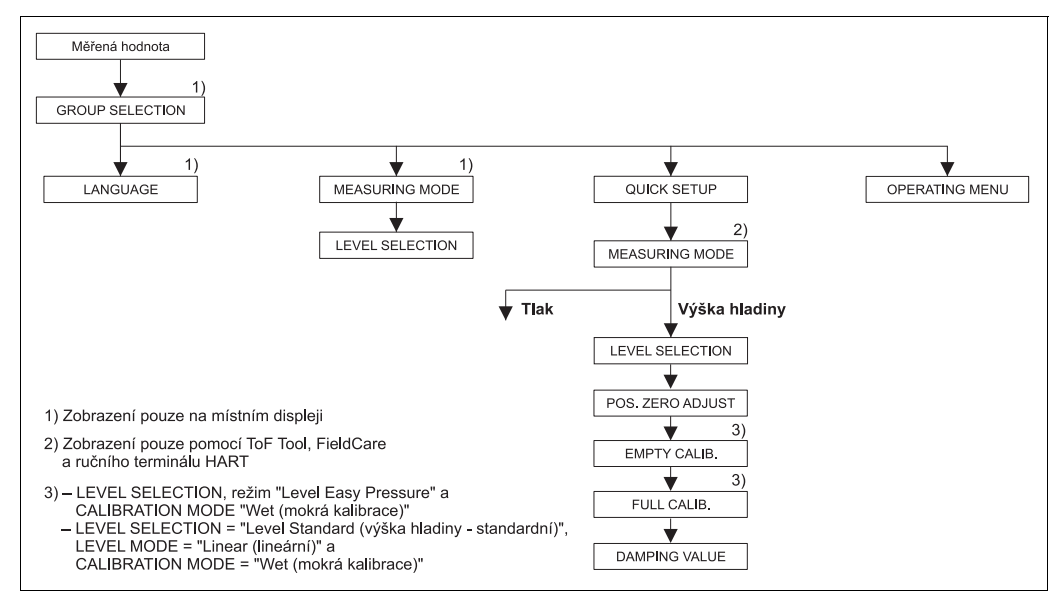

Obr. 22: Nabídka rychlého nastavení pro režim měření výšky hladiny

| Ovládání v místě měření                                                                                                | ToF Tool, FieldCare a rud                                   |
|----------------------------------------------------------------------------------------------------|-------------------------------------------------------------|
| <b>Zobrazení měřené hodnoty</b><br>Místní displej: přepněte ze zobrazení měřené hodnoty na<br>GROUP SELECTION pomocí 🗉 | Zobrazení měřené hodno<br>Zvolte nabídku QUICK SET          |
| <b>GROUP SELECTION</b> (volba skupiny)<br>Zvolte MEASURING MODE.                                                       | <b>MEASURING MODE</b> (rež<br>Zvolte položku "Level".       |
| <b>MEASURING MODE</b> (režim měření)<br>Zvolte položku "Level (výška hladiny)".                                        |                                                             |
| <b>LEVEL SELECTION</b> (volba režimu výšky hladiny)<br>Zvolte režim výšky hladiny. Viz přehled na straně 42.           | <b>LEVEL SELECTION</b> (volb<br>Zvolte režim výšky hladiny. |
| <b>GROUP SELECTION</b> (volba skupiny)<br>Zvolte nabídku QUICK SETUP (rychlé nastavení).                               |                                                             |
|                                                                                                    |                                                             |

### ční terminál HART oty

UP (rychlé nastavení).

im měření)

| Ovládání v místě měření                                      | ToF Tool, FieldCare a ruční terminál HART                    |
|--------------------------------------------------------------|--------------------------------------------------------------|
| POS. ZERO ADJUST (nastavení nulové polohy)                   | POS. ZERO ADJUST (nastavení nulové polohy)                   |
| Podle montážní polohy může dojít k posunu měřené             | Podle montážní polohy může dojít k posunu měřené             |
| hodnoty. Měřenou hodnotu (MEASURED VALUE)                    | hodnoty. Měřenou hodnotu (MEASURED VALUE)                    |
| můžete opravit parametrem POS. ZERO ADJUST volbou            | můžete opravit parametrem POS. ZERO ADJUST volbou            |
| "Confirm (potvrzení)", tj. přivedenému tlaku přiřadit        | "Confirm (potvrzení)", tj. přivedenému tlaku přiřadit        |
| hodnotu 0,0.                                                 | hodnotu 0,0.                                                 |
| <b>EMPTY CALIB.</b> <sup>1</sup> (kalibrace – prázdná nádrž) | <b>EMPTY CALIB.</b> <sup>2</sup> (kalibrace – prázdná nádrž) |
| Zadání výšky hladiny pro dolní kalibrační bod.               | Zadání výšky hladiny pro dolní kalibrační bod.               |
| V tomto parametru zadejte hodnotu výšky hladiny, která       | V tomto parametru zadejte hodnotu výšky hladiny, která       |
| je přiřazena tlaku přivedenému do přístroje.                 | je přiřazena tlaku přivedenému do přístroje.                 |
| <b>FULL CALIB.</b> <sup>1</sup> (kalibrace – plná nádrž)     | <b>FULL CALIB.</b> <sup>1</sup> (kalibrace – plná nádrž)     |
| Zadání výšky hladiny pro horní kalibrační bod.               | Zadání výšky hladiny pro horní kalibrační bod.               |
| V tomto parametru zadejte hodnotu výšky hladiny, která       | V tomto parametru zadejte hodnotu výšky hladiny, která       |
| je přiřazena tlaku přivedenému do přístroje.                 | je přiřazena tlaku přivedenému do přístroje.                 |
| <b>DAMPING TIME</b> (doba tlumení)                           | <b>DAMPING TIME</b> (doba tlumení)                           |
| Zadejte dobu tlumení (časovou konstantu $\tau$ ). Tlumení    | Zadejte dobu tlumení (časovou konstantu $\tau$ ). Tlumení    |
| ovlivňuje rychlost, s jakou všechny následující prvky,       | ovlivňuje rychlost, s jakou všechny následující prvky,       |
| jako je místní displej, měřená hodnota a proudový            | jako je místní displej, měřená hodnota a proudový            |
| výstup, reagují na změnu tlaku.                              | výstup, reagují na změnu tlaku.                              |

- LEVEL SELECTION, režim "Level Easy Pressure" a CALIBRATION MODE "Wet (mokrá kalibrace)"
   LEVEL SELECTION, režim "Level Standard", LEVEL MODE "Linear (lineární)" a CALIBRATION MODE "Wet "
- 2) LEVEL SELECTION, režim "Level Easy Pressure" a CALIBRATION MODE "Wet (mokrá kalibrace)"
   LEVEL SELECTION, režim "Level Standard", LEVEL MODE "Linear (lineární)" a CALIBRATION MODE "Wet"

# Note! (Upozornění!)

Více informací o ovládání v místě měření: viz také strana 23, část 5.2.3 "Funkce ovládacích prvků" a strana 27, část 5.4 "Ovládání v místě měření".

# 6.5 Měření tlaku

### 6.5.1 Informace o měření tlaku

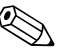

Note! (Upozornění!)

- Režim měření tlaku a režim měření výšky hladiny mají nabídku rychlého nastavení, která vás provede nejdůležitějšími základními funkcemi. Podle nastavení parametru MEASURING MODE (režim měření) stanovíte, která nabídka rychlého nastavení se má zobrazit. → viz také strana 38, část 6.2 "Volba jazyka a režimu měření".
- Podrobný popis parametrů najdete v Návodu k obsluze BA274P "Cerabar S/Deltabar S/Deltapilot S, Popis funkcí přístroje"
  - Tabulka 6, POSITION ADJUSTMENT (nastavení polohy)
  - Tabulka 7, BASIC SETUP (základní nastavení)
- Tabulka 15, EXTENDED SETUP (rozšířené nastavení)
- $\rightarrow$  viz také strana 2, část "Přehled dokumentace".
- Chcete-li měřit tlak, zvolte "Pressure (tlak)" parametrem MEASURING MODE (režim měření). Tvar nabídky se podle toho přizpůsobí. → viz také část 10.1.

### 6.5.2 Nabídka rychlého nastavení režimu měření tlaku

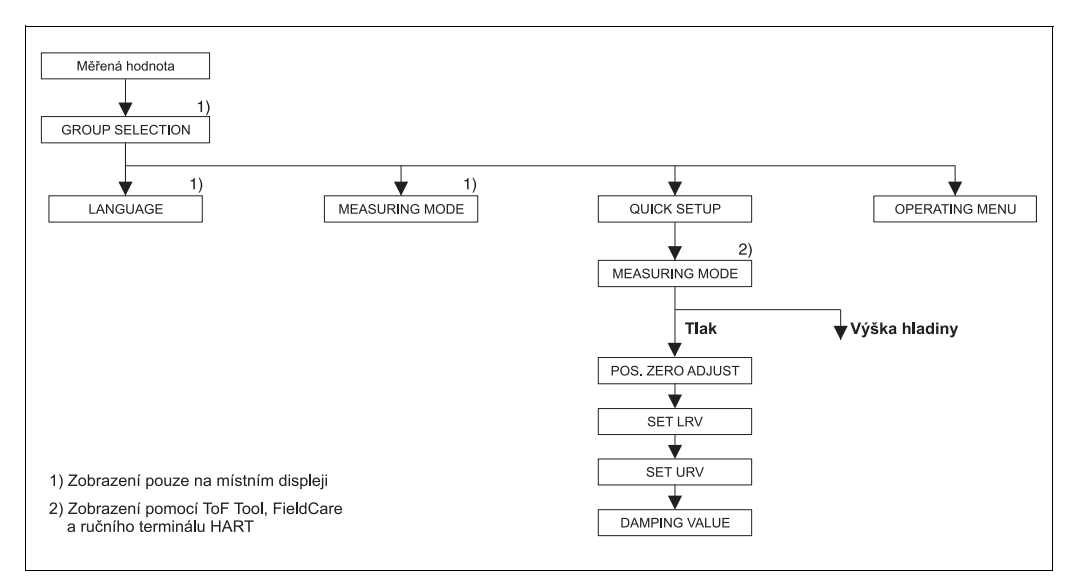

Obr. 23: Nabídka rychlého nastavení pro režim měření tlaku

Ovládání v místě měření ToF Tool, FieldCare and HART handheld terminal Zobrazení měřené hodnoty Zobrazení měřené hodnoty Zvolte nabídku QUICK SETUP (rychlé nastavení). Místní displej: přepněte ze zobrazení měřené hodnoty na GROUP SELECTION pomocí **GROUP SELECTION** (volba skupiny) MEASURING MODE (režim měření) Zvolte MEASURING MODE. Zvolte položku "Pressure (tlak)". MEASURING MODE (režim měření) Zvolte položku "Pressure (tlak)". **GROUP SELECTION** (volba skupiny) Zvolte nabídku QUICK SETUP (rychlé nastavení). POS. ZERO ADJUST (nastavení nulové polohy) POS. ZERO ADJUST (nastavení nulové polohy) Podle montážní polohy může dojít k posunu měřené Podle montážní polohy může dojít k posunu měřené hodnoty. Měřenou hodnotu (MEASURED VALUE) hodnoty. Měřenou hodnotu (MEASURED VALUE) můžete opravit parametrem POS. ZERO ADJUST volbou můžete opravit parametrem POS. ZERO ADJUST volbou "Confirm (potvrzení)", tj. přivedenému tlaku přiřadit "Confirm (potvrzení)", tj. přivedenému tlaku přiřadit hodnotu 0,0. hodnotu 0,0.

Ovládání v místě měření

**SET LRV** (nastavení dolní hodnoty rozsahu) Nastavte měřicí rozsah (zadejte hodnotu 4 mA). Definujte hodnotu tlaku odpovídající dolní hodnotě proudu (hodnota 4 mA). Do přístroje nemusí být přiveden referenční tlak.

SET URV (nastavení horní hodnoty rozsahu) Nastavte měřicí rozsah (zadejte hodnotu 20 mA). Definujte hodnotu tlaku odpovídající horní hodnotě proudu (hodnota 20 mA). Do přístroje nemusí být přiveden referenční tlak.

#### DAMPING TIME (doba tlumení)

Zadejte dobu tlumení (časovou konstantu  $\tau$ ). Tlumení ovlivňuje rychlost, s jakou všechny následující prvky, jako je místní displej, měřená hodnota a proudový výstup, reagují na změnu tlaku.

#### ToF Tool, FieldCare and HART handheld terminal

**SET LRV** (nastavení dolní hodnoty rozsahu) Nastavte měřicí rozsah (zadejte hodnotu 4 mA). Definujte hodnotu tlaku odpovídající dolní hodnotě proudu (hodnota 4 mA). Do přístroje nemusí být přiveden referenční tlak.

SET URV (nastavení horní hodnoty rozsahu) Nastavte měřicí rozsah (zadejte hodnotu 20 mA). Definujte hodnotu tlaku odpovídající horní hodnotě proudu (hodnota 20 mA). Do přístroje nemusí být přiveden referenční tlak.

#### DAMPING TIME (doba tlumeni)

Zadejte dobu tlumení (časovou konstantu  $\tau$ ). Tlumení ovlivňuje rychlost, s jakou všechny následující prvky, jako je místní displej, měřená hodnota a proudový výstup, reagují na změnu tlaku.

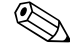

### Note! (Upozornění!)

Více informací o ovládání v místě měření: viz také strana 23, část 5.2.3 "Funkce ovládacích prvků" a strana 27, část 5.4 "Ovládání v místě měření".

# 7 Údržba

Přístroj Deltapilot S nevyžaduje žádnou údržbu.

# 7.1 Čištění přístroje

Při čištění přístroje dodržujte, prosím, následující pokyny:

- Čisticí prostředky nesmí poškodit povrch přístroje a těsnění.
- Je potřeba zabránit mechanickému poškození membrány, ke kterému by mohlo dojít například použitím ostrých předmětů.
- Dodržujte stupeň krytí přístroje. V případě potřeby se proto podívejte na výrobní štítek (strana 6).

# 8 Odstraňování chyb

# 8.1 Hlášení

V následující tabulce jsou shrnuta všechna hlášení, která se mohou zobrazit. Přístroj rozlišuje chyby typu "Poplach (Alarm)", "Varování (Warning)" a "Chyba (Error)". Můžete stanovit, zda má přístroj reagovat jako na hlášení typu "Poplach" nebo "Varování" nebo "Chyba". → viz sloupec "Typ chyby/NA 64" a část 8.2 "Odezva výstupů na chyby".

Kromě toho jsou ve sloupci "Typ chyby/NA 64" hlášení roztříděna podle Doporučení NAMUR NA 64:

Porucha: označení písmenem "B"

- Požadavek na údržbu: označení písmenem "C" (check request požadavek na kontrolu)
- Kontrola funkce: označení písmenem "I" (in service v provozu)

Zobrazení chybových hlášení na místním displeji:

- Displej pro měřené hodnoty zobrazuje hlášení s nejvyšší prioritou.  $\rightarrow$  viz sloupec "Priorita".
- Parametr ALARM STATUS (stav poplachu) zobrazuje všechna aktivní hlášení seřazená podle klesající priority. Pomocí tlačítka - nebo + můžete procházet všechna aktivní hlášení.

Zobrazení hlášení v softwaru ToF Tool, FieldCare a na ručním terminálu HART:

- Parametr ALARM STATUS (stav poplachu) zobrazuje hlášení s nejvyšší prioritou.  $\rightarrow$ viz sloupec "Priorita".

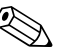

Note! (Upozornění!)

- Pokud potřebujete pomoc a další informace, kontaktujte servisní středisko Endress+Hauser.
- → viz také část 8.4, 8.5 a 8.6.

| Kód        | Typ chyby/<br>NA 64                                | Hlášení/popis                                                                                                    | Příčina                                                                                                    | Opatření                                                                                                    | Priorita |
|------------|----------------------------------------------------|----------------------------------------------------------------------------------------------------|----------------------------------------------------------------------------------------------------|----------------------------------------------------------------------------------------------------|----------|
| 101 (A101) | Poplach<br>B                                       | B>Sensor electronic EEPROM<br>error (Chyba elektroniky<br>EEPROM snímače)                                        | <ul> <li>Intenzita elektromagnetických polí<br/>je větší než povolují specifikace v<br/>technických údajích. (→ viz část 9.)<br/>Toto hlášení se normálně zobrazí jen<br/>krátce.</li> </ul>                                              | <ul> <li>Počkejte několik minut.</li> <li>Restartujte přístroj. Proveďte reset<br/>(kód 62).</li> <li>Zamezte působení<br/>elektromagnetického pole nebo<br/>odstraňte zdroj poruch.</li> </ul>                                                                              | 17       |
|            |                                                    |                                                                                                    | <ul> <li>Porucha snímače.</li> </ul>                                                                                                    | – Vyměňte snímač.                                                                                                    |          |
| 102 (W102) | Varování<br>C                                      | C>Checksum error in EEPROM:<br>peakhold segment (Chyba<br>kontrolního součtu v EEPROM:<br>segment držení špičky) | <ul> <li>Porucha hlavní elektroniky. Správné<br/>měření může pokračovat, pokud<br/>nepotřebujete indikaci držení špičky.</li> </ul>                                                                                                    | – Vyměňte hlavní elektroniku.                                                                                                    | 53       |
| 106 (W106) | Varování<br>C                                      | C>Downloading - please wait<br>(Počkejte, probíhá zavádění dat)                                                  | <ul> <li>Zavádění dat (downloading).</li> </ul>                                                                                                    | <ul> <li>Počkejte na dokončení zavádění dat.</li> </ul>                                                                                                    | 52       |
| 110 (A110) | Poplach<br>B                                       | B>Checksum error in EEPROM:<br>configuration segment (Chyba<br>kontrolního součtu v EEPROM:                      | <ul> <li>Odpojení napájecího napětí během<br/>zápisu.</li> </ul>                                                                                                    | <ul> <li>Připojte napájecí napětí. Proveďte<br/>reset (kód 7864) v případě potřeby.<br/>Proveďte kalibraci znovu.</li> </ul>                                                                                                    | 6        |
|            |                                                    | konnguracni segment)                                                                                             | <ul> <li>Intenzita elektromag. polí je větší<br/>než povolují specifikace v<br/>technických údajích (→ viz část 9.)</li> <li>Porucha hlavní elektroniky</li> </ul>                                                                        | <ul> <li>Zamezte působení<br/>elektromagnetického pole nebo<br/>odstraňte zdroj poruch.</li> <li>Vyměňte hlavní elektroniku</li> </ul>                                                                                                    |          |
| 113 (A113) | Poplach<br>B                                       | B>ROM failure in transmitter                                                                                     | <ul> <li>Porucha hlavní elektroniky.</li> </ul>                                                                                                    | <ul> <li>Vyměňte hlavní elektroniku.</li> </ul>                                                                                                    | 1        |
| 115 (E115) | Chyba<br>B<br>Nastavení od<br>výrobce:             | B>Sensor overpressure (Příliš<br>velký tlak na snímači)                                                          | <ul> <li>Příliš velký tlak.</li> <li>Porucha snímače.</li> </ul>                                                                                                    | <ul> <li>Zmenšujte tlak, dokud hlášení<br/>nezmizí.</li> <li>Vyměňte snímač.</li> </ul>                                                                                                    | 29       |
|            | Varování                                           |                                                                                                    |                                                                                                    |                                                                                                    |          |
| 116 (W116) | Varování<br>C                                      | C>Download error, repeat<br>download (Porucha zavádění dat,<br>zavádění opakujte)                                | <ul> <li>Chybný soubor.</li> <li>Během zavádění dat se data<br/>neposílají do procesoru správně,<br/>např. z důvodu rozpojeného kabelu,<br/>špiček (zvlnění) na napájecím napětí<br/>nebo vlivu elektromagnetických<br/>polí.</li> </ul>  | <ul> <li>Použijte jiný soubor.</li> <li>Překontrolujte kabel PC-snímač.</li> <li>Zamezte působení<br/>elektromagnetického pole nebo<br/>odstraňte zdroj poruch.</li> <li>Proveďte reset (kód 7864), proveďte<br/>kalibraci znovu.</li> <li>Opakujte zavádění dat.</li> </ul> | 36       |
| 120 (E120) | Chyba<br>B<br>Nastavení od<br>výrobce:<br>Varování | B>Sensor low pressure (Malý tlak<br>na snímači)                                                                  | <ul> <li>Tlak je příliš malý.</li> <li>Porucha snímače.</li> </ul>                                                                                                    | <ul> <li>Zvětšujte tlak, dokud hlášení<br/>nezmizí.</li> <li>Vyměňte snímač.</li> </ul>                                                                                                    | 30       |
| 121 (A121) | Poplach<br>B                                       | B>Checksum error in factory<br>segment of EEPROM (Chyba<br>kontr. součtu: segment výrobce)                       | – Porucha hlavní elektroniky.                                                                                                    | – Vyměňte hlavní elektroniku.                                                                                                    | 5        |
| 122 (A122) | Poplach<br>B                                       | B>Sensor not connected (Snímač<br>není připojen)                                                                 | <ul> <li>Odpojený kabel snímač-hlavní elektronika.</li> <li>Intenzita elektromag. polí je větší než povolují specifikace v technických údajích. (→ viz část 9.)</li> <li>Porucha hlavní elektroniky.</li> <li>Porucha snímače.</li> </ul> | <ul> <li>Překontrolujte kabel a v případě potřeby jej opravte.</li> <li>Zamezte působení elektromagnetického pole nebo odstraňte zdroj poruch.</li> <li>Vyměňte hlavní elektroniku.</li> <li>Vyměňte snímač.</li> </ul>                                                      | 13       |
| 130 (A130) | Poplach<br>B                                       | B>EEPROM is defect (Porucha<br>EEPROM)                                                                           | – Porucha hlavní elektroniky.                                                                                                    | – Vyměňte hlavní elektroniku.                                                                                                    | 10       |
| 131 (A131) | Poplach<br>B                                       | B>Checksum error in EEPROM:<br>min/max segment (Chyba<br>kontrolního součtu v EEPROM:<br>segment min/max)        | – Porucha hlavní elektroniky.                                                                                                    | – Vyměňte hlavní elektroniku.                                                                                                    | 9        |

| Kód        | Typ chyby/<br>NA 64                                | Hlášení/popis                                                                         | Příčina                                                                                                    | Opatření                                                                                                    | Priorita |
|------------|----------------------------------------------------|---------------------------------------------------------------------------------------|----------------------------------------------------------------------------------------------------|----------------------------------------------------------------------------------------------------|----------|
| 132 (A132) | Poplach<br>B                                       | B>Checksum error in totalizer<br>EEPROM (Chyba kontrolního<br>součtu v EEPROM)        | – Porucha hlavní elektroniky.                                                                                                    | – Vyměňte hlavní elektroniku.                                                                                                    | 7        |
| 133 (A133) | Poplach<br>B                                       | B>Checksum error in History<br>EEPROM (Chyba kontrolního<br>součtu v EEPROM: History) | <ul> <li>K chybě došlo při zápisu.</li> </ul>                                                                                                    | <ul> <li>Proveďte reset (kód 7864), proveďte kalibraci znovu.</li> </ul>                                                                                                    | 8        |
|            |                                                    |                                                                                       | <ul> <li>Porucha hlavní elektroniky.</li> </ul>                                                                                                    | <ul> <li>Vyměňte elektroniku.</li> </ul>                                                                                                    |          |
| 602 (W602) | Varování<br>C                                      | C>Linearisation curve not<br>monoton (Linearizační křivka<br>není monotónní)          | <ul> <li>Linearizační tabulka není<br/>monotónně narůstající nebo<br/>klesající.</li> </ul>                                                                                                    | <ul> <li>Přidejte body do linearizační tabulky<br/>nebo proveďte linearizaci znovu.</li> </ul>                                                                                                    | 57       |
| 604 (W604) | Varování<br>C                                      | C>Linearisation table not valid.<br>Less than 2 points or points too<br>close         | <ul> <li>Linearizační tabulka obsahuje méně<br/>než 2 body.</li> </ul>                                                                                                    | <ul> <li>Přidejte body do linearizační<br/>tabulky. V případě potřeby proveďte<br/>linearizaci znovu.</li> </ul>                                                                                                    | 58       |
|            |                                                    | (Linearizační tabulka není platná.<br>Méně než 2 body nebo body příliš<br>blízko)     | <ul> <li>Nejméně 2 body v lin.tabulce jsou<br/>příliš blízko sebe. Nutno dodržet<br/>minimální vzdálenost 0,5 %. Rozpětí<br/>pro "Linearizovaný tlak":<br/>HYDR. PRESS MAX. – HYDR.<br/>PRESS MIN.; TANK CONTENT<br/>MAX. – TANK CONTENT MIN.<br/>Rozpětí pro "Linearizovanou výšku":<br/>LEVEL MAX – LEVEL MIN; TANK<br/>CONTENT MAX. – TANK<br/>CONTENT MIN.</li> </ul> | <ul> <li>Opravte linearizační tabulku a<br/>potvrďte ji znovu.</li> </ul>                                                                                                    |          |
| 613 (W613) | Varování<br>I                                      | I>Simulation is active (Probíhá<br>simulace)                                          | <ul> <li>Probíhá simulace, tj. přístroj neměří.</li> </ul>                                                                                                    | <ul> <li>Simulaci vypněte.</li> </ul>                                                                                                    | 60       |
| 620 (E620) | Chyba<br>C<br>Nastavení od<br>výrobce:<br>Varování | C>Current output out of range<br>(Proudový výstup mimo rozsah)                        | <ul> <li>Proud je mimo povolený rozsah 3,8 až 20,5 mA.</li> <li>Přivedený tlak je mimo nastavený měřicí rozsah (ale v rozsahu snímače).</li> </ul>                                                                                                    | <ul> <li>Překontrolujte tlak, v případě potřeby změňte měřicí rozsah (→ viz také Návod k obsluze BA274P, kap. 4 až 6 nebo tento Návod k obsluze, strana 2.)</li> <li>Proveďte reset (kód 7864), proveďte kalibraci znovu.</li> </ul> | 49       |
|            |                                                    |                                                                                       | - Ovollieny spoj na kabelu snimace                                                                                                    | nebo opravte.                                                                                                    |          |
| 700 (W700) | Varování<br>C                                      | C>Last configuration not stored<br>(Poslední konfigurace není<br>uložena)             | <ul> <li>K chybě došlo při zápisu nebo čtení<br/>konfiguračních dat nebo bylo<br/>odpojeno napájecí napětí.</li> </ul>                                                                                                    | <ul> <li>Proveďte reset (kód 7864), proveďte kalibraci znovu.</li> </ul>                                                                                                    | 54       |
|            |                                                    |                                                                                       | <ul> <li>Porucha hlavní elektroniky.</li> </ul>                                                                                                    | <ul> <li>Vyměňte hlavní elektroniku.</li> </ul>                                                                                                    |          |
| 701 (W701) | Varování<br>C                                      | C>Measuring chain config.<br>exceeds sensor range (Překročení<br>rozsahu snímače)     | <ul> <li>Provedená kalibrace by vedla k<br/>podtečení nebo překročení<br/>jmenovitého provozního rozsahu<br/>snímače.</li> </ul>                                                                                                    | <ul> <li>Proveďte kalibraci znovu.</li> </ul>                                                                                                    | 50       |
| 702 (W702) | Varování<br>C                                      | C>HistoROM data not consistent.<br>(Nekonzistentní data v<br>HistoROM)                | <ul> <li>Data nebyla správně zapsána do<br/>modulu HistoROM, např. modul<br/>HistoROM byl odpojen během<br/>zápisu.</li> </ul>                                                                                                    | <ul> <li>Opakujte načítání (upload).</li> <li>Proveďte reset (kód 7864), proveďte kalibraci znovu.</li> </ul>                                                                                                    | 55       |
|            |                                                    |                                                                                       | – HistoROM neobsahuje data.                                                                                                    | <ul> <li>Nakopírujte vhodná data do modulu<br/>HistoROM. (→ viz také strana 30,<br/>část 5.5.1 "Kopírování<br/>konfiguračních dat".)</li> </ul>                                                                                      |          |
| 703 (A703) | Poplach<br>B                                       | B>Measurement error (Chyba<br>měření)                                                 | <ul><li>Chyba v hlavní elektronice.</li><li>Porucha hlavní elektroniky.</li></ul>                                                                                                    | <ul> <li>Přístroj krátce odpojte od napájení.</li> <li>Vyměňte hlavní elektroniku.</li> </ul>                                                                                                    | 22       |
| 704 (A704) | Poplach<br>B                                       | B>Measurement error (Chyba<br>měření)                                                 | <ul> <li>Chyba v hlavní elektronice.</li> <li>Porucha hlavní elektroniky.</li> </ul>                                                                                                    | <ul> <li>Přístroj krátce odpojte od napájení.</li> <li>Vyměňte hlavní elektroniku.</li> </ul>                                                                                                    | 12       |

| Kód        | Typ chyby/<br>NA 64                                | Hlášení/popis                                                                                              | Příčina                                                                                                    | Opatření                                                                                                    | Priorita |
|------------|----------------------------------------------------|----------------------------------------------------------------------------------------------------|----------------------------------------------------------------------------------------------------|----------------------------------------------------------------------------------------------------|----------|
| 705 (A705) | Poplach<br>B                                       | B>Measurement error (Chyba<br>měření)                                                                      | <ul><li>Chyba v hlavní elektronice.</li><li>Porucha hlavní elektroniky.</li></ul>                                                                                                    | <ul> <li>Přístroj krátce odpojte od napájení.</li> <li>Vyměňte hlavní elektroniku.</li> </ul>                                                                                                    | 21       |
| 706 (W706) | Varování<br>C                                      | C>Configuration in HistoROM<br>and device not identical<br>(Konfigurace v HistoROM a<br>přístroji se liší) | <ul> <li>Konfigurace (parametry) v modulu<br/>HistoROM a přístroji se liší.</li> </ul>                                                                                                    | <ul> <li>Překopírujte data z přístroje do<br/>HistoROM. (→ viz také strana 30,<br/>část 5.5.1 "Kopírování konf. dat".)</li> <li>Překopírujte data z HistoROM do<br/>přístroje. (→ viz také strana 30, část<br/>5.5.1 "Kopírování konf. dat".)<br/>Hlášení zůstane zobrazeno, pokud<br/>HistoROM a přístroj mají různé<br/>verze softwaru. Po překopírování dat<br/>z přístroje do HistoROM hlášení<br/>zmizí.</li> <li>Resetovací kódy přístroje, jako kód<br/>7864, nemají na HistoROM vliv.<br/>Znamená to, že po resetování<br/>nemusí být konfigurace v HistoROM<br/>a v přístroji stejné.</li> </ul> | 59       |
| 707 (A707) | Poplach<br>B                                       | B>X-VAL. of lin. table out of edit<br>limits. (Hodnota X-VAL v<br>linearizační tabulce je mimo<br>meze)    | <ul> <li>Nejméně jedna hodnota X-VALUE v<br/>linearizační tabulce je buď menší<br/>než hodnota pro HYDR. PRESS<br/>MIN. nebo MIN. LEVEL nebo větší<br/>než hodnota pro HYDR. PRESS.<br/>MAX. nebo LEVEL MAX.</li> </ul>    | <ul> <li>Proveďte kalibraci znovu. (→ viz<br/>také Návod k obsluze BA274P,<br/>kapitola 5 nebo tento Návod k<br/>obsluze, strana 2.)</li> </ul>                                                                                                    | 38       |
| 710 (W710) | Varování<br>C                                      | B>Set span too small. Not<br>allowed. (Nastavené rozpětí je<br>příliš malé. Nepřípustné)                   | <ul> <li>Hodnoty pro kalibraci (např. dolní<br/>hodnota rozsahu a horní hodnota<br/>rozsahu) jsou příliš blízko sebe.</li> </ul>                                                                                           | <ul> <li>Nastavte kalibraci vyhovující<br/>snímači. (→ viz také Návod k<br/>obsluze BA274P, popis parametru<br/>MINIMUM SPAN nebo tento Návod<br/>k obsluze, strana 2.)</li> </ul>                                                                                                    | 51       |
|            |                                                    |                                                                                                    | <ul> <li>Snímač byl vyměněn a uživatelská<br/>konfigurace mu nevyhovuje.</li> </ul>                                                                                                    | <ul> <li>Nastavte kalibraci vyhovující<br/>snímači.</li> <li>Vyměňte snímač za vhodnější.</li> </ul>                                                                                                    |          |
|            |                                                    |                                                                                                    | <ul> <li>Nevhodné zavedení dat (download).</li> </ul>                                                                                                    | <ul> <li>Překontrolujte konfiguraci a zaveďte<br/>data znovu (download).</li> </ul>                                                                                                    |          |
| 711 (A711) | Poplach<br>B                                       | B>LRV or URV out of edit limits<br>(Dolní hodnota rozsahu nebo<br>horní hodnota rozsahu mimo<br>meze)      | <ul> <li>Dolní hodnota rozsahu a/nebo horní<br/>hodnota rozsahu leží nad nebo pod<br/>danou mezí rozsahu snímače.</li> </ul>                                                                                               | <ul> <li>Znovu nastavte dolní hodnotu<br/>rozsahu a/nebo horní hodnotu<br/>rozsahu, aby vyhovovala snímači.<br/>Dbejte na činitel polohy.</li> </ul>                                                                                                    | 37       |
|            |                                                    |                                                                                                    | <ul> <li>Snímač byl vyměněn a uživatelská<br/>konfigurace mu nevyhovuje.</li> </ul>                                                                                                    | <ul> <li>Znovu nastavte dolní hodnotu<br/>rozsahu a/nebo horní hodnotu<br/>rozsahu, aby vyhovovala snímači.<br/>Dbejte na činitel polohy.</li> <li>Vyměňte snímač za vhodnější.</li> </ul>                                                                                                    |          |
|            |                                                    |                                                                                                    | <ul> <li>Nevhodné zavedení dat (download).</li> </ul>                                                                                                    | <ul> <li>Překontrolujte konfiguraci a zaveďte<br/>data znovu (download).</li> </ul>                                                                                                    |          |
| 713 (A713) | Poplach<br>B                                       | B>100% POINT level out of edit<br>limits (Bod 100% mimo meze)                                              | – Snímač byl vyměněn.                                                                                                    | – Proveďte kalibraci znovu.                                                                                                    | 39       |
| 715 (E715) | Chyba<br>C<br>Nastavení od<br>výrobce:<br>Varování | C>Sensor over temperature (Příliš<br>vysoká teplota snímače)                                               | <ul> <li>Teplota měřená ve snímači je vyšší<br/>než jmenovitá horní mez teploty<br/>snímače. (→ viz také Návod k<br/>obsluze BA274P, popis parametru<br/>Tmax SENSOR nebo tento Návod k<br/>obsluze, strana 2.)</li> </ul> | <ul> <li>Zmenšete procesní teplotu/okolní teplotu.</li> </ul>                                                                                                    | 32       |
|            |                                                    |                                                                                                    | <ul> <li>Nevhodné zavedení dat (download).</li> </ul>                                                                                                    | <ul> <li>Prekontrolujte konfiguraci a zaved'te<br/>data znovu (download).</li> </ul>                                                                                                    |          |

| Kód        | Typ chyby/<br>NA 64                                | Hlášení/popis                                                                                                    | Příčina                                                                                                    | Opatření                                                                                                    | Priorita |
|------------|----------------------------------------------------|----------------------------------------------------------------------------------------------------|----------------------------------------------------------------------------------------------------|----------------------------------------------------------------------------------------------------|----------|
| 716 (E716) | Chyba<br>B<br>Nastavení od<br>výrobce:<br>Poplach  | B>Sensor diaphragm broken<br>(Zlomená membrána snímače)                                                               | – Porucha snímače.                                                                                                    | – Vyměňte snímač.                                                                                                    | 24       |
| 717 (E717) | Chyba<br>C<br>Nastavení od<br>výrobce:             | C>Transmitter over temperature<br>(Příliš vysoká teplota převodníku)                                                  | <ul> <li>Teplota měřená v elektronice je vyšší<br/>než horní jmenovitá teplota<br/>elektroniky (+88°C).</li> </ul>                                                                                                    | – Zmenšete okolní teplotu.                                                                                                    | 34       |
|            | Varování                                           |                                                                                                    | <ul> <li>Nevhodné zavedení dat (download).</li> </ul>                                                                                                    | <ul> <li>Překontrolujte konfiguraci a zaveďte<br/>data znovu (download).</li> </ul>                                                             |          |
| 718 (E718) | Chyba<br>C<br>Nastavení od                         | C>Transmitter under temperature<br>(Příliš nízká teplota převodníku)                                                  | <ul> <li>Teplota měřená v elektronice je nižší<br/>než dolní jmenovitá teplota<br/>elektroniky (-43°C).</li> </ul>                                                                                                    | <ul> <li>Zvětšete okolní teplotu. V případě<br/>potřeby přístroj zaizolujte.</li> </ul>                                                         | 35       |
|            | Varování                                           |                                                                                                    | <ul> <li>Nevhodné zavedení dat (download).</li> </ul>                                                                                                    | <ul> <li>Překontrolujte konfiguraci a zaveďte<br/>data znovu (download).</li> </ul>                                                             |          |
| 719 (A719) | Poplach<br>B                                       | B>Y-VAL of lin. table out of edit<br>limits (Hodnota Y-VAL<br>linearizační tabulky je mimo<br>meze)                   | <ul> <li>Nejméně jedna hodnota Y-VALUE v<br/>linearizační tabulce je menší než<br/>MIN. TANK CONTANT nebo větší<br/>než MAX. TANK CONTENT.</li> </ul>                                                                  | <ul> <li>Proveďte kalibraci znovu. (→ viz<br/>také Návod k obsluze BA274P,<br/>kapitola 5 nebo tento Návod k<br/>obsluze, strana 2.)</li> </ul> | 40       |
| 720 (E720) | Chyba<br>C<br>Nastavení od<br>výrobce:<br>Varování | C>Sensor under temperature<br>(Příliš nízká teplota snímače)                                                          | <ul> <li>− Teplota měřená ve snímači je nižší<br/>než jmenovitá dolní mez teploty<br/>snímače. (→ viz také Návod k<br/>obsluze BA274P, popis parametru<br/>Tmin SENSOR nebo Návod k<br/>obsluze, strana 2.)</li> </ul> | <ul> <li>Zvětšete procesní teplotu/okolní<br/>teplotu.</li> </ul>                                                                               | 33       |
|            |                                                    |                                                                                                    | <ul> <li>Nevhodné zavedení dat (download).</li> </ul>                                                                                                    | <ul> <li>Překontrolujte konfiguraci a zaveďte<br/>data znovu (download).</li> </ul>                                                             |          |
|            |                                                    |                                                                                                    | <ul> <li>Uvolněný spoj kabelu snímače</li> </ul>                                                                                                    | <ul> <li>Chvíli počkejte a spoj dotáhněte<br/>nebo zamezte uvolnění spoje.</li> </ul>                                                           |          |
| 721 (A721) | Poplach<br>B                                       | B>ZERO POSITION level out of edit limits (Nulová poloha mimo meze)                                                    | <ul> <li>Byla změněna hodnota LEVEL MIN<br/>nebo LEVEL MAX.</li> </ul>                                                                                                    | <ul> <li>Proveďte reset (kód 2710), proveďte<br/>kalibraci znovu.</li> </ul>                                                                    | 41       |
| 722 (A722) | Poplach<br>B                                       | B>EMPTY CALIB. or FULL<br>CALIB. out of edit limits (Hodnoty<br>kalibrace prázdné nebo plné<br>nádrže jsou mimo meze) | <ul> <li>Byla změněna hodnota LEVEL MIN<br/>nebo LEVEL MAX.</li> </ul>                                                                                                    | <ul> <li>Proveďte reset (kód 2710), proveďte kalibraci znovu.</li> </ul>                                                                        | 42       |
| 723 (A723) | Poplach<br>B                                       | B>MAX. FLOW out of edit limits<br>(Parametr MAX.FLOW je mimo<br>meze)                                                 | <ul> <li>FLOW-MEAS. TYPE byl změněn.</li> </ul>                                                                                                    | – Proveďte kalibraci znovu.                                                                                                    | 43       |
| 725 (A725) | Poplach<br>B                                       | B>Sensor connection error, cycle<br>disturbance (Chyba připojení<br>snímače, cyklická porucha)                        | <ul> <li>Intenzita elektromagnetických polí<br/>je větší než povolují specifikace v<br/>technických údajích.</li> <li>(→ viz část 9.)</li> </ul>                                                                       | <ul> <li>Zamezte působení<br/>elektromagnetického pole nebo<br/>odstraňte zdroj poruch.</li> </ul>                                              | 25       |
|            |                                                    |                                                                                                    | <ul> <li>Porucha snímače nebo hlavní<br/>elektroniky.</li> </ul>                                                                                                    | <ul> <li>Vyměňte snímač nebo hlavní<br/>elektroniku.</li> </ul>                                                                                 |          |
| 726 (E726) | Chyba<br>C<br>Nastavení od<br>výrobce:             | C>Sensor temperature error –<br>overrange (Chyba teploty snímače<br>– mimo rozsah)                                    | <ul> <li>Intenzita elektromagnetických polí<br/>je větší než povolují specifikace v<br/>technických údajích.<br/>(→viz část 9.)</li> </ul>                                                                             | <ul> <li>Zamezte působení<br/>elektromagnetického pole nebo<br/>odstraňte zdroj poruch.</li> </ul>                                              | 31       |
|            | varovalii                                          |                                                                                                    | <ul> <li>Procesní teplota je mimo povolený rozsah.</li> </ul>                                                                                                    | <ul> <li>Překontrolujte aktuální teplotu a dle<br/>potřeby ji zvětšete nebo zmenšete.</li> </ul>                                                |          |
|            |                                                    |                                                                                                    | – Porucha snímače.                                                                                                    | <ul> <li>Pokud je procesní teplota v<br/>povolených mezích, vyměňte<br/>snímač.</li> </ul>                                                      |          |

| Kód        | Typ chyby/<br>NA 64                                | Hlášení/popis                                                                                  | Příčina                                                                                                    | Opatření                                                                                                    | Priorita |
|------------|----------------------------------------------------|------------------------------------------------------------------------------------------------|----------------------------------------------------------------------------------------------------|----------------------------------------------------------------------------------------------------|----------|
| 727 (E727) | Chyba<br>C<br>Nastavení od<br>výrobce:<br>Varování | C>Sensor pressure error -<br>overrange (Chyba tlaku snímače -<br>mimo rozsah)                  | <ul> <li>Intenzita elektromagnetických polí<br/>je větší než povolují specifikace v<br/>technických údajích.</li> <li>(→ viz část 9.)</li> </ul> | <ul> <li>Zamezte působení<br/>elektromagnetického pole nebo<br/>odstraňte zdroj poruch.</li> </ul>                                                                                                    | 28       |
|            |                                                    |                                                                                                | – Tlak je mimo povolený rozsah.                                                                                                    | <ul> <li>Překontrolujte aktuální tlak a dle<br/>potřeby jej zvětšete nebo zmenšete.</li> </ul>                                                                                                    |          |
|            |                                                    |                                                                                                | – Porucha snímače.                                                                                                    | <ul> <li>Pokud je tlak v povolených mezích,<br/>vyměňte snímač.</li> </ul>                                                                                                    |          |
| 728 (A728) | Poplach                                            | B>RAM error (Chyba paměti                                                                      | – Chyba v hlavní elektronice.                                                                                                    | <ul> <li>Přístroj krátce odpojte od napájení.</li> </ul>                                                                                                    | 2        |
|            | D                                                  | (AIVI)                                                                                         | – Porucha hlavní elektroniky.                                                                                                    | <ul> <li>Vyměňte hlavní elektroniku.</li> </ul>                                                                                                    |          |
| 729 (A729) | Poplach<br>B                                       | B>RAM error (Chyba paměti<br>RAM)                                                              | <ul><li>Chyba v hlavní elektronice.</li><li>Porucha hlavní elektroniky.</li></ul>                                                                | <ul> <li>Přístroj krátce odpojte od napájení.</li> <li>Vyměňte hlavní elektroniku.</li> </ul>                                                                                                    | 3        |
| 730 (E730) | Chyba<br>C<br>Nastavení od<br>výrobce:<br>Varování | C>LRV user limits exceeded<br>(Překročena dolní uživatelská<br>mezní hodnota)                  | <ul> <li>Hodnota měřeného tlaku je menší<br/>než hodnota stanovená pro parametr<br/>Pmin ALARM WINDOW.</li> </ul>                                | <ul> <li>Překontrolujte systém/měřenou<br/>hodnotu tlaku.</li> <li>V případě potřeby změňte hodnotu<br/>Pmin ALARM WINDOW. (→ viz<br/>také Návod k obsluze BA274P, popis<br/>parametru Pmin ALARM WINDOW<br/>nebo tento Návod k obsluze, strana<br/>2.)</li> </ul>   | 46       |
|            |                                                    |                                                                                                | <ul> <li>Uvolněný spoj kabelu snímače.</li> </ul>                                                                                                | <ul> <li>Chvíli počkejte a spoj dotáhněte<br/>nebo zamezte uvolnění spoje.</li> </ul>                                                                                                    |          |
| 731 (E731) | Chyba<br>C<br>Nastavení od<br>výrobce:<br>Varování | C>URV user limits exceeded<br>(Překročena horní uživatelská<br>mezní hodnota)                  | <ul> <li>Hodnota měřeného tlaku je větší než<br/>hodnota stanovená pro parametr<br/>Pmax ALARM WINDOW.</li> </ul>                                | <ul> <li>Překontrolujte systém/měřenou<br/>hodnotu tlaku.</li> <li>V případě potřeby změňte hodnotu<br/>Pmax ALARM WINDOW. (→ viz<br/>také Návod k obsluze BA274P, popis<br/>parametru Pmax ALARM WINDOW<br/>nebo tento Návod k obsluze, strana<br/>2.)</li> </ul>   | 45       |
|            |                                                    |                                                                                                | – Uvolněný spoj kabelu snímače.                                                                                                    | <ul> <li>Chvíli počkejte a spoj dotáhněte<br/>nebo zamezte uvolnění spoje.</li> </ul>                                                                                                    |          |
| 732 (E732) | Chyba<br>C<br>Nastavení od<br>výrobce:<br>Varování | C>LRV Temp. User limits<br>exceeded (Překročena dolní<br>uživatelská mezní hodnota<br>teploty) | <ul> <li>Hodnota měřené teploty je menší<br/>než hodnota stanovená pro parametr<br/>Tmin ALARM WINDOW.</li> </ul>                                | <ul> <li>Překontrolujte systém/měřenou<br/>hodnotu teploty.</li> <li>V případě potřeby změňte hodnotu<br/>Tmin ALARM WINDOW. (→ viz<br/>také Návod k obsluze BA274P, popis<br/>parametru Tmin ALARM WINDOW<br/>nebo tento Návod k obsluze, strana<br/>2.)</li> </ul> | 48       |
| 733 (E733) | Chyba<br>C<br>Nastavení od<br>výrobce:<br>Varování | C>URV Temp. User limits<br>exceeded (Překročena horní<br>uživatelská mezní hodnota<br>teploty) | <ul> <li>Hodnota měřené teploty je větší než<br/>hodnota stanovená pro parametr<br/>Tmax ALARM WINDOW.</li> </ul>                                | <ul> <li>Překontrolujte systém/měřenou<br/>hodnotu teploty.</li> <li>V případě potřeby změňte hodnotu<br/>Tmax ALARM WINDOW. (→ viz<br/>také Návod k obsluze BA274P, popis<br/>parametru Tmax ALARM WINDOW<br/>nebo tento Návod k obsluze, strana<br/>2.)</li> </ul> | 47       |
| 736 (A736) | Poplach<br>B                                       | B>RAM error (Chyba paměti<br>RAM)                                                              | <ul><li>Chyba v hlavní elektronice.</li><li>Porucha hlavní elektroniky.</li></ul>                                                                | <ul> <li>Přístroj krátce odpojte od napájení.</li> <li>Vyměňte hlavní elektroniku.</li> </ul>                                                                                                    | 4        |
| 737 (A737) | Poplach<br>B                                       | B>Measurement error (Chyba<br>měření)                                                          | <ul> <li>Chyba v hlavní elektronice.</li> <li>Porucha hlavní elektroniky.</li> </ul>                                                             | <ul> <li>Přístroj krátce odpojte od napájení.</li> <li>Vyměňte hlavní elektroniku.</li> </ul>                                                                                                    | 20       |

| Kód        | Typ chyby/<br>NA 64                                | Hlášení/popis                                                                                             | Příčina                                                                                                    | Opatření                                                                                                    | Priorita |
|------------|----------------------------------------------------|----------------------------------------------------------------------------------------------------|----------------------------------------------------------------------------------------------------|----------------------------------------------------------------------------------------------------|----------|
| 738 (A738) | Poplach<br>B                                       | B>Measurement error (Chyba<br>měření)                                                                     | <ul> <li>Chyba v hlavní elektronice.</li> <li>Porucha hlavní elektroniky.</li> </ul>                                                                                                    | <ul> <li>Přístroj krátce odpojte od napájení.</li> <li>Vyměňte hlavní elektroniku.</li> </ul>                                                                                                    | 19       |
| 739 (A739) | Poplach<br>B                                       | B>Measurement error (Chyba<br>měření)                                                                     | <ul> <li>Chyba v hlavní elektronice.</li> <li>Porucha hlavní elektroniky.</li> </ul>                                                                                                    | <ul> <li>Přístroj krátce odpojte od napájení.</li> <li>Vyměňte hlavní elektroniku.</li> </ul>                                                                                                    | 23       |
| 740 (E740) | Chyba<br>C<br>Nastavení od<br>výrobce:<br>Varování | C>Calculation overflow, bad<br>configuration (Přetečení při<br>výpočtu, chybná konfigurace)               | <ul> <li>Režim měření výšky hladiny:<br/>měřená hodnota tlaku je menší než<br/>hodnota HYDR. PRESS. MIN. nebo<br/>větší než hodnota HYDR. PRESS<br/>MAX.</li> <li>Režim měření výšky hladiny:<br/>měřená výška hladiny je menší než<br/>hodnota LEVEL MIN nebo větší než<br/>hodnota LEVEL MAX.</li> <li>Režim měření toku: měřená hodnota<br/>je menší než hodnota MAX. PRESS<br/>FLOW.</li> </ul> | <ul> <li>Překontrolujte konfiguraci a v<br/>případě potřeby proveďte kalibraci<br/>znovu.</li> <li>Zvolte zařízení s vhodným měřicím<br/>rozsahem.</li> <li>Překontrolujte konfiguraci a v<br/>případě potřeby proveďte kalibraci<br/>znovu.</li> <li>(→ viz také Návod k obsluze<br/>BA274P, popis parametru LEVEL<br/>MIN. tento Návod k obsluze, strana<br/>2.)</li> <li>Překontrolujte konfiguraci a v<br/>případě potřeby proveďte kalibraci<br/>znovu.</li> <li>Zvolte zařízení s vhodným měřicím<br/>rozsahem.</li> </ul> | 27       |
| 741 (A741) | Poplach<br>B                                       | B>TANK HEIGHT out of edit<br>limits (Výška nádrže mimo meze)                                              | <ul> <li>Byl změněn parametr LEVEL MIN<br/>nebo LEVEL MAX.</li> </ul>                                                                                                    | <ul> <li>Proveďte reset (kód 2710), proveďte<br/>kalibraci znovu.</li> </ul>                                                                                                    | 44       |
| 742 (A742) | Poplach<br>B                                       | B>Sensor connection error<br>(upload) (Chyba připojení<br>snímače)                                        | <ul> <li>Intenzita elektromagnetických polí<br/>je větší než povolují specifikace v<br/>technických údajích. (→ viz část 9.)<br/>Toto hlášení se normálně zobrazí jen<br/>krátce.</li> <li>Odpojený kabel snímač-elektronika.</li> <li>Porucha snímače.</li> </ul>                                                                                                    | <ul> <li>Počkejte několik minut.</li> <li>Proveďte reset (kód 7864), proveďte kalibraci znovu.</li> <li>Překontrolujte kabelové propojení a v případě potřeby zajistěte opravu.</li> <li>Vyměňte snímač.</li> </ul>                                                                                                    | 18       |
| 743 (E743) | Poplach<br>B                                       | B>Electronic PCB error during<br>initialisation (Chyba na desce<br>elektroniky během inicializace)        | <ul> <li>Toto hlášení se normálně zobrazí jen krátce.</li> <li>Porucha hlavní elektroniky.</li> </ul>                                                                                                    | <ul> <li>Počkejte několik minut.</li> <li>Restartujte přístroj. Proveďte reset<br/>(kód 62).</li> <li>Vyměňte hlavní elektroniku.</li> </ul>                                                                                                    | 14       |
| 744 (A744) | Poplach<br>B                                       | B>Main electronic PCB error<br>(Chyba na desce hlavní<br>elektroniky)                                     | <ul> <li>Intenzita elektromagnetických polí<br/>je větší než povolují specifikace v<br/>technických údajích.</li> <li>(→ viz část 9.)</li> <li>Porucha hlavní elektroniky.</li> </ul>                                                                                                    | <ul> <li>Restartujte přístroj. Proveďte reset<br/>(kód 62).</li> <li>Zamezte působení<br/>elektromagnetického pole nebo<br/>odstraňte zdroj poruch.</li> <li>Vyměňte hlavní elektroniku.</li> </ul>                                                                                                    | 11       |
| 745 (W745) | Varování<br>C                                      | C>Sensor data unknown<br>(Neznámá data snímače)                                                           | <ul> <li>Snímač nevyhovuje přístroji (štítek<br/>elektronického snímače). Přístroj<br/>pokračuje v měření.</li> </ul>                                                                                                    | <ul> <li>Vyměňte snímač za vhodnější.</li> </ul>                                                                                                    | 56       |
| 746 (W746) | Varování<br>C                                      | C>Sensor connection error -<br>initialising (Chyba připojení<br>snímače - inicializace)                   | <ul> <li>Intenzita elektromagnetických polí<br/>je větší než povolují specifikace v<br/>technických údajích. (→ viz část 9.)<br/>Toto hlášení se normálně zobrazí jen<br/>krátce.</li> <li>Příliš velký nebo příliš malý tlak.</li> </ul>                                                                                                    | <ul> <li>Počkejte několik minut.</li> <li>Restartujte přístroj. Proveďte reset<br/>(kód 7864).</li> <li>Zamezte působení<br/>elektromagnetického pole nebo<br/>odstraňte zdroj poruch.</li> <li>Zmenšete nebo zvětšete tlak.</li> </ul>                                                                                                    | 26       |
| 747 (A747) | Poplach<br>B                                       | B>Sensor software not compatible<br>to electronics (Software snímače<br>není kompatibilní s elektronikou) | <ul> <li>Snímač nevyhovuje přístroji (štítek elektronického snímače).</li> </ul>                                                                                                    | – Vyměňte snímač za vhodnější.                                                                                                    | 16       |

| Kód        | Typ chyby/<br>NA 64 | Hlášení/popis                                                                     | Příčina                                                                                                    | Opatření                                                                                           | Priorita |
|------------|---------------------|-----------------------------------------------------------------------------------|----------------------------------------------------------------------------------------------------|----------------------------------------------------------------------------------------------------|----------|
| 748 (A748) | Poplach<br>B        | B>Memory failure in signal<br>processor (Porucha paměti<br>signálového procesoru) | <ul> <li>Intenzita elektromagnetických polí<br/>je větší než povolují specifikace v<br/>technických údajích.<br/>(→viz část 9.)</li> </ul> | <ul> <li>Zamezte působení<br/>elektromagnetického pole nebo<br/>odstraňte zdroj poruch.</li> </ul> | 15       |
|            |                     |                                                                                   | – Porucha hlavní elektroniky.                                                                                                    | – Vyměňte hlavní elektroniku.                                                                      |          |

# 8.2 Odezva výstupů na chyby

Přístroj rozlišuje chyby typu Poplach, Varování a Chyba.  $\rightarrow$  viz následující tabulka a strana 47, část 8.1 "Hlášení".

| Výstup                                                                   | A (Poplach)                                                                                                    | W (Varování)                                                                                                    | E (Chyba: Poplach/Varování)                                                                                                    |
|--------------------------------------------------------------------------|----------------------------------------------------------------------------------------------------|----------------------------------------------------------------------------------------------------|----------------------------------------------------------------------------------------------------|
| Proudový výstup                                                          | Předpokládá se, že hodnota je definována v<br>parametrech OUTPUT FAIL MODE <sup>1</sup> , ALT.<br>CURR. OUTPUT <sup>1</sup> a SET MAX. ALARM <sup>1</sup> . →<br>viz také následující část "Konfigurování<br>proudového výstupu pro poplach". | Přístroj pokračuje v měření.                                                                                                    | U této chyby můžete zadat, zda má přístroj<br>reagovat jako při poplachu nebo jako při<br>varování. Viz příslušný sloupec "Poplach"<br>nebo "Varování". (→ viz také Návod k<br>obsluze BA274P, popis parametru SELECT<br>ALARM TYPE nebo tento Návod k obsluze,<br>strana 2.) |
| Sloupcový graf<br>(místní displej)                                       | Sloupcový graf použije hodnotu<br>definovanou parametrem OUTPUT FAIL<br>MODE <sup>1</sup> .                                                                                                    | Sloupcový graf použije hodnotu<br>odpovídající hodnotě proudu.                                                                      | → viz tato tabulka, sloupec "Poplach" nebo<br>"Varování", podle volby.                                                                                                    |
| Místní displej                                                           | <ul> <li>Střídavě se zobrazuje měřená hodnota a hlášení</li> <li>Zobrazení měřené hodnoty: trvale je zobrazen symbol 4.</li> </ul>                                                                                                    | <ul> <li>Střídavě se zobrazuje měřená hodnota a hlášení</li> <li>Zobrazení měřené hodnoty: symbol holiká.</li> </ul>                | <ul> <li>Střídavě se zobrazuje měřená hodnota a<br/>hlášení</li> <li>Zobrazení měřené hodnoty: viz příslušný<br/>sloupec "Poplach" nebo "Varování"</li> </ul>                                                                                                    |
|                                                                          | Zobrazení hlášení:<br>– 3-místné číslo, např. A122, a popis                                                                                                    | Zobrazení hlášení:<br>– 3-místné číslo, např. W613, a popis                                                                         | Zobrazení hlášení:<br>– 3-místné číslo, např. E731, a popis                                                                                                    |
| Dálkové ovládání<br>(ToF Tool, FieldCare<br>nebo ruční terminál<br>HART) | Pokud dojde k poplachu, parametr<br>ALARM STATUS <sup>2</sup> zobrazí 3-místné číslo,<br>např. 122 pro chybu "Snímač není<br>připojen".                                                                                                    | Pokud dojde k varování, parametr ALARM<br>STATUS <sup>2</sup> zobrazí 3-místné číslo, např. 613<br>pro chybu "Simulace je aktivní". | Pokud dojde k chybě, parametr<br>ALARM STATUS <sup>2</sup> zobrazí 3-místné číslo,<br>např. 731 pro chybu "Překročena horní<br>uživatelská hodnota".                                                                                                    |

1) Cesta v nabídce: (GROUP SELECTION  $\rightarrow$ ) OPERATING MENU  $\rightarrow$  OUTPUT

2) Cesta v nabídce: (GROUP SELECTION  $\rightarrow$ ) OPERATING MENU  $\rightarrow$  MESSAGES

### 8.2.1 Konfigurování proudového výstupu pro poplach

Proudový výstup můžete pro případ vzniku poplachu nakonfigurovat pomocí parametrů OUTPUT FAIL MODE, ALT. CURR. OUTPUT a SET MAX. ALARM. Tyto parametry jsou zobrazeny ve skupině OUTPUT (Cesta v nabídce: (GROUP SELECTION  $\rightarrow$ ) OPERATING MENU  $\rightarrow$  OUTPUT).

Pokud dojde k poplachu, proudový výstup a sloupcový graf použijí hodnotu vloženou parametrem OUTPUT FAIL MODE.

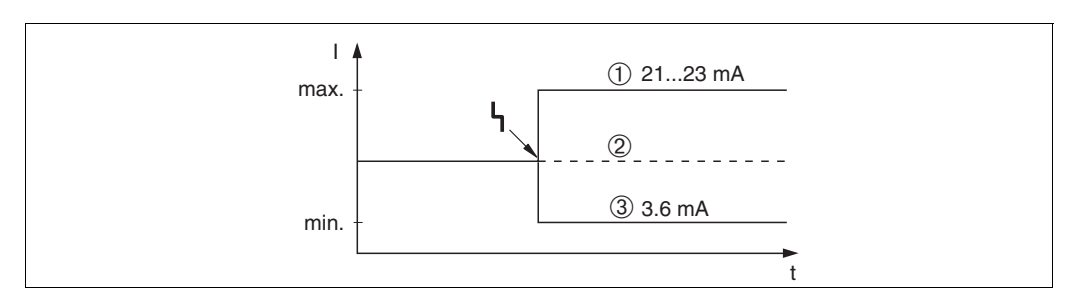

Obr. 24: Proudový výstup při poplachu

Možnosti:

- 1 Poplach při max. hodnotě (110%): lze jej nastavit v rozsahu od 21 do 23 mA parametrem SET MAX. ALARM
- 2 Držení měřené hodnoty: držení poslední měřené hodnoty
- 3 Poplach při min. hodnotě (–10%): 3,6 mA

Nastavení od výrobce:

- OUTPUT FAIL MODE: Max. Alarm (110%) poplach při max. hodnotě
- SET MAX. ALARM: 22 mA

Parametr ALT. CURR. OUTPUT se použije pro nastavení hodnoty výstupního proudu při chybových hlášeních E 120 "Malý tlak na snímači" a E 115 "Příliš velký tlak na snímači". Máte následující možnosti:

- Normální: proudový výstup použije hodnotu nastavenou parametry OUTPUT FAIL MODE a SET MAX. ALARM.
- NAMUR
  - Hodnota leží pod dolní mezí snímače (E 120 "Malý tlak na snímači"): 3,6 mA
  - Hodnota leží nad horní mezí snímače (E 115 "Příliš velký tlak na snímači"): proudový výstup použije hodnotu nastavenou parametrem SET MAX ALARM.

Nastavení od výrobce:

■ ALT. CURR. OUTPUT: normální

#### 8.3 Potvrzení hlášení

Podle nastavení parametrů ALARM DISPL. TIME a ACK. ALARM MODE je pro zrušení hlášení potřeba provést následující opatření:

| Nastavení <sup>1</sup>                                                              | Opatření                                                                                                    |
|-------------------------------------------------------------------------------------|----------------------------------------------------------------------------------------------------|
| <ul><li>ALARM DISPL. TIME = 0 s</li><li>ACK. ALARM MODE = off (vyp.)</li></ul>      | – Odstraňte příčinu vzniku hlášení (viz také část 8.1).                                                                                                    |
| <ul><li>ALARM DISPL. TIME &gt; 0 s</li><li>ACK. ALARM MODE = off (vyp.)</li></ul>   | <ul> <li>Odstraňte příčinu vzniku hlášení (viz také část 8.1).</li> <li>Počkejte, dokud neuplyne doba zobrazení poplachu.</li> </ul>                                                                                                    |
| <ul><li>ALARM DISPL. TIME = 0 s</li><li>ACK. ALARM MODE = on (zap.)</li></ul>       | <ul> <li>Odstraňte příčinu vzniku hlášení (viz také část 8.1).</li> <li>Potvrďte hlášení parametrem ACK. ALARM.</li> </ul>                                                                                                    |
| <ul> <li>ALARM DISPL. TIME &gt; 0 s</li> <li>ACK. ALARM MODE = on (zap.)</li> </ul> | <ul> <li>Odstraňte příčinu vzniku hlášení (viz také část 8.1).</li> <li>Potvrďte hlášení parametrem ACK. ALARM.</li> <li>Počkejte, dokud neuplyne doba zobrazení poplachu. Pokud se hlášení zobrazí<br/>a doba zobrazení poplachu uplyne před potvrzením hlášení, hlášení se zruší<br/>ihned po jeho potvrzení.</li> </ul> |

Cesta v nabídce pro parametry ALARM DISPL. TIME a ACK. ALARM MODE: (GROUP SELECTION  $\rightarrow$ ) 1) OPERATING MENU → DIAGNOSTICS → MESSAGES

Jestliže je na místním displeji zobrazeno hlášení, můžete toto hlášení zrušit tlačítkem 🗉. Pokud došlo k několika hlášením, na místním displeji se zobrazí hlášení s nejvyšší prioritou (viz také část 8.1). Jakmile hlášení zrušíte stlačením tlačítka 🗉, zobrazí se hlášení s další nejvyšší prioritou. Tlačítkem 🗉 můžete takto postupně zrušit všechna hlášení.

Parametr ALARM STATUS pokračuje v zobrazování všech hlášení.

#### 8.4 Oprava

Způsob provádění oprav výrobků Endress+Hauser vychází z modulární konstrukce přístrojů, kdy opravu si může provést i zákazník.

V části "Náhradní díly" je uveden seznam všech náhradních dílů a jejich objednacích čísel. Můžete si je u Endress+Hauser objednat z důvodu opravy přístroje Deltapilot S. Pokud je to nutné, dodávají se k náhradním dílům pokyny k výměně.

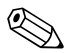

Note! (Upozornění!)

- U certifikovaných přístrojů se podívejte, prosím, do kapitoly "Oprava přístrojů s certifikací Ex".
- Pokud potřebujete více informací o servisních službách a náhradních dílech, kontaktujte servisní středisko Endress+Hauser Service.  $\rightarrow$  viz www.endress.com/worldwide.

#### 8.5 Oprava přístrojů s certifikací Ex

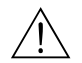

Warning! (Varování!)

Při opravě přístrojů s certifikací Ex dbejte, prosím, na následující pokyny:

- Certifikované přístroje může opravovat pouze osoba k tomu oprávněná nebo Endress+Hauser.
- Je potřeba dodržovat příslušné normy, státní předpisy o nebezpečných prostorách a bezpečnostní předpisy a osvědčení.
- Mohou se používat pouze originální náhradní díly Endress+Hauser.
- Při objednávání náhradních dílů se podívejte na označení přístroje na výrobním štítku. Pro výměnu se mohou použít pouze identické díly.
- Elektronické vložky nebo snímače již použité ve standardních přístrojích se nesmí použít jako náhradní díly pro certifikované přístroje.
- Opravy provádějte podle pokynů. Po ukončení opravy musí přístroj splňovat požadavky příslušných individuálních testů.
- Certifikovaný přístroj může být změněn na jiné certifikované provedení pouze u Endress+Hauser.
- Všechny opravy a změny musí být dokumentovány.

# 8.6 Náhradní díly

Na následujících stranách je uveden seznam všech náhradních dílů s objednacími čísly, které si můžete z důvodu opravy přístroje Deltapilot S objednat u Endress+Hauser.

Při objednávání náhradních dílů vždy uveďte výrobní číslo, které najdete na výrobním štítku. Číslo náhradního dílu je vyznačeno na každém náhradním dílu. Pokud je to nutné, dodávají se k náhradním dílům pokyny k výměně.

Moduly snímače můžete objednat jako náhradní díl pro FMB70, viz strana 62. Správné objednací číslo modulu snímače je odvozeno od objednacího čísla (Order No.) uvedeného na výrobním štítku ( $\rightarrow$  viz také strana 6).

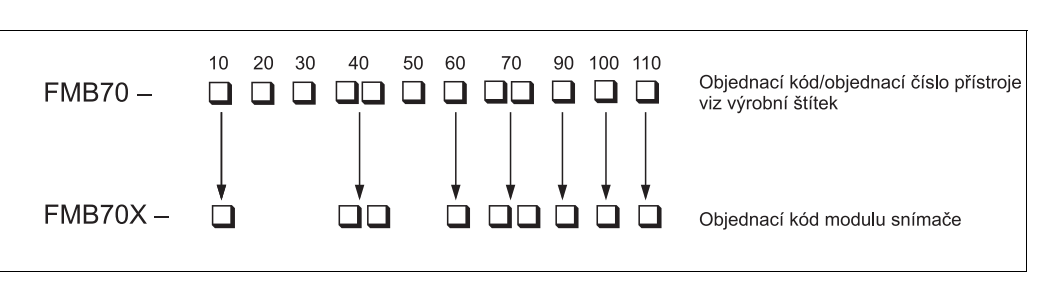

Obr. 25: Objednací kód přístroje nebo objednací kód modulu snímače

- 10 Osvědčení
- 20 Výstup; ovládání
- *30 Hlavice; kabelový přívod; ochrana*
- 40 Rozsah snímače; horní mez tlaku (OPL)
- 50 Kalibrace; jednotky
- 60 Materiál membrány; těsnění
- 70 Procesní připojení; materiál
- 90 Plnicí kapalina
- 100 Doplňující varianta 1110 Doplňující varianta 2

## Hliníková hlavice (T14)

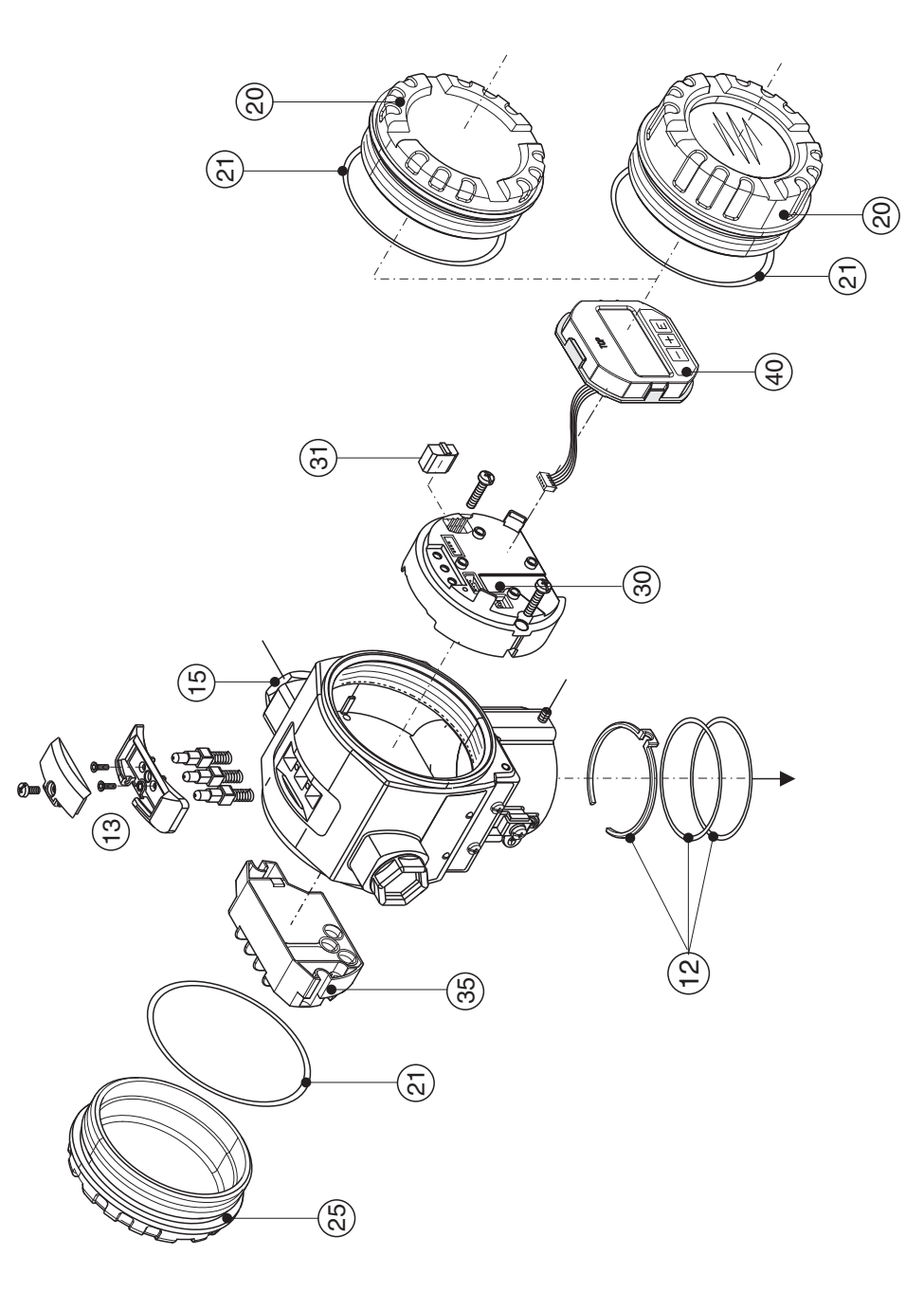

Obr. 26: Náhradní díly hliníkové hlavice (T14), objednací číslo - viz strana 61

## Hliníková hlavice (T15)

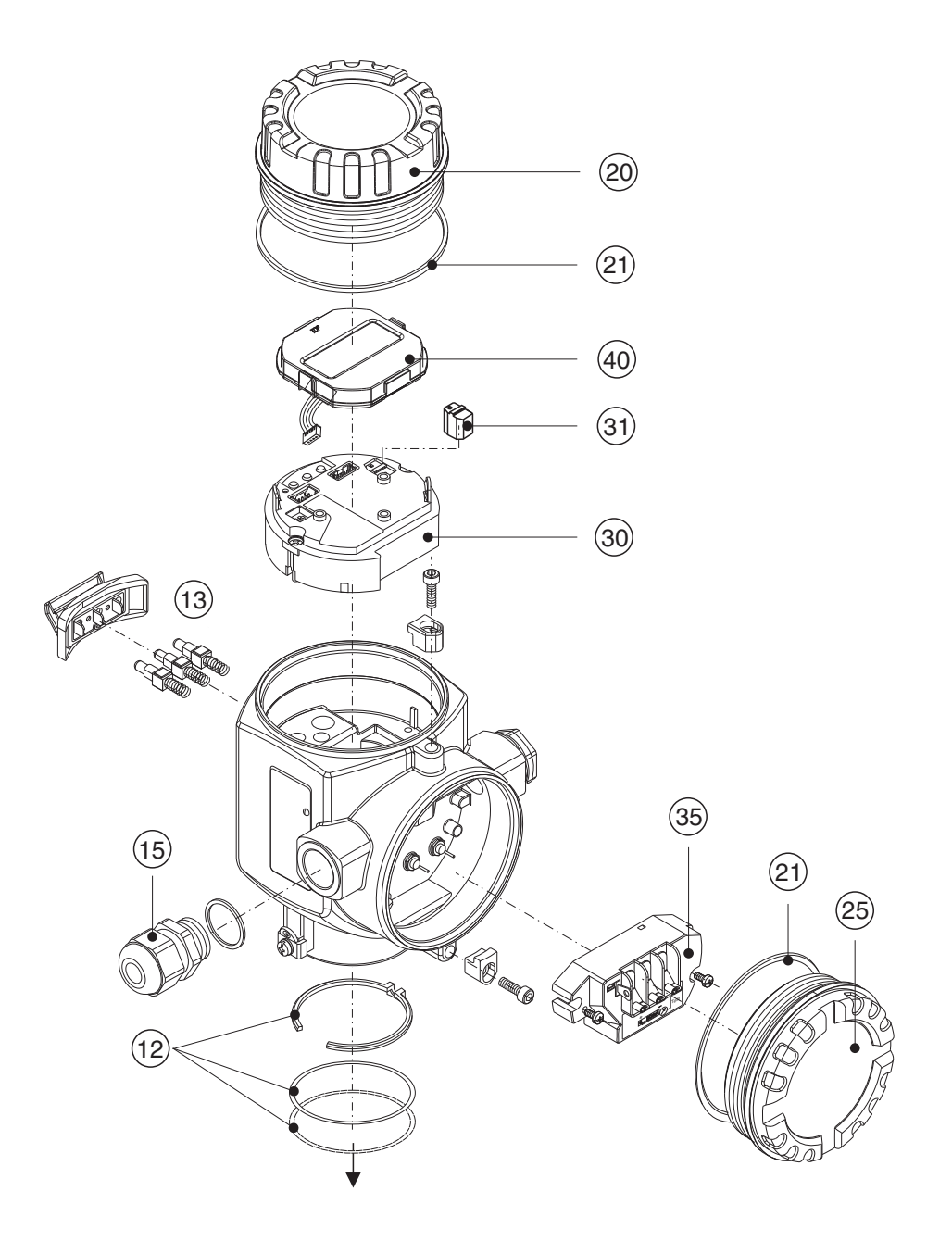

Obr. 27: Náhradní díly hliníkové hlavice (T15), objednací číslo - viz strana 61

## Hlavice z nekorodující oceli (T17)

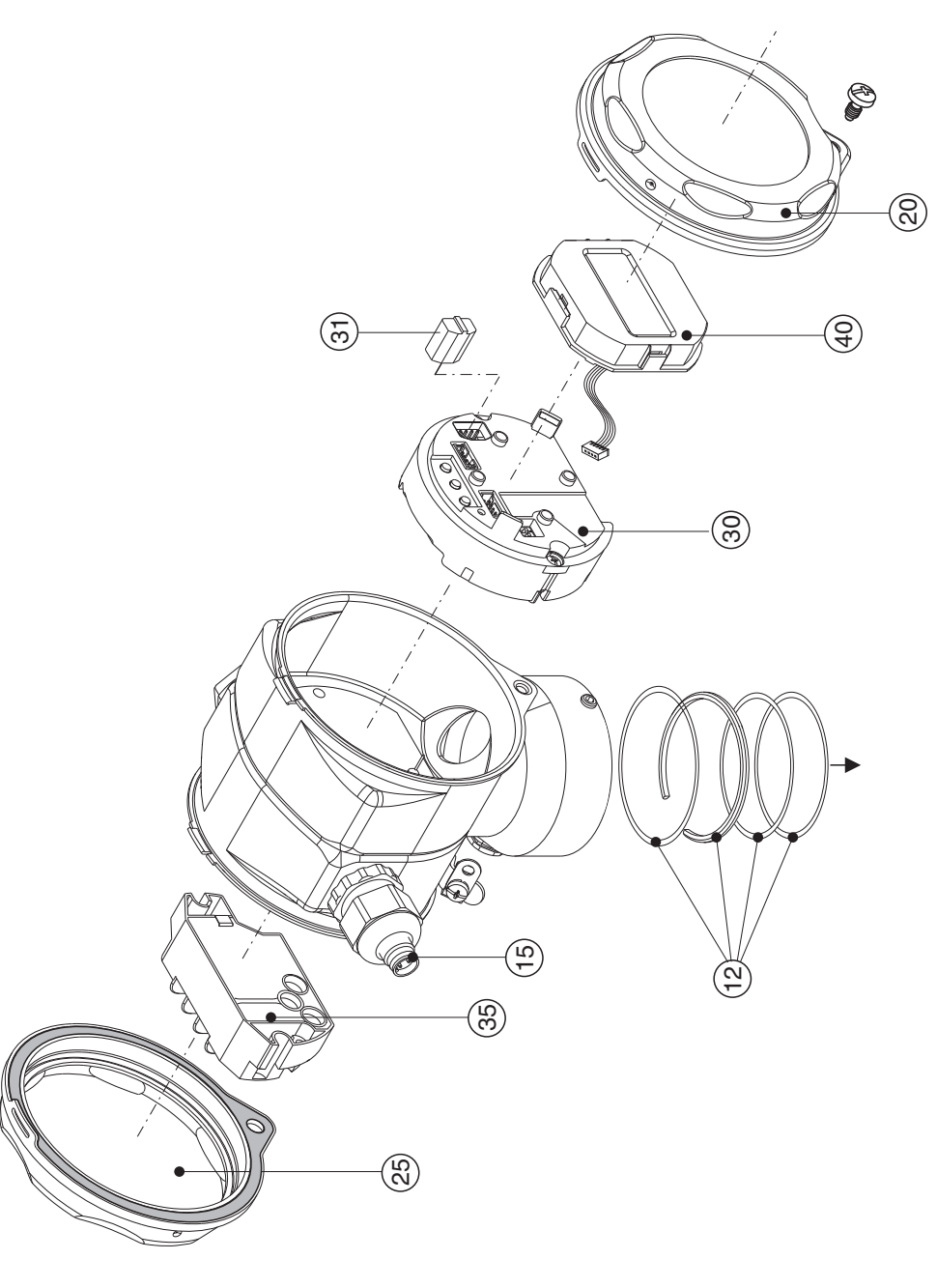

Obr. 28: Náhradní díly hlavice z nekorodující oceli (T17), objednací číslo - viz strana 61

| 12                                                                                                    | Montážní sada hlavice/snímač                                                                                                    |
|----------------------------------------------------------------------------------------------------|----------------------------------------------------------------------------------------------------|
| 52020440                                                                                                    | Montážní sada hlavice T14/T15/snímač obsahuje: 2 O-kroužky EPDM + přídržný kroužek                                                                                                    |
| 71020596                                                                                                    | Montážní sada hlavice T17/snímač obsahuje: 1 O-kroužek EPDM, 1 lisovaný těsnicí kroužek EPDM + přídržný kroužek                                                                                                    |
| 13                                                                                                    | Tlačítka hlavice, HART                                                                                                    |
| 52024110                                                                                                    | Tlačítka se skládají z: tlačítka, kryt a šrouby                                                                                                    |
| 15                                                                                                    | Kabelová vývodka/kabelová ucpávka                                                                                                    |
| 52020760                                                                                                    | Kabelová ucpávka M20x1,5, těsnění                                                                                                    |
| 52020761                                                                                                    | Kabelová vývodka G 1/2, těsnění, adaptér                                                                                                    |
| 52020762                                                                                                    | Zástrčka 2/7 pólů, Han7D, těsnění                                                                                                    |
| 52020763                                                                                                    | Zástrčka 3 póly, M12, těsnění                                                                                                    |
| 20                                                                                                    | Kryt                                                                                                    |
| 52020432                                                                                                    | Kryt pro hliníkovou hlavici T14/T15 včetně těsnění, ne pro EEx d/XP                                                                                                    |
| 71002774                                                                                                    | Kryt pro hlavici AISI 316L T17 včetně těsnění                                                                                                    |
| 52020494                                                                                                    | Kryt pro hliníkovou hlavici T14/T15 s okénkem: polykarbonát, včetně těsnění, pro prostory bez Ex                                                                                                    |
| 52020492                                                                                                    | Kryt pro hliníkovou hlavici T14/T15 s okénkem: minerální sklo, včetně těsnění, ne pro EEx d/XP                                                                                                    |
| 71002811                                                                                                    | Kryt pro hlavici AISI 316L T17 s okénkem: polykarbonát, včetně těsnění, pro prostory bez Ex, 1/2 G EEx ia, , IS, NI                                                                                                    |
| 71002810                                                                                                    | Kryt pro hlavici AISI 316L T17 s okénkem: minerální sklo, včetně těsnění,                                                                                                    |
|                                                                                                    | pro 3 G EEx nA,1/2 D, 1/3 D, 1 GD, 1/2 GD, DIP, prach Ex                                                                                                    |
| 21                                                                                                    | Těsnění krytu                                                                                                    |
| 52020429                                                                                                    | Sada těsnění EPDM krytu pro hliníkovou hlavici T14/T15 (5 kusů)                                                                                                    |
| 25                                                                                                    | What prostoms avoid                                                                                                    |
| 25                                                                                                    | Kiyi prostoru svorek                                                                                                    |
| <b>25</b><br>52020432                                                                                                    | Kryt prostoru svorek<br>Kryt pro hliníkovou hlavici T14 včetně těsnění, ne pro EEx d/XP                                                                                                    |
| <b>25</b><br>52020432<br>52020433                                                                                                    | Kryt prostoru svorek<br>Kryt pro hliníkovou hlavici T14 včetně těsnění, ne pro EEx d/XP<br>Kryt pro hliníkovou hlavici T14 včetně těsnění, pro EEx d/XP                                                                                                    |
| <b>25</b><br>52020432<br>52020433<br>52028310                                                                                          | Kryt prostoru svorek<br>Kryt pro hliníkovou hlavici T14 včetně těsnění, ne pro EEx d/XP<br>Kryt pro hliníkovou hlavici T14 včetně těsnění, pro EEx d/XP<br>Kryt pro hlavici AISI 316L T14 včetně tésnění                                                                                                    |
| 25<br>52020432<br>52020433<br>52028310<br>71002774                                                                                     | Kryt prostoru svořek<br>Kryt pro hliníkovou hlavici T14 včetně těsnění, ne pro EEx d/XP<br>Kryt pro hliníkovou hlavici T14 včetně těsnění, pro EEx d/XP<br>Kryt pro hlavici AISI 316L T14 včetně těsnění<br>Kryt pro hlavici AISI 316L T17 včetně těsnění                                                                                                    |
| 25<br>52020432<br>52020433<br>52028310<br>71002774<br>30                                                                               | Kryt prostoru svorek         Kryt pro hliníkovou hlavici T14 včetně těsnění, ne pro EEx d/XP         Kryt pro hliníkovou hlavici T14 včetně těsnění, pro EEx d/XP         Kryt pro hlavici AISI 316L T14 včetně těsnění         Kryt pro hlavici AISI 316L T17 včetně těsnění         Elektronika                                                                                                    |
| 25<br>52020432<br>52020433<br>52028310<br>71002774<br>30<br>71026358                                                                   | Kryt prostoru svorek         Kryt pro hliníkovou hlavici T14 včetně těsnění, ne pro EEx d/XP         Kryt pro hliníkovou hlavici T14 včetně těsnění, pro EEx d/XP         Kryt pro hlavici AISI 316L T14 včetně těsnění         Kryt pro hlavici AISI 316L T17 včetně těsnění         Elektronika         Elektronika 4 až 20 mA, HART, Ex, verze 2.1x, tlačítko na elektronice                                                                                                    |
| 25<br>52020432<br>52020433<br>52028310<br>71002774<br>30<br>71026358<br>71026359                                                       | Kryt prostoru svorek         Kryt pro hliníkovou hlavici T14 včetně těsnění, ne pro EEx d/XP         Kryt pro hliníkovou hlavici T14 včetně těsnění, pro EEx d/XP         Kryt pro hlavici AISI 316L T14 včetně těsnění         Kryt pro hlavici AISI 316L T17 včetně těsnění         Elektronika         Elektronika 4 až 20 mA, HART, Ex, verze 2.1x, tlačítko na elektronice         Elektronika 4 až 20 mA, HART, Ex, verze 2.1x, tlačítko na hlavici                                                                                                    |
| 25<br>52020432<br>52020433<br>52028310<br>71002774<br>30<br>71026358<br>71026358<br>71026359<br>31                                     | Kryt prostoru svorek         Kryt pro hlinfkovou hlavici T14 včetně těsnění, ne pro EEx d/XP         Kryt pro hlinfkovou hlavici T14 včetně těsnění, pro EEx d/XP         Kryt pro hlavici AISI 316L T14 včetně těsnění         Kryt pro hlavici AISI 316L T17 včetně těsnění         Elektronika         Elektronika 4 až 20 mA, HART, Ex, verze 2.1x, tlačítko na elektronice         Elektronika 4 až 20 mA, HART, Ex, verze 2.1x, tlačítko na hlavici         HistoROM/M-DAT                                                                                                    |
| 25<br>52020432<br>52020433<br>52028310<br>71002774<br>30<br>71026358<br>71026359<br>31<br>52027785                                     | Kryt prostor svorek         Kryt pro hlinfkovou hlavici T14 včetně těsnění, ne pro EEx d/XP         Kryt pro hlinfkovou hlavici T14 včetně těsnění, pro EEx d/XP         Kryt pro hlavici AISI 316L T14 včetně těsnění         Kryt pro hlavici AISI 316L T17 včetně těsnění         Elektronika         Elektronika 4 až 20 mA, HART, Ex, verze 2.1x, tlačítko na elektronice         Elektronika 4 až 20 mA, HART, Ex, verze 2.1x, tlačítko na hlavici         HistoROM/M-DAT         HistoROM/M-DAT, součástí dodávky je ToF Tool-CD                                                                             |
| 25<br>52020432<br>52020433<br>52028310<br>71002774<br>30<br>71026358<br>71026359<br>31<br>52027785<br>35                               | Kryt prostor svorek         Kryt pro hlinfkovou hlavici T14 včetně těsnění, ne pro EEx d/XP         Kryt pro hlinfkovou hlavici T14 včetně těsnění, pro EEx d/XP         Kryt pro hlavici AISI 316L T14 včetně těsnění         Kryt pro hlavici AISI 316L T17 včetně těsnění         Elektronika         Elektronika 4 až 20 mA, HART, Ex, verze 2.1x, tlačítko na elektronice         Elektronika 4 až 20 mA, HART, Ex, verze 2.1x, tlačítko na hlavici         HistoROM/M-DAT         HistoROM/M-DAT, součástí dodávky je ToF Tool-CD         Blok svorek                                                         |
| 25<br>52020432<br>5202433<br>52028310<br>71002774<br>30<br>71026358<br>71026358<br>71026359<br>31<br>52027785<br>35<br>52020434        | Kryt prostoru svorek         Kryt pro hlinfkovou hlavici T14 včetně těsnění, pro EEx d/XP         Kryt pro hlinfkovou hlavici T14 včetně těsnění, pro EEx d/XP         Kryt pro hlavici AISI 316L T14 včetně těsnění         Kryt pro hlavici AISI 316L T17 včetně těsnění         Elektronika         Elektronika 4 až 20 mA, HART, Ex, verze 2.1x, tlačítko na elektronice         Elektronika 4 až 20 mA, HART, Ex, verze 2.1x, tlačítko na hlavici         HistoROM/M-DAT         HistoROM/M-DAT, součástí dodávky je ToF Tool-CD         Blok svorek         Svorka 3-pólová, RFI filtr 4 až 20 mA, HART Ex ia |
| 25<br>52020432<br>52020433<br>52028310<br>71002774<br>30<br>71026358<br>71026358<br>71026359<br>31<br>52027785<br>35<br>52020434<br>40 | Kryt prostor svorek         Kryt pro hlinfkovou hlavici T14 včetně těsnění, pro EEx d/XP         Kryt pro hlinfkovou hlavici T14 včetně těsnění, pro EEx d/XP         Kryt pro hlavici AlSI 316L T14 včetně těsnění         Kryt pro hlavici AlSI 316L T17 včetně těsnění         Elektronika         Elektronika 4 až 20 mA, HART, Ex, verze 2.1x, tlačítko na elektronice         Elektronika 4 až 20 mA, HART, Ex, verze 2.1x, tlačítko na hlavici         HistoROM/M-DAT         HistoROM/M-DAT, součástí dodávky je ToF Tool-CD         Blok svorek         Svorka 3-pólová, RFI filtr 4 až 20 mA, HART Ex ia  |

## Modul snímače přístroje Deltapilot S FMB70

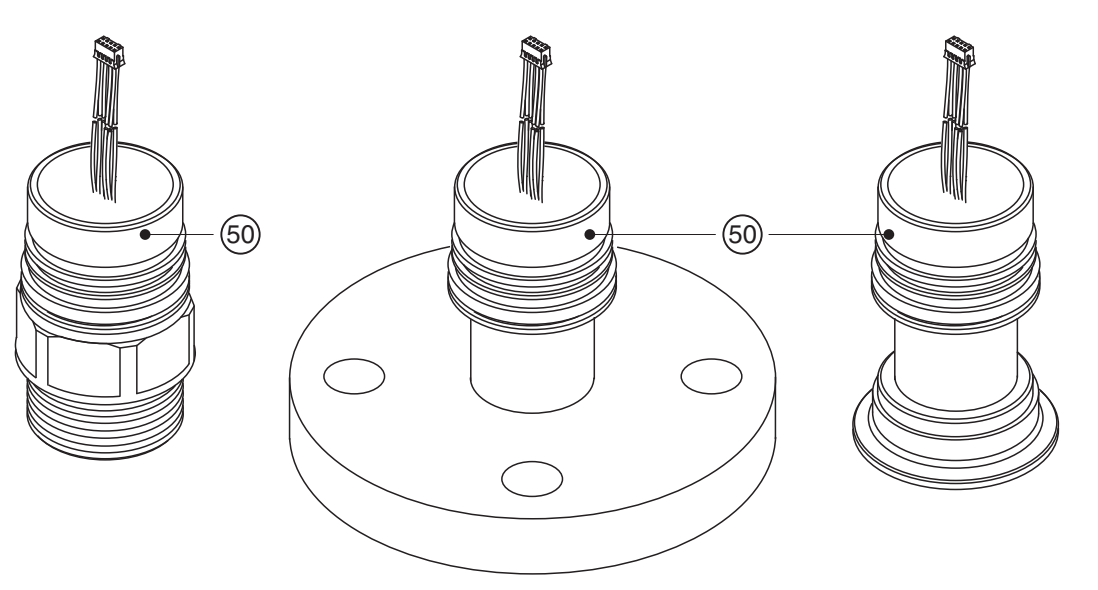

P01-FMB70xxx-09-xx-xx-000

| 10 | Ce | rtifikace:           |                                                                                                  |                                                                  |                                                                                                    |                                                                                                    |                                                                                                    |                                                                                                    |  |  |  |  |  |  |
|----|----|----------------------|--------------------------------------------------------------------------------------------------|------------------------------------------------------------------|----------------------------------------------------------------------------------------------------|----------------------------------------------------------------------------------------------------|----------------------------------------------------------------------------------------------------|----------------------------------------------------------------------------------------------------|--|--|--|--|--|--|
|    | А  | Pro pro              | story bez                                                                                        | nebez                                                            | pečí v                                                                                                    | výbuchu                                                                                                    |                                                                                                    |                                                                                                    |  |  |  |  |  |  |
|    | F  | Pro pro              | story bez                                                                                        | nebez                                                            | pečí v                                                                                                    | výbuchu, ochran                                                                                                    | a proti přetečení V                                                                                                    | VHG                                                                                                    |  |  |  |  |  |  |
|    | 1  | ATEX                 | I 1/2 G                                                                                          | EEx i                                                            | a IIC                                                                                                    | Тб                                                                                                    |                                                                                                    |                                                                                                    |  |  |  |  |  |  |
|    | 6  | ATEX                 | ATEX II 1/2 G EEx ia IIC T6, ochrana proti přetečení WHG                                         |                                                                  |                                                                                                    |                                                                                                    |                                                                                                    |                                                                                                    |  |  |  |  |  |  |
|    | 2  | ATEX                 | ATEX II 1/2 D                                                                                    |                                                                  |                                                                                                    |                                                                                                    |                                                                                                    |                                                                                                    |  |  |  |  |  |  |
|    | 4  | ATEX                 | ATEX II 1/3 D                                                                                    |                                                                  |                                                                                                    |                                                                                                    |                                                                                                    |                                                                                                    |  |  |  |  |  |  |
|    | 8  | ATEX                 | GD E                                                                                             | Ex ia Il                                                         | C T6                                                                                                    |                                                                                                    |                                                                                                    |                                                                                                    |  |  |  |  |  |  |
|    | 7  | ATEX                 | I3G E                                                                                            | Ex nA                                                            | II T6                                                                                                    |                                                                                                    |                                                                                                    |                                                                                                    |  |  |  |  |  |  |
|    | S  | FM I                 | S, Class I                                                                                       | II, III                                                          | Divis                                                                                                    | ion 1, Groups A                                                                                                    | – G; NI Class I Di                                                                                                    | vision 2, Groups A – D; AEx ia                                                                                                    |  |  |  |  |  |  |
|    | Q  | FM I                 | IP, Class                                                                                        | II, III                                                          | Divis                                                                                                    | ion 1, Groups E -                                                                                                    | - G                                                                                                    |                                                                                                    |  |  |  |  |  |  |
|    | R  | FM 1                 | II, Class I                                                                                      | , Divis                                                          | ion 2                                                                                                    | , Groups A – D                                                                                                    |                                                                                                    |                                                                                                    |  |  |  |  |  |  |
|    | U  | CSA                  | IS, Class                                                                                        | I, II, II                                                        | l Divi                                                                                                    | sion 1, Groups A                                                                                                    | – G; Class I Divis                                                                                                    | sion 2, Groups A – D, Ex ia                                                                                                    |  |  |  |  |  |  |
|    | W  | CSA                  | Class II, I                                                                                      | II Divi                                                          | sion 1                                                                                                    | I, Groups E – G (                                                                                                    | Dust-Ex)                                                                                                    |                                                                                                    |  |  |  |  |  |  |
|    | K  | TIIS                 | ±x 1a IIC                                                                                        | 10                                                               |                                                                                                    |                                                                                                    |                                                                                                    |                                                                                                    |  |  |  |  |  |  |
| 40 |    | Rozsa                | h sním                                                                                           | ače; ł                                                           | norn                                                                                                    | í mez tlaku ((                                                                                                    | OPL):                                                                                                    |                                                                                                    |  |  |  |  |  |  |
|    |    |                      | Jmenovi                                                                                          | tá hoc                                                           | Inota                                                                                                    | snímače                                                                                                    |                                                                                                    | OPL (horní mez tlaku)                                                                                                    |  |  |  |  |  |  |
|    |    | 1C                   | 100                                                                                              | n/10 l                                                           | $D_2/1$                                                                                                    | $5 \text{ nsi}/1 \text{ mH}_{\circ}O/2$                                                                                                    | 40 inH <sub>2</sub> O                                                                                                    |                                                                                                    |  |  |  |  |  |  |
|    |    |                      | 100 mba                                                                                          | 17 I U K                                                         | 1 a/ 1                                                                                                    | ,0 poi/ 1 mm20/                                                                                                    | 10 111120                                                                                                    | 4 bar/400kPa/60 psi/40 mH <sub>2</sub> O/1600 inH <sub>2</sub> O                                                                                                    |  |  |  |  |  |  |
|    |    | 1F                   | 100 mba<br>400 mba                                                                               | r/40 k                                                           | Pa/6                                                                                                    | psi/4 mH <sub>2</sub> O/16                                                                                                    | 0 inH <sub>2</sub> O                                                                                                    | 4 bar/400kPa/60 psi/40 mH <sub>2</sub> O/1600 inH <sub>2</sub> O<br>8 bar/800 kPa/120 psi/80 mH <sub>2</sub> O/3200 inH <sub>2</sub> O                                                                                                    |  |  |  |  |  |  |
|    |    | 1F<br>1H             | 400 mba<br>400 mba<br>1,2 bar/                                                                   | r/40 k<br>120 kP                                                 | Pa/6<br>a/18                                                                                                    | psi/4 mH <sub>2</sub> O/16<br>psi/12 mH <sub>2</sub> O/4                                                                                                    | 00 inH <sub>2</sub> O<br>180 inH <sub>2</sub> O                                                                                                    | 4 bar/400kPa/60 psi/40 mH <sub>2</sub> O/1600 inH <sub>2</sub> O<br>8 bar/800 kPa/120 psi/80 mH <sub>2</sub> O/3200 inH <sub>2</sub> O<br>25 bar/2,5 MPa/375 psi/250 mH <sub>2</sub> O/<br>10000 inH <sub>2</sub> O                                                                                                    |  |  |  |  |  |  |
|    |    | 1F<br>1H<br>1M       | 400 mba<br>400 mba<br>1,2 bar/<br>4 bar/40                                                       | r/40 k<br>120 kP<br>0 kPa/                                       | Pa/6<br>a/18<br>'60 p                                                                                                    | psi/4 mH <sub>2</sub> O/16<br>psi/12 mH <sub>2</sub> O/4<br>si/40 mH <sub>2</sub> O/16                                                                                    | 00 inH <sub>2</sub> O<br>180 inH <sub>2</sub> O<br>00 inH <sub>2</sub> O                                                                                    | 4 bar/400kPa/60 psi/40 mH <sub>2</sub> O/1600 inH <sub>2</sub> O<br>8 bar/800 kPa/120 psi/80 mH <sub>2</sub> O/3200 inH <sub>2</sub> O<br>25 bar/2,5 MPa/375 psi/250 mH <sub>2</sub> O/<br>10000 inH <sub>2</sub> O<br>25 bar/2,5 MPa/375 psi/250 mH <sub>2</sub> O/<br>10000 inH <sub>2</sub> O                                                                        |  |  |  |  |  |  |
|    |    | 1F<br>1H<br>1M<br>1P | 400 mba<br>400 mba<br>1,2 bar/<br>4 bar/40<br>10 bar/1                                           | n/40 k<br>20 kP<br>0 kPa/<br>MPa/                                | 7a/6<br>a/18<br>60 p<br>150 j                                                                                                    | psi/4 mH <sub>2</sub> O/16<br>psi/12 mH <sub>2</sub> O/4<br>si/40 mH <sub>2</sub> O/16<br>psi/100 mH <sub>2</sub> O/4                                                     | 10 inH <sub>2</sub> O<br>180 inH <sub>2</sub> O<br>00 inH <sub>2</sub> O<br>1000 inH <sub>2</sub> O                                                         | 4 bar/400kPa/60 psi/40 mH <sub>2</sub> O/1600 inH <sub>2</sub> O<br>8 bar/800 kPa/120 psi/80 mH <sub>2</sub> O/3200 inH <sub>2</sub> O<br>25 bar/2,5 MPa/375 psi/250 mH <sub>2</sub> O/<br>10000 inH <sub>2</sub> O<br>25 bar/2,5 MPa/375 psi/250 mH <sub>2</sub> O/<br>10000 inH <sub>2</sub> O<br>40 bar/4 MPa/600 psi/400 mH <sub>2</sub> O/16000 inH <sub>2</sub> O |  |  |  |  |  |  |
| 60 |    | 1F<br>1H<br>1M<br>1P | 400 mba<br>1,2 bar/<br>4 bar/40<br>10 bar/1<br><b>Materi</b> a                                   | r/40 k<br>120 kP<br>0 kPa/<br>MPa/<br><b>il me</b>               | Pa/6<br>a/18<br>(60 pi<br>(150 j<br>mbr                                                                                                    | psi/4 mH <sub>2</sub> O/16<br>psi/12 mH <sub>2</sub> O/16<br>si/40 mH <sub>2</sub> O/16<br>psi/100 mH <sub>2</sub> O/2<br><b>ány; těsnění:</b>                            | 00 inH <sub>2</sub> O<br>180 inH <sub>2</sub> O<br>180 inH <sub>2</sub> O<br>00 inH <sub>2</sub> O                                                          | 4 bar/400kPa/60 psi/40 mH <sub>2</sub> O/1600 inH <sub>2</sub> O<br>8 bar/800 kPa/120 psi/80 mH <sub>2</sub> O/3200 inH <sub>2</sub> O<br>25 bar/2,5 MPa/375 psi/250 mH <sub>2</sub> O/<br>10000 inH <sub>2</sub> O<br>25 bar/2,5 MPa/375 psi/250 mH <sub>2</sub> O/<br>10000 inH <sub>2</sub> O<br>40 bar/4 MPa/600 psi/400 mH <sub>2</sub> O/16000 inH <sub>2</sub> O |  |  |  |  |  |  |
| 60 |    | 1F<br>1H<br>1M<br>1P | 400 mba<br>1,2 bar/<br>4 bar/40<br>10 bar/1<br><b>Materi</b><br>2   Slitin                       | r/40 k<br>120 kP<br>0 kPa/<br>MPa/<br><b>il me</b><br>na C27     | Pa/6<br>a/18<br>(60 pi<br>(150 j<br><b>mbr</b><br>(6; sv                                                                                                    | psi/4 mH <sub>2</sub> O/16<br>psi/12 mH <sub>2</sub> O/16<br>si/40 mH <sub>2</sub> O/16<br>psi/100 mH <sub>2</sub> O/4<br><b>ány; těsnění:</b><br>ár                      | 00 inH <sub>2</sub> O<br>180 inH <sub>2</sub> O<br>180 inH <sub>2</sub> O<br>00 inH <sub>2</sub> O                                                          | 4 bar/400kPa/60 psi/40 mH <sub>2</sub> O/1600 inH <sub>2</sub> O<br>8 bar/800 kPa/120 psi/80 mH <sub>2</sub> O/3200 inH <sub>2</sub> O<br>25 bar/2,5 MPa/375 psi/250 mH <sub>2</sub> O/<br>10000 inH <sub>2</sub> O<br>25 bar/2,5 MPa/375 psi/250 mH <sub>2</sub> O/<br>10000 inH <sub>2</sub> O<br>40 bar/4 MPa/600 psi/400 mH <sub>2</sub> O/16000 inH <sub>2</sub> O |  |  |  |  |  |  |
| 60 |    | 1F<br>1H<br>1M<br>1P | 400 mba<br>400 mba<br>1,2 bar/<br>4 bar/40<br>10 bar/1<br><b>Materia</b><br>2 Slitti<br>6 Slitti | r/40 k<br>20 kP<br>0 kPa/<br>MPa/<br>il me<br>na C27<br>na C27   | Pa/6<br>a/18<br>'60 p:<br>'150 j<br><b>mbr</b><br>'6; sv                                                                                                    | psi/4 mH <sub>2</sub> O/16<br>psi/12 mH <sub>2</sub> O/16<br>si/40 mH <sub>2</sub> O/16<br>osi/100 mH <sub>2</sub> O/4<br><b>ány; těsnění:</b><br>ár<br>ovlakem zlata a r | 00 inH <sub>2</sub> O<br>180 inH <sub>2</sub> O<br>180 inH <sub>2</sub> O<br>100 inH <sub>2</sub> O<br>14000 inH <sub>2</sub> O<br>14000 inH <sub>2</sub> O | 4 bar/400kPa/60 psi/40 mH <sub>2</sub> O/1600 inH <sub>2</sub> O<br>8 bar/800 kPa/120 psi/80 mH <sub>2</sub> O/3200 inH <sub>2</sub> O<br>25 bar/2,5 MPa/375 psi/250 mH <sub>2</sub> O/<br>10000 inH <sub>2</sub> O<br>25 bar/2,5 MPa/375 psi/250 mH <sub>2</sub> O/<br>10000 inH <sub>2</sub> O<br>40 bar/4 MPa/600 psi/400 mH <sub>2</sub> O/16000 inH <sub>2</sub> O |  |  |  |  |  |  |
| 60 |    | 1F<br>1H<br>1M<br>1P | 400 mba<br>400 mba<br>1,2 bar/<br>4 bar/40<br>10 bar/1<br>Materia<br>2 Slitin<br>6 Slitin        | r/40 k<br>20 kPa/<br>0 kPa/<br>MPa/<br>il me<br>na C27<br>na C27 | Pa/6<br>a/18<br>(60 p<br>(150 p<br>(150 p)<br>(150 p) | psi/4 mH <sub>2</sub> O/16<br>psi/12 mH <sub>2</sub> O/16<br>si/40 mH <sub>2</sub> O/16<br>psi/100 mH <sub>2</sub> O/4<br><b>ány; těsnění:</b><br>ár<br>ovlakem zlata a r | 00 inH <sub>2</sub> O<br>180 inH <sub>2</sub> O<br>180 inH <sub>2</sub> O<br>100 inH <sub>2</sub> O<br>14000 inH <sub>2</sub> O<br>14000 inH <sub>2</sub> O | 4 bar/400kPa/60 psi/40 mH <sub>2</sub> O/1600 inH <sub>2</sub> O<br>8 bar/800 kPa/120 psi/80 mH <sub>2</sub> O/3200 inH <sub>2</sub> O<br>25 bar/2,5 MPa/375 psi/250 mH <sub>2</sub> O/<br>10000 inH <sub>2</sub> O<br>25 bar/2,5 MPa/375 psi/250 mH <sub>2</sub> O/<br>10000 inH <sub>2</sub> O<br>40 bar/4 MPa/600 psi/400 mH <sub>2</sub> O/16000 inH <sub>2</sub> O |  |  |  |  |  |  |

| 70     |  |    | Proc     | esní                                                                                                    | připoj             | ení; materiál:                                                                        |  |  |  |
|--------|--|----|----------|----------------------------------------------------------------------------------------------------|--------------------|---------------------------------------------------------------------------------------|--|--|--|
|        |  |    |          | Záv                                                                                                    | itové pì           | ipojení                                                                               |  |  |  |
|        |  |    | 1G       | Záv                                                                                                    | it ISO 22          | 28 G 1 1/2, AISI 316L                                                                 |  |  |  |
|        |  |    | 1H       | Záv                                                                                                    | it ISO 22          | 28 G 1 2/2, Alloy C                                                                   |  |  |  |
|        |  |    | 2D       | Záv                                                                                                    | it ANSI I          | MNPT 1 1/2, AISI 316L                                                                 |  |  |  |
|        |  |    |          | EN.                                                                                                    | /DIN pi            | firuba                                                                                |  |  |  |
|        |  |    | CE       | DN                                                                                                    | 40 PN 1            | .0/16 B1, AISI 316L                                                                   |  |  |  |
|        |  | CF | DN       | 50 PN 1                                                                                                    | 0/16 B1, AISI 316L |                                                                                       |  |  |  |
| CG     |  |    |          |                                                                                                    | 80 PN 1            | 0/16 B1, AISI 316L                                                                    |  |  |  |
| СН     |  |    |          | DN 100 PN 10/16 B1, AISI 316L                                                                                                    |                    |                                                                                       |  |  |  |
|        |  |    |          | AN                                                                                                    | SI příru           | ba                                                                                    |  |  |  |
|        |  |    | AE       | 11,                                                                                                    | /2" 150            | lbs RF, AISI 316/316L                                                                 |  |  |  |
|        |  |    |          | 2" 150 lbs RF, AISI 316/316L                                                                                                    |                    |                                                                                       |  |  |  |
|        |  |    | AG       | 3" 150 lbs RF, AISI 316/316L                                                                                                    |                    |                                                                                       |  |  |  |
|        |  |    | AH       | 4" 1                                                                                                    | 50 lbs R           | F, AISI 316/316L                                                                      |  |  |  |
|        |  |    |          | JIS                                                                                                    | příruba            |                                                                                       |  |  |  |
|        |  |    | KE       | 10K                                                                                                    | 40A RF             | , AISI 316L                                                                           |  |  |  |
|        |  |    | KF       | 10K                                                                                                    | 50A RF             | , AISI 316L                                                                           |  |  |  |
|        |  |    | KL       | 10K                                                                                                    | 80A RF             | , AISI 316L                                                                           |  |  |  |
|        |  |    | KH       | 10K                                                                                                    | 100A F             | (F, AISI 316L                                                                         |  |  |  |
|        |  |    |          | Hyg                                                                                                    | gienické           | e připojení                                                                           |  |  |  |
|        |  |    | M2       | DIN                                                                                                    | 111851             | DN 40 PN 25, AISI 316L, 3A                                                            |  |  |  |
|        |  |    | M3       | DIN                                                                                                    | 111851             | DN 50 PN25, AISI 316L, 3A                                                             |  |  |  |
|        |  |    | TD       | Tri-                                                                                                    | Clamp I            | 30 2852 DN 40 – DN 51 (2"), DIN 32676 DN 50, AISI 316L, EHEDG, 3A                     |  |  |  |
|        |  |    | TK       | DRI                                                                                                    | 0 65 mn            | 1 PN 25, AISI 316L, 3A                                                                |  |  |  |
|        |  |    | TR       | Vari                                                                                                    | ivent Ty           | pe N pro potrubí DN 40 – DN 162, AISI 316L, EHEDG, 3A                                 |  |  |  |
|        |  |    | UE       | SM                                                                                                    | S 2" PN            | 25, AISI 316L, EHEDG, 3A                                                              |  |  |  |
|        |  |    | 50       | ISO 2853 2" IDF, AISI316L, EHEDG, 3A                                                                                                    |                    |                                                                                       |  |  |  |
|        |  |    | 00<br>57 | <ul> <li>Univerzální adaptér 44 mm včetně silikonového lisovaného těsnění, AISI 316L EF</li> <li>Univerzální adaptér 44 mm, 6" prodlouž. včetně silikon. lisovaného těsnění, AISI</li> </ul> |                    |                                                                                       |  |  |  |
| 90     |  |    |          | Pln                                                                                                    | icí kap            | valina:                                                                               |  |  |  |
|        |  |    |          | С                                                                                                    | Minera             | ílní olej (FDA)                                                                       |  |  |  |
|        |  |    |          | F                                                                                                    | Inertni            | olej                                                                                  |  |  |  |
| 100    |  |    |          | 1                                                                                                    | D 12               |                                                                                       |  |  |  |
| 100    |  |    |          |                                                                                                    | Dopir              |                                                                                       |  |  |  |
|        |  |    |          |                                                                                                    | A D                | opinujici voida i neni vybrana                                                        |  |  |  |
|        |  |    |          |                                                                                                    | B PI               | otokol o testovani materialu smacenych dilu, protokol o kontrole dle EN 10204 3.1 dle |  |  |  |
|        |  |    |          |                                                                                                    | S N                | ámořní certifikace GL (German Llovd)                                                  |  |  |  |
|        |  |    |          |                                                                                                    | 2 T                | estovací protokol dle EN10204 2.2                                                     |  |  |  |
|        |  |    |          |                                                                                                    | 3 P1               | rotokol o běžném testu, protokol o kontrole dle EN 10204 3.1                          |  |  |  |
|        |  |    |          |                                                                                                    | 4 P1               | otokol o přetlakovém testu, protokol o kontrole dle EN 10204 3.1                      |  |  |  |
| 110    |  |    |          |                                                                                                    | D                  | oplňující volba 2:                                                                    |  |  |  |
|        |  |    |          |                                                                                                    | A                  | Doplňující volba 2 není vybrána                                                       |  |  |  |
|        |  |    |          |                                                                                                    | S                  | Námořní certifikace GL (German Lloyd)                                                 |  |  |  |
|        |  |    |          |                                                                                                    | 2                  | Testovací protokol dle EN10204 2.2                                                    |  |  |  |
|        |  |    |          |                                                                                                    | 3                  | Protokol o běžném testu, protokol o kontrole dle EN 10204 3.1                         |  |  |  |
|        |  |    |          |                                                                                                    | 4                  | Protokol o přetlakovém testu, protokol o kontrole dle EN 10204 3.1                    |  |  |  |
|        |  |    |          |                                                                                                    |                    |                                                                                       |  |  |  |
|        |  |    |          |                                                                                                    |                    |                                                                                       |  |  |  |
| FMB70X |  |    |          |                                                                                                    |                    | Objednací kód snímače                                                                 |  |  |  |

# 8.7 Vrácení přístroje

Před odesláním přístroje na opravu nebo kontrolu:

 Odstraňte všechny stopy po tekutinách. Zvláštní pozornost věnujte drážkám pro těsnění a otvorům, ve kterých by tekutiny mohly zůstat usazeny. Je to mimořádně důležité, pokud se jedná o tekutiny, které mohou ohrozit zdraví. Toho se týká také "Prohlášení o kontaminaci".

Jestliže přístroj vracíte, přiložte k němu následující:

- Vyplňte celé "Prohlášení o kontaminaci" a podepište je.
- Pouze na základě tohoto prohlášení může Endress+Hauser prohlédnout nebo opravit vrácený přístroj.
- Chemické a fyzikální vlastnosti tekutiny.
- Popis použití přístroje.
- Popis chyby, ke které došlo.
- V případě potřeby uveďte zvláštní pokyny pro zacházení s přístrojem, např. bezpečnostní předpis dle EN 91/155/EEC.

## 8.8 Likvidace

Při likvidaci přístroje je potřeba jednotlivé části přístroje oddělit a recyklovat podle druhu materiálu.

## 8.9 Historie softwaru

| Datum uvolnění | Verze softwaru | Změny softwaru                                                                                                    | Objednací kód |
|----------------|----------------|----------------------------------------------------------------------------------------------------|---------------|
| 07.2006        | 02.10          | Původní software.                                                                                                    | 71027253      |
|                |                | Kompatibilní s:<br>– ToF Tool Field Tool Package, verze 4.0 nebo vyšší<br>– FieldCare verze 2.02.00<br>– Komunikátor HART DXR375 v provedení: 21, DD provedení: 1 |               |
| 07.2006        | 02.10          | Nejsou změny v softwaru. Doplněno varování v kapitole 6 "Uvedení do provozu".                                                                                     | 71027253      |

# 9 Technické údaje

Technické údaje najdete v Technické informaci TI416P pro Deltapilot S.  $\rightarrow$  viz také strana 2, část "Přehled dokumentace".

# 10 Příloha

# 10.1 Ovládací nabídka pro místní displej, ToF Tool, FieldCare a ruční terminál HART

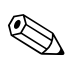

Note! (Upozornění!)

- Na následujících stranách je uvedena celá nabídka.
- Struktura nabídky se liší podle zvoleného režimu měření. Znamená to, že některé funkční skupiny jsou zobrazeny pouze v určitém režimu měření, např. funkční skupina "LINEARISATION (linearizace) " se zobrazí v režimu měření výšky hladiny.
- Kromě toho jsou také uvedeny parametry, které se zobrazí pouze v případě, že jiné parametry jsou nastaveny vhodným způsobem. Například parametr Customer Unit P (zákaznické jednotky) se zobrazí pouze v případě, že pro parametr parameter PRESS. ENG. UNIT byla zvolena položka "User unit". Tyto parametry jsou označeny znakem "\*".
- Popis parametrů najdete v Návodu k obsluze BA274P "Popis funkcí přístroje". Je tam přesně vysvětlena závislost jednotlivých parametrů na jiných parametrech. Viz také strana 2, část "Přehled dokumentace".

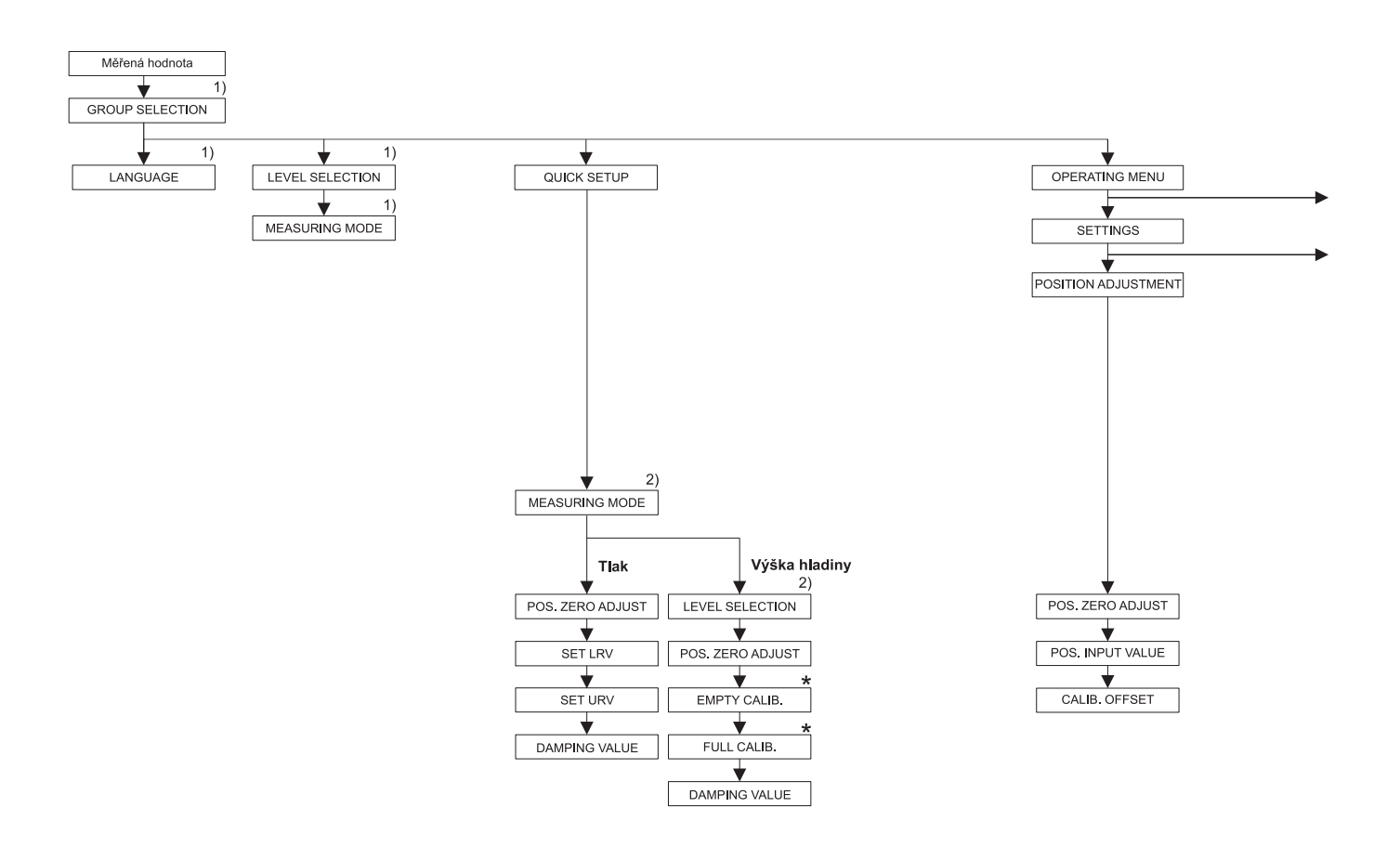

1) Zobrazení pouze na místním displeji

Zobrazení pouze pomocí ToF Tool, FieldCare a ručního terminálu HART

\* Jsou parametry, které se zobrazí, pouze pokud jsou vhodně nastaveny jiné parametry. Například parametr CUSTOMER UNIT P se zobrazí, pokud pro parametr PRESS, ENG. UNIT byla zvolena položka "User unit (uživatelské jednotky)". Tyto parametry jsou označeny znakem "\*".

P01-FMB70xxx-19-xx-xx-002

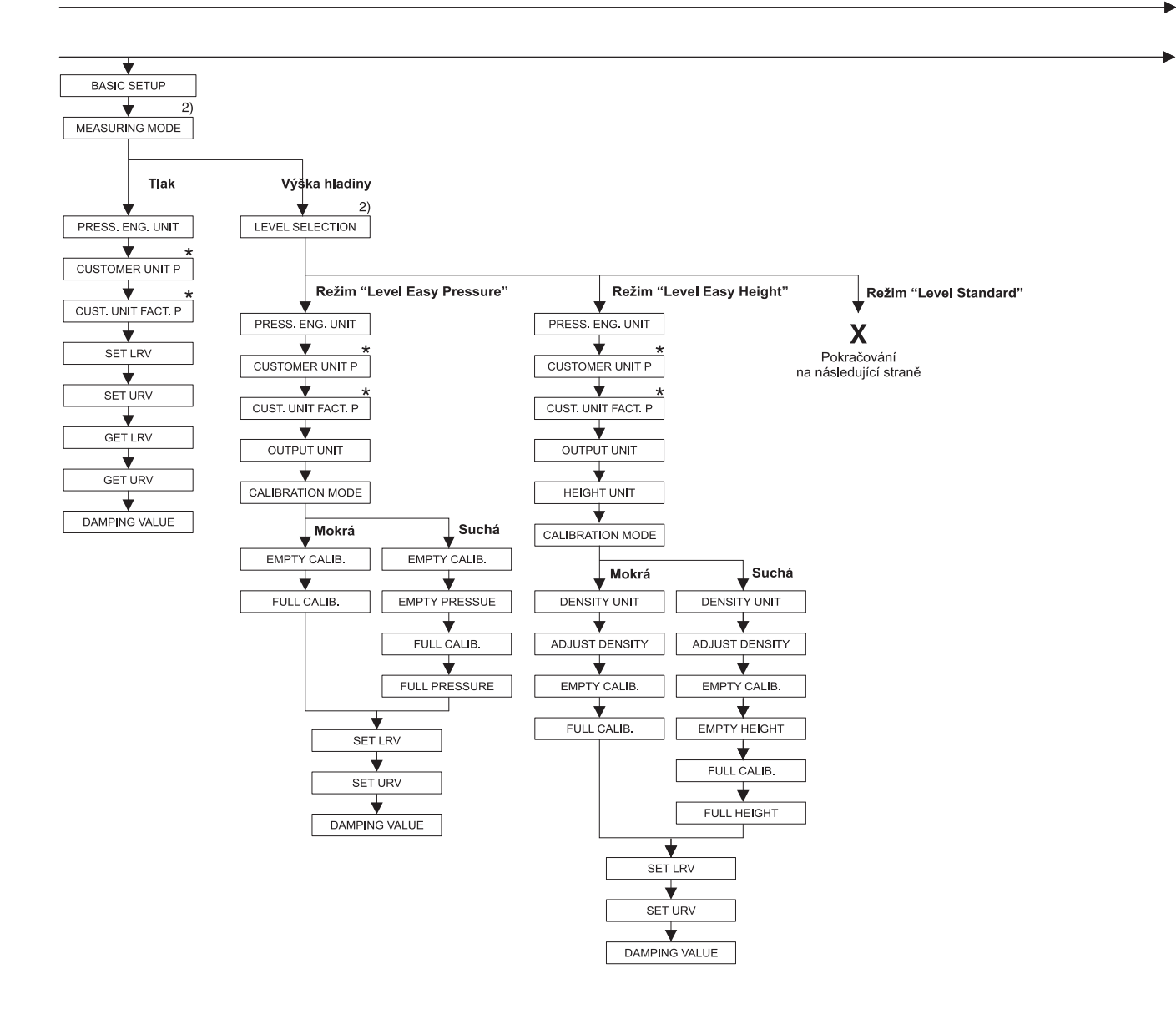

2) Zobrazení pouze pomocí ToF Tool, FieldCare a ručního terminálu HART

 \* Jsou parametry, které se zobrazí, pouze pokud jsou vhodně nastaveny jiné parametry. Například parametr CUSTOMER UNIT P se zobrazí, pokud pro parametr PRESS. ENG. UNIT byla zvolena položka "User unit (uživatelské jednotky)". Tyto parametry jsou označeny znakem "\*".

## Příloha

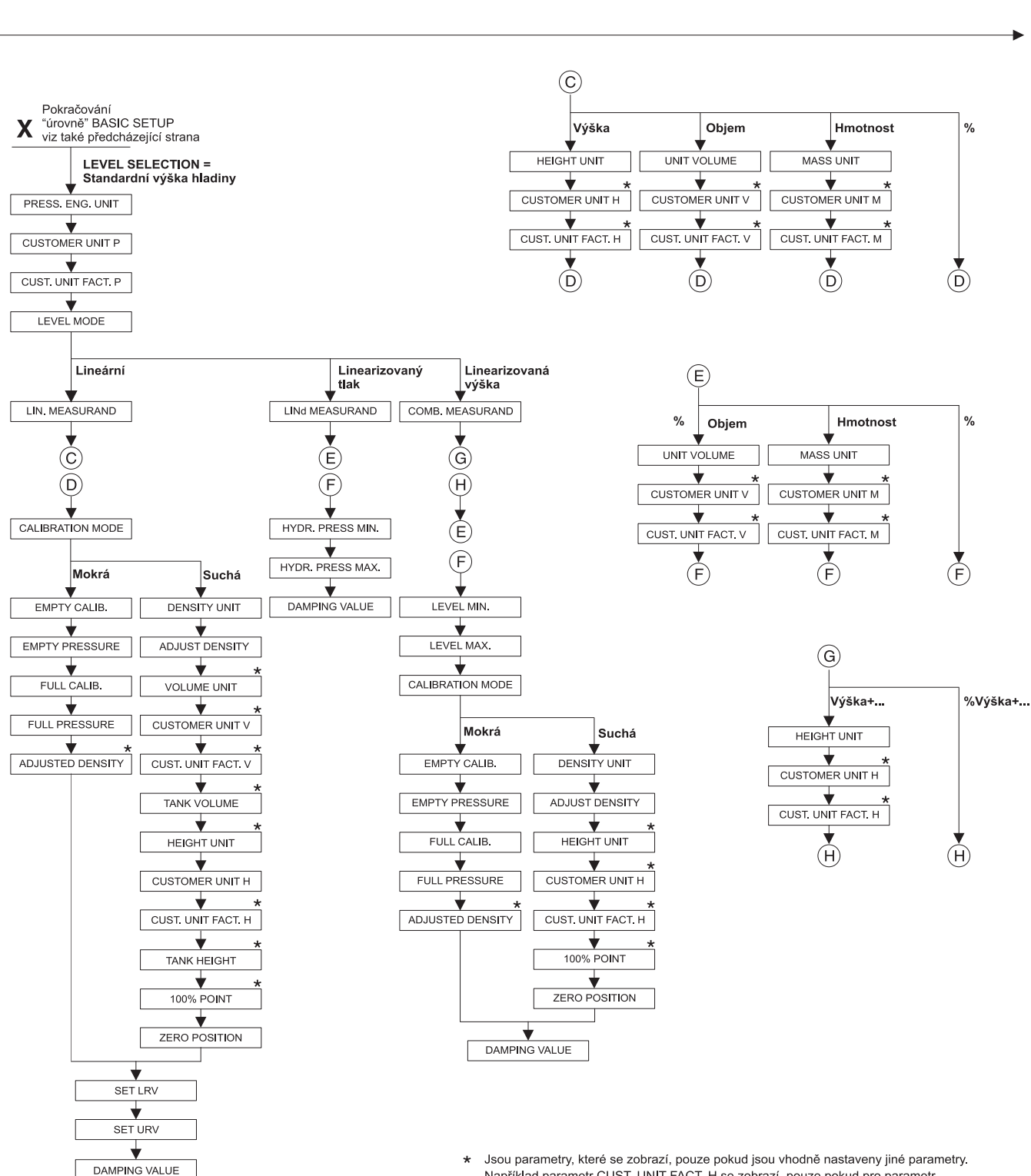

Například parametr CUST. UNIT FACT. H se zobrazí, pouze pokud pro parametr HEIGHT UNIT byla zvolena položka "User unit (uživatelské jednotky)". Tyto parametry jsou označeny znakem "\*".

P01-FMB70xxx-19-xx-xx-004

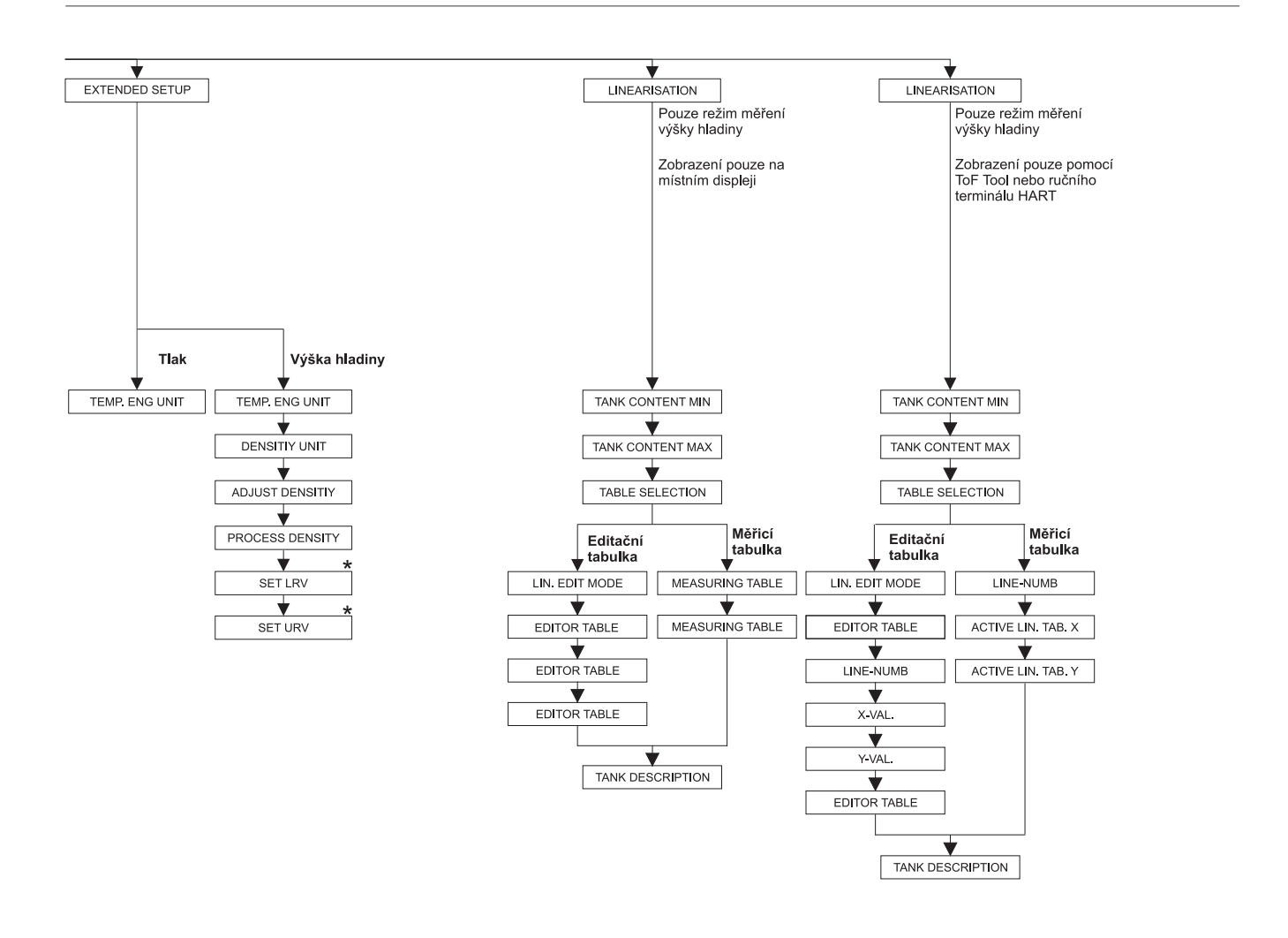

 \* Jsou parametry, které se zobrazí, pouze pokud jsou vhodně nastaveny jiné parametry. Tyto parametry jsou označeny znakem "\*".

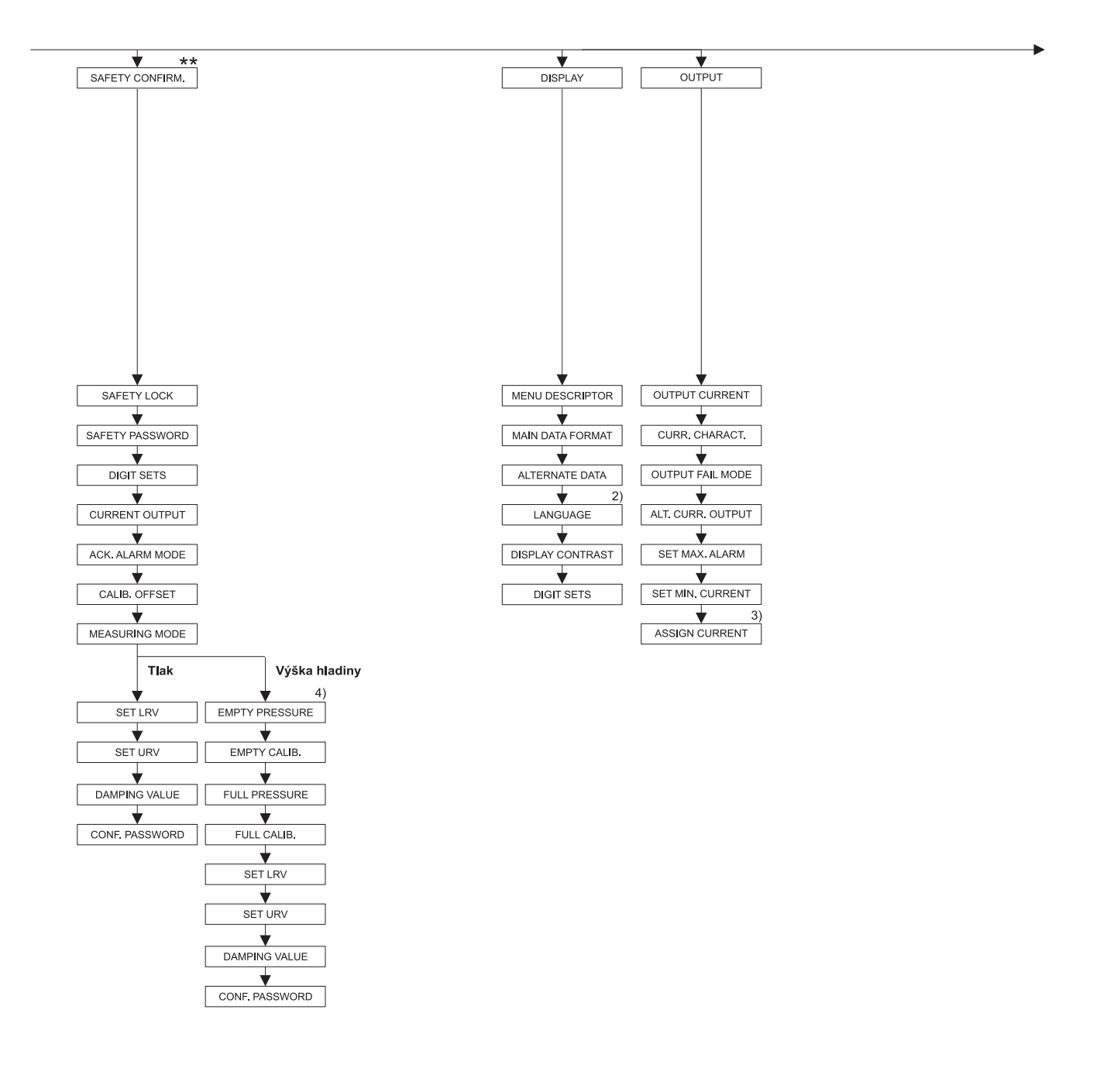

Zobrazení pouze pomocí ToF Tool a ručního terminálu HART

3) Pouze režim měření výšky hladiny

4) Pouze pro LEVEL SELECTION = Level Easy Pressure

Jsou parametry, které se zobrazí, pouze pokud jsou vhodně nastaveny jiné parametry. Tyto parametry jsou označeny znakem "\*".

\*\* Viz Bezpečnostní pokynyl SD213P.

P01-PMx7xxxx-19-xx-xx-xx-007

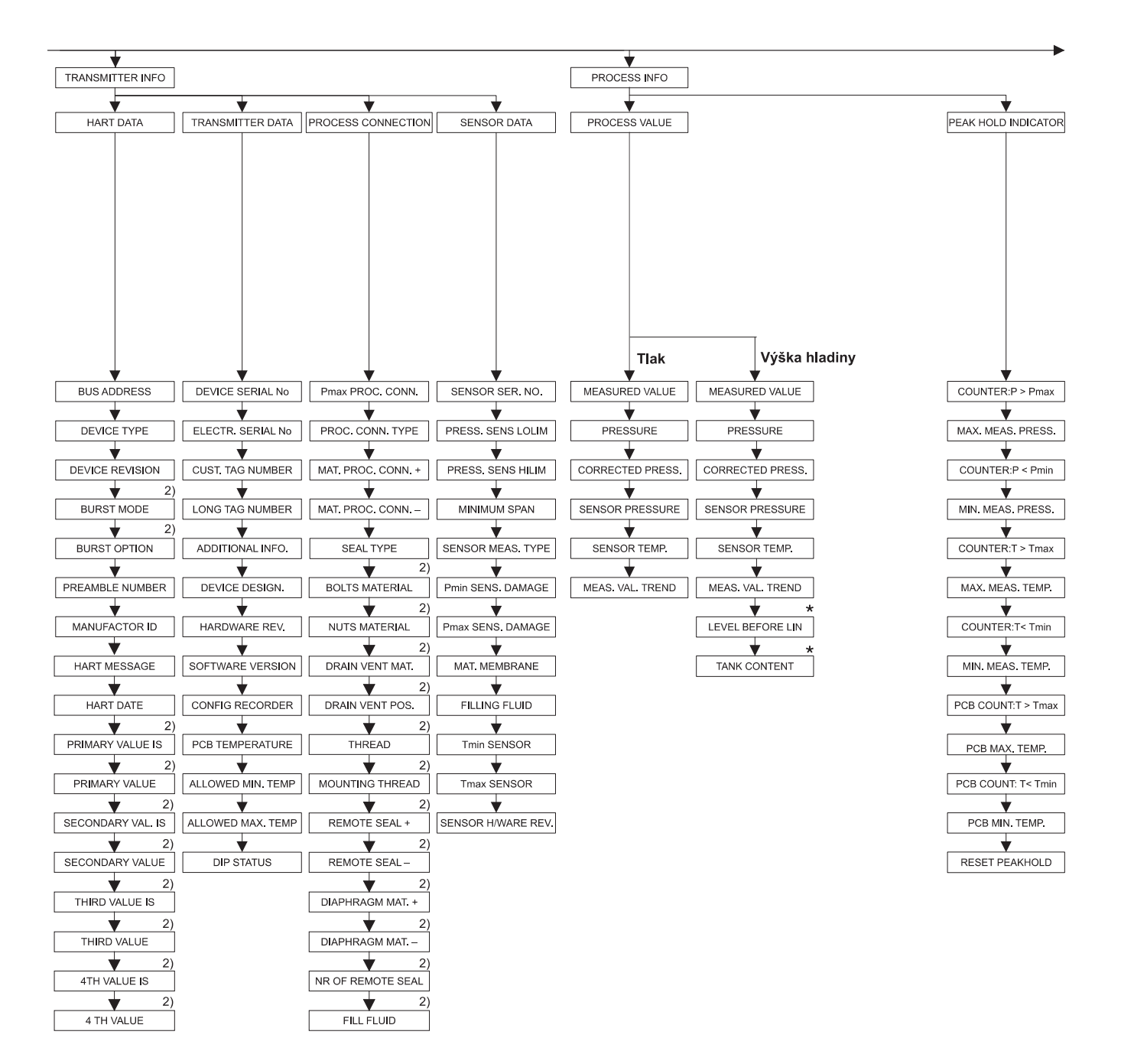

 Zobrazení pouze pomocí ToF Tool a ručního terminálu HART

 Jsou parametry, které se zobrazí, pouze pokud jsou vhodně nastaveny jiné parametry.
 Tyto parametry jsou označeny znakem "\*". Příloha

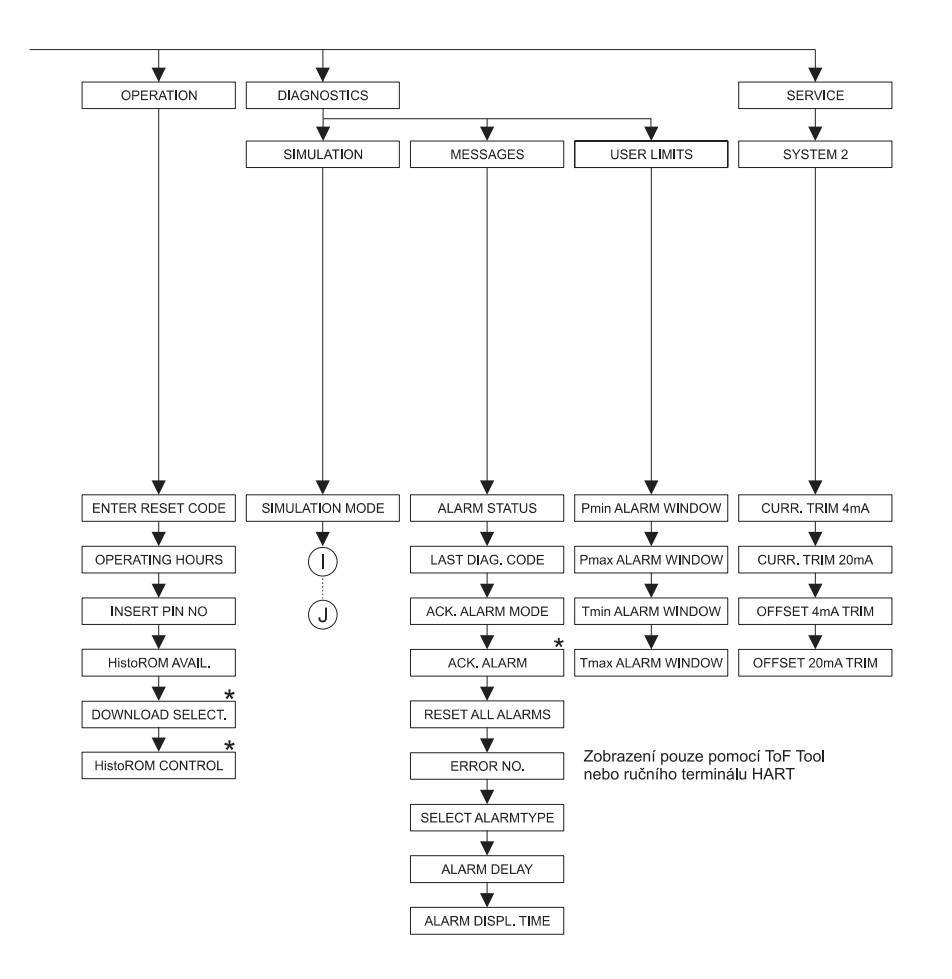

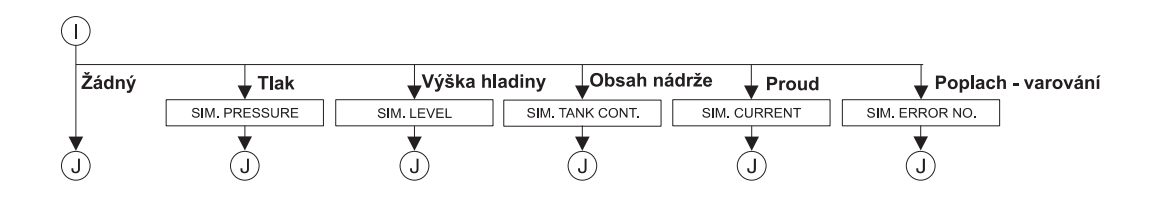

 \* Jsou parametry, které se zobrazí, pouze pokud jsou vhodně nastaveny jiné parametry. Tyto parametry jsou označeny znakem "\*".

P01-FMB70xxx-19-xx-xx-007
### 10.2 Ochrana duševního vlastnictví

Tento výrobek je chráněn néjméně jedním z následujících zákonů na ochranu duševního vlastnictví. Další řízení na ochranu duševního vlastnictví probíhají.

- US 6,703,943 A1
- DE 203 13 744.2 U1

## Rejstřík

| C                                                                                                    |
|----------------------------------------------------------------------------------------------------|
| Commubox FXA191, připojení                                                                                                    |
| D Displej 21                                                                                                    |
| <b>E</b><br>Elektrické připojení 14                                                                                                    |
| <b>F</b><br>FieldCare                                                                                                    |
| H<br>HART, ruční terminál, připojení                                                                                                    |
| <b>Ch</b><br>Chybová hlášení                                                                                                    |
| <b>J</b><br>Jazyk, volba                                                                                                    |
| M   Měření tlaku 45   Měření tlaku, nabídka rychlého nastavení 45   Měření tlaku, ovládání v místě měření 26   Měření tvýšky hladiny 41–42   Měření výšky hladiny, nabídka rychlého nastavení 43   Měření výšky hladiny, ovládání v místě měření 24   Měření výšky hladiny, ovládání v místě měření 24   Místní displej 21   Montáž na potrubí 12   Montáž na stěnu 12   Montážní pokyny 11 |
| NNabídka rychlého nastavení režimu měření tlakuNáhradní dílyNapájecí napětíNastavení od výrobceNastavení polohyVatočení hlavice13Nebezpečné prostory                                                                                                    |

| J                  |  |
|--------------------|--|
| Jazyk, volba       |  |
| Jednotný potenciál |  |

Odemčení .....

Odstraňování chyb....

Oprava přístrojů s certifikací Ex ..... 56 Ovládací nabídka ..... 27, 65 Ovládací prvky, umístění ..... 22 Ovládací tlačítka, funkce, s místním displejem ..... 23 Ovládací tlačítka, funkce, bez místního displeje..... 23 Ovládací tlačítka, umístění ..... 22

| 45<br>45            | Varování             |
|---------------------|----------------------|
| 26<br>. 41–42<br>43 | <b>Z</b><br>Zátěž 17 |

Přepěťová ochrana ..... 20 

SIL 2 ..... 4 Skladování ..... 10 Stínění ..... 17

Testovací signál 4 až 20 mA ..... 16 

0

#### Ρ

R

S

Т

U

V

35

47

### Prohlášení o kontaminaci

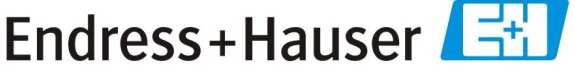

People for Process Automation

Vzhledem k právním předpisům a z důvodu zajištění bezpečnosti našich zaměstnanců a našeho provozního zařízení musíme ještě před tím, než může být Vaše žádost zpracována, obdržet "Prohlášení o kontaminaci" s Vaším podpisem. Důkladně se proto před odesláním ujistěte, že je přiloženo k průvodní dokumentaci, v nejlepším případě jej připevněte přímo na vnější stranu balení.

| Typ přístroje / senzoru                         |                      |                          |              | Sériové číslo |                 |                                  |                        |                   |
|-------------------------------------------------|----------------------|--------------------------|--------------|---------------|-----------------|----------------------------------|------------------------|-------------------|
|                                                 |                      |                          |              |               |                 |                                  |                        |                   |
| Procesní údaje                                  | Teplo                | ota                      | _[°C]        |               | Tlak            |                                  | _[Pa]                  |                   |
|                                                 | Vodiv                | vost                     | _ [ S ]      |               | Viskozita       | a                                | _ [mm <sup>2</sup> /s] |                   |
| Informace a výstrahy k médiu                    |                      |                          |              |               |                 |                                  |                        |                   |
|                                                 | Médium / koncentrace | Registrační<br>číslo CAS | zápalné      | jedovaté      | žíravé          | zdraví<br>škodlivé /<br>dráždivé | jiné *                 | neškodné          |
| Procesní<br>médium                              |                      |                          |              |               |                 |                                  |                        |                   |
| Médium použité<br>na procesní<br>čištění        |                      |                          |              |               |                 |                                  |                        |                   |
| Médium použité<br>na vyčištění<br>zaslané části |                      |                          |              |               |                 |                                  |                        |                   |
|                                                 |                      | *                        | ná nadnamují | i hožoní ohro | Autifal Atratal | nnostředí biel                   | ogialar nigilaan       | ó. nadio alstirmí |

výbušné; podporující hoření; ohrožující životní prostředí; biologicky rizikové; radioaktivní

Příslušné vlastnosti zatrhněte; přiložte bezpečnostní list a, je-li to nutné, zvláštní pokyny pro manipulaci a zacházení

### Důvod vrácení

#### Údaje o společnosti

| Společnost | Kontaktní osoba |
|------------|-----------------|
|            | Oddělení        |
| Adresa     | Telefon         |
|            | Fax / E-Mail    |
|            | Vaše obj. číslo |

Tímto potvrzujeme, že všechny vrácené součásti byly řádně vyčištěny a jsou prosty jakýchkoli nečistot v množstvích, jež by mohla být považována za nebezpečná.

# www.endress.cz

Endress+Hauser Czech s.r.o. Olbrachtova 2006/9 140 00 Praha 4

Telefon +420 241 080 450 Fax +420 241 080 460 info@cz.endress.com www.endress.cz www.cz.endress.com

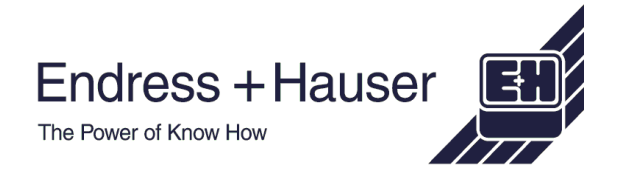

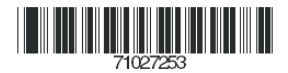